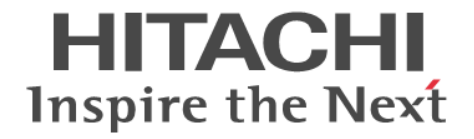

# **Hitachi Command Suite Software**

# Mainframe Agent ユーザーズガイド

3020-3-W09-10

#### 対象製品

Hitachi Device Manager Mainframe Agent 7.1 (適用 OS : OS/390, z/OS)

#### 輸出時の注意

本製品を輸出される場合には,外国為替および外国貿易法ならびに米国の輸出管理関連法規などの規制をご確認の上,必要な手続き をお取りください。 なお,ご不明な場合は,弊社担当営業にお問い合わせください。

商標類

IBM は、米国およびその他の国における International Business Machines Corporation の商標です。
MVS は、米国およびその他の国における International Business Machines Corporation の商標です。
OS/390 は、米国およびその他の国における International Business Machines Corporation の商標です。
RACF は、米国およびその他の国における International Business Machines Corporation の商標です。
UNIX は、The Open Group の米国ならびに他の国における登録商標です。
WebSphere は、米国およびその他の国における International Business Machines Corporation の商標です。
z/OS は、米国およびその他の国における International Business Machines Corporation の商標です。

#### 発行

2011年4月(第2版) 3020-3-W09-10

#### 著作権

All Rights Reserved. Copyright (C) 2011, Hitachi, Ltd.

# 目次

| はし | じめに                  | 11 |
|----|----------------------|----|
|    | 対象読者                 | 12 |
|    | マニュアルの構成             |    |
|    | 関連マニュアル              | 12 |
|    | 読書手順                 | 13 |
|    | このマニュアルでの表記          | 13 |
|    | このマニュアルで使用している記号     | 14 |
|    | 図中で使用する記号            | 15 |
|    | KB(キロバイト)などの単位表記について | 15 |
|    |                      |    |

| 1. 概要                                                                   | .17 |
|-------------------------------------------------------------------------|-----|
| 1.1 導入の目的                                                               | 18  |
| 1.2 前提条件                                                                | 18  |
| 1.2.1 前提 OS                                                             | 18  |
| 1.2.2 前提プログラム                                                           | 18  |
| 1.2.3 前提機器                                                              | 19  |
| 1.3 システム構成例                                                             | 19  |
| 1.3.1 Device Manager でストレージ情報を参照する                                      | 19  |
| 1.3.2 Replication Manager で PPRC コピーペアを監視する                             | 20  |
| 1.3.3 Device Manager でストレージ情報を参照し,Replication Manager で PPRC コピーペアの監視をす | る   |
|                                                                         | 21  |

| 2. | インストール                        | 23 |
|----|-------------------------------|----|
|    | 2.1 インストールの概要                 | 24 |
|    | 2.2 インストール前の確認                | 24 |
|    | 2.2.1 提供されるデータセット             | 24 |
|    | 2.2.2 ライブラリデータセットのストレージ属性     | 25 |
|    | 2.2.3 メモリー所要量                 | 25 |
|    | 2.3 インストール手順                  | 26 |
|    | 2.3.1 Mainframe Agent のインストール | 26 |
|    | 2.3.2 REXX 代替ライブラリのインストール     | 28 |
|    | 2.3.3 YKALCSVC コマンドの利用設定      | 28 |
|    | 2.3.4 ユーザ SVC の登録             | 29 |
|    | (1) IEASVCxx parmlib メンバでの登録  | 29 |
|    | (2) YKALCSVC コマンドでの登録         | 30 |
|    | 2.3.5 YKP2A コマンドの利用設定         | 30 |
|    | 2.4 バージョンアップ手順                | 31 |
|    | 2.4.1 バージョンアップ時の注意事項          | 31 |
|    |                               |    |

| 2.4.2 バージョンアップ前の確認                | 31 |
|-----------------------------------|----|
| (1) Device Manager のバージョンアップ時期の確認 | 31 |
| (2) ユーザ SVC 番号の確認                 | 31 |
| 2.4.3 データセットのバックアップ               | 31 |
| 2.4.4 バージョンアップ前の作業                | 31 |
| (1) ユーザ SVC の削除                   | 31 |
| (2) カタログドプロシジャライブラリの連結解除          | 32 |
| (3) ロードライブラリの連結解除                 | 32 |
| 2.4.5 Mainframe Agent のバージョンアップ   | 32 |
| 2.4.6 バージョンアップ後の確認                | 32 |
|                                   |    |

| 3.1 TCP/I<br>3.2 セキ =<br>3.2.<br>3.3 IBM H<br>3.3.<br>3.3<br>3.4 初期記<br>3.4.<br>3.4. | 2                                                          |           |
|--------------------------------------------------------------------------------------|------------------------------------------------------------|-----------|
| 3.2 セキ =<br>3.2.<br>3.3 IBM H<br>3.3.<br>3.4 初期記<br>3.4.<br>3.4.                     | /IP のポート番号の設定                                              | 34        |
| 3.2.<br>3.3 IBM H<br>3.3.<br>3.3<br>3.4 初期記<br>3.4.<br>3.4.                          | ュリティーの設定                                                   | 34        |
| 3.2.<br>3.3 IBM H<br>3.3.<br>3.3<br>3.4 初期記<br>3.4.<br>3.4.                          | 2.1 データセットセキュリティーの設定                                       | 34        |
| 3.3 IBM H<br>3.3.<br>3.3<br>3.4 初期記<br>3.4.<br>3.4.                                  | 2.2 リソース・アクセス管理機能(RACF)の環境設定                               |           |
| 3.3.<br>3.3<br>3.4 初期記<br>3.4.<br>3.4.                                               | HTTP Server の設定                                            | 35        |
| 3.3.<br>3.4 初期記<br>3.4.<br>3.4.                                                      | 3.1 IPv6 接続するための設定                                         | 35        |
| 3.4 初期割<br>3.4.<br>3.4.                                                              | 3.2 トレースログの採取                                              | 37        |
| 3.4.<br>3.4.                                                                         | 設定パラメーターの作成                                                |           |
| 3.4.                                                                                 | .1 SETINIT コマンドの使用方法                                       |           |
| 3.4.                                                                                 | (1) 行の継続方法                                                 |           |
| 3.4.                                                                                 | (2) コメントの書き方                                               |           |
| 3.4.                                                                                 | (3) 初期設定パラメーター作成時の注意事項                                     |           |
|                                                                                      | 2 初期設定パラメーターの詳細                                            |           |
|                                                                                      | (1) 形式                                                     | 39        |
|                                                                                      | (2) パラメーター                                                 | 39        |
|                                                                                      | (3) パラメーターの複数指定                                            | 41        |
| 3.4.                                                                                 | .3 初期設定パラメーターの指定例                                          | 42        |
|                                                                                      | (1) Device Manager と接続する場合                                 | 42        |
|                                                                                      | (2) Replication Manager と接続する場合                            |           |
| 3.4.                                                                                 | 4 初期設定パラメーターの解析結果例                                         | 45        |
| 3.5 起動月                                                                              | 用カタログドプロシジャの作成                                             | 45        |
| 3.5.                                                                                 | 5.1 標準の起動用カタログドプロシジャ                                       | 45        |
|                                                                                      | (1) 標準の起動用カタログドブロシジャの展開形                                   |           |
|                                                                                      | (2) 説明                                                     |           |
| 0.5                                                                                  | (3) 注意事項                                                   |           |
| 3.5.                                                                                 | ).2 起動用カタロクトフロシンヤの変更                                       | 47        |
| 3.6 Devic                                                                            | ce Manager の環境設定                                           | 47        |
| 3.6.                                                                                 | 1.1 メインフレームのストレージ情報の表示                                     |           |
|                                                                                      | (1) メインフレームホストを Device Manager に登録する                       |           |
|                                                                                      | (2) メインフレームホスト上で稼働する Maintrame Agent を Device Manager に登録す | ත48<br>40 |
| 2.6                                                                                  | (3) メインフレームのストレージ情報を取得する                                   |           |
| 3.0.<br>3.6                                                                          | ).2 > 1 ノノレームのストレーショ報の更新                                   | 50        |
| 3.6                                                                                  | 3.5 Mainmanie Agent の立跡情報の攻存                               | 50<br>50  |
| 3.6                                                                                  | 55 Mainframe Agent の登録情報の測除                                | 51        |
| 3.6                                                                                  | )6メインフレームホスト情報の取得                                          |           |
| 3.6.                                                                                 | )7 メインフレームホスト情報の変更                                         | 51        |
| 3.6.                                                                                 | 5.8 メインフレームホストの削除                                          |           |
| 37 Renlic                                                                            | ication Manager の環境設定                                      | 52        |
| 3.7                                                                                  | 2.1 情報取得元を登録する                                             |           |
| 3.7.                                                                                 | /2 構成情報を取得する周期を設定する                                        |           |
| 3.7.                                                                                 |                                                            |           |

| 4. 運用                                       | 53 |
|---------------------------------------------|----|
| 4.1 Device Manager でメインフレーム系ストレージ情報を取得する運用  |    |
| 4.1.1 運用の概要                                 | 54 |
| 4.1.2 導入時の運用手順                              |    |
| 4.1.3 構成変更時の運用手順                            |    |
| 4.2 Penlication Manager で PPPC コピーペアを駐却する運用 | 56 |
|                                             |    |
| 4.2.1 建用の幌安                                 |    |
| 4.2.2 建用于順ゴウ美生式機能の前坦冬州                      |    |
| 4.2.5 コピーグルーク定我主风饭能の前旋未干                    |    |
| (1) 前旋ハードウェア                                |    |
| (2) Configuration ファイルを生成できろうピー種別と生成単位      |    |
| (3) Configuration ファイルを主成できるコピー権別と主成単位      |    |
| (4) リホートリる FFRC コマント                        |    |
| 4.2.4 TRFZAコマント                             | 01 |
| (1) 形式                                      | 01 |
| (2) パニノ ク                                   | 01 |
| (3) ハラメーダー                                  | 01 |
| (4) 注息                                      |    |
| (5) リダーンコート                                 |    |
| 4.2.5 Configuration ファイルの生成例                |    |
| (1) PPRUTU およいTUAコビーヘアを監視する構成1例             |    |
| (2) PPRC SIコビーベアだけを監視する構成例                  |    |
| (3) PPRC TC およひ SI コヒーヘアを監視する構成例            |    |
| 4.3 運用コマンド                                  | 67 |
| 4.3.1 Mainframe Agent の起動                   | 68 |
| (1) 形式                                      | 68 |
| (2) オペランド                                   | 68 |
| (3) 使用例                                     | 68 |
| 4.3.2 Mainframe Agent の正常終了                 | 68 |
| (1) 形式                                      | 68 |
| (2) オペランド                                   | 69 |
| (3) 使用例                                     | 69 |
| (4) リターンコード                                 | 69 |
| 4.3.3 Mainframe Agent の強制終了                 | 69 |
| (1) 形式                                      | 69 |
| (2) オペランド                                   | 70 |
| (3) 使用例                                     | 70 |
| 4.3.4 ログの出力レベルの表示                           | 70 |
| (1) 形式                                      | 70 |
| (2) オペランド                                   | 70 |
| (3) 使用例                                     | 70 |
| 4.3.5 ログの出力レベルの変更                           | 70 |
| (1) 形式                                      | 71 |
| (2) オペランド                                   | 71 |
| (3) 使用例                                     | 71 |
|                                             |    |
|                                             |    |
| o. メッセーン                                    |    |
| 5.1 メッセージの形式                                | 74 |
| 5.1.1 メッセージの出力形式                            | 74 |
| 5.1.2 メッセージの記載形式                            | 74 |
| 5.2 メッセージの出力先                               |    |
| 53 メッセージー覧                                  | 75 |
|                                             |    |
| 5.4 ユーザー元 ʃ コート                             |    |

| 6. トラブルシューティング                        | 99  |
|---------------------------------------|-----|
| 6.1 ログの採取                             | 100 |
| 6.2 Mainframe Agent が起動できない場合の対策      | 101 |
| 6.3 Mainframe Agent からの情報が更新されない場合の対策 | 102 |
|                                       |     |
| A コマンドの記載形式                           | 103 |
| A.1 コマンドの文法説明で使用する記号                  | 104 |
| A.2 コマンドの構文要素                         |     |
|                                       |     |
| 用語解説                                  | 107 |
|                                       |     |
| 索引                                    | 111 |
|                                       |     |

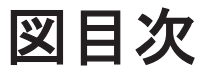

| 図 1 | -1 メインフレームホストが管理するストレージ情報を参照するための構成                                      | 20 |
|-----|--------------------------------------------------------------------------|----|
| 図 1 | -2 Replication Manager で PPRC コピーペアを監視するための構成                            | 21 |
| 図 1 | -3 Device Manager でメインフレームホストが管理するストレージ情報を参照し, Replication Manager で PPI | RC |
|     | コピーペアを監視するための構成                                                          | 22 |
| 図 2 | -1 Mainframe Agent のインストールの概要                                            | 24 |
| 図 2 | -2 Mainframe Agent のインストールの流れ                                            | 27 |
| 図 3 | -1 IPv6 接続する場合の構成例                                                       | 36 |
| 図 3 | -2 Device Manager と接続する場合の構成例                                            | 43 |
| 図 3 | -3 Replication Manager と接続する場合の構成例                                       | 44 |
| 図 4 | -1 Device Manager でメインフレーム系ストレージ情報を取得する運用の概要                             | 54 |
| 図 4 | 2 Mainframe Agent 導入時の運用手順                                               | 55 |
| 図 4 | 3 Mainframe Agent 構成変更時の運用手順                                             | 56 |
| 図 4 | -4 Replication Manager で PPRC コピーペアを監視する運用の概要                            | 57 |
| 図 4 | -5 Replication Manager で PPRC コピーペアを監視するための運用手順                          | 58 |
| 図 4 | -6 PPRC TC および TCA コピーペアを監視する構成例                                         | 65 |
| 図 4 | -7 PPRC SI コピーペアだけを監視する構成例                                               | 66 |
| 図 4 | 8 PPRC TC および SI コピーペアを監視する構成例                                           | 67 |

# 表目次

| 表 1-1 前提プログラム                              | 18  |
|--------------------------------------------|-----|
| 表 2-1 インストール CD-ROM に格納されているデータセット         | 24  |
| 表 2-2 ライブラリデータセットのストレージ属性                  | 25  |
| 表 2-3 YKALCSVC コマンドのリターンコード一覧              | 29  |
| 表 2-4 バージョンアップ前にデータセット連結を解除するライブラリ         | 32  |
| 表 3-1 IPv6 接続するときに httpd.conf ファイルに設定する内容  | 36  |
| 表 3-2 継続記号の種類                              | 38  |
| 表 3-3 LOGLEVEL と出力されるメッセージ                 | 41  |
| 表 3-4 初期設定パラメーターの複数指定の可否                   | 42  |
| 表 3-5 Device Manager と接続する場合の指定内容          | 43  |
| 表 3-6 Replication Manager と接続する場合の指定内容     | 44  |
| 表 4-1 前提ハードウェア                             | 59  |
| 表 4-2 ソフトウェアの設定項目                          | 59  |
| 表 4-3 Configuration ファイルを生成できるコピー種別と生成単位   | 59  |
| 表 4-4 サポートするペア形成コマンド(CESTPAIR)のパラメーター値     | 60  |
| 表 4-5 サポートするペアサスペンドコマンド(CSUSPEND)のパラメーター値  | 60  |
| 表 4-6 サポートするペア再同期コマンド(CESTPAIR)のパラメーター値    | 60  |
| 表 4-7 YKP2A コマンドのリターンコード一覧                 | 64  |
| 表 4-8 Mainframe Agent 終了時のリターンコード一覧        | 69  |
| 表 5-1 ユーザー完了コード                            | 97  |
| 表 6-1 ログに出力される情報                           | 100 |
| 表 6-2 Mainframe Agent が起動できない場合の現象と対策      | 101 |
| 表 6-3 Mainframe Agent からの情報が更新されない場合の現象と対策 | 102 |
| 表 A-1 コマンドの文法説明で使用する記号                     | 104 |
| 表 A-2 コマンドの構文要素                            | 104 |

# はじめに

このマニュアルは, Hitachi Device Manager Mainframe Agent の使い方について説明したものです。

以降,上記製品の略称として Mainframe Agent と表記します。

- □ 対象読者
- □ マニュアルの構成
- □ 関連マニュアル
- □ 読書手順
- □ このマニュアルでの表記
- □ このマニュアルで使用している記号
- 図中で使用する記号
- □ KB (キロバイト) などの単位表記について

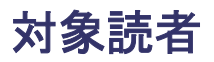

このマニュアルでは, Mainframe Agent のインストールから運用までを行うシステム管理者を対象 としています。

また、対象読者には次の知識があることを前提としています。

- 基本的な通信関係の知識
- Mainframe Agent の前提オペレーティングシステムである OS/390, z/OS についての基本的な 知識
- ・ Device Manager の知識
- Replication Manager と連携する場合は, Replication Manager の知識

## マニュアルの構成

このマニュアルは、次に示す章と付録から構成されています。

第1章 概要

Mainframe Agent を導入する目的,前提条件,およびシステム構成例について説明しています。

第2章 インストール

Mainframe Agent のインストールの概要, インストール前の確認事項, インストール手順, お よびバージョンアップ手順について説明しています。

第3章 環境設定

Device Manager および Replication Manager と連携して, Mainframe Agent を使用してスト レージの情報を取得するための環境設定について説明しています。

第4章 運用

オープンシステムから、メインフレームで管理しているストレージ情報を取得したり、PPRC コピーペアを監視したりするための運用方法について説明します。

第5章 メッセージ

Mainframe Agent が出力するメッセージについて説明しています。

第6章 トラブルシューティング

Mainframe Agent のトラブルシューティングについて説明しています。

付録A コマンドの記載形式

コマンドの文法説明で使用する記号および構文要素について説明しています。

#### 用語解説

このマニュアルで使用する用語について説明しています。

## 関連マニュアル

このマニュアルの関連マニュアルを次に示します。必要に応じてお読みください。

Hitachi Command Suite 製品関連

- ・ Hitachi Command Suite Software CLI リファレンスガイド (3020-3-W03)
- ・ Hitachi Command Suite Replication Manager Software ユーザーズガイド(3020-3-W81)

#### OS/390

- Communications Server: IP User's Guide and Commands (GC31-8514)
- MVS システム・コード (GC88-6591)
- MVS システム・コマンド (GC88-6592)
- Program Directory for IBM Library for REXX on zSeries Alternate Library (GI10-3243)
- eNetwork Communications Server: IP API Guide (SC31-8516)
- Security Server RACF セキュリティー管理者のガイド (SC88-6551)
- MVS 初期設定およびチューニング 解説書(SC88-6576)
- TSO/E REXX 解説書(SC88-6685)
- Communications Server IP 構成ガイド (SC88-8740)
- Communications Server IP 構成解説書(SC88-8741)

#### z/OS

- Program Directory for IBM Library for REXX on zSeries Alternate Library (GI10-3243)
- MVS 初期設定およびチューニング 解説書(SA88-8564)
- MVS システム・コード (SA88-8592)
- MVS システム・コマンド (SA88-8593)
- Security Server RACF セキュリティー管理者のガイド (SA88-8613)
- ・ Security Server RACROUTE マクロ解説書(SA88-8621)
- TSO/E REXX 解説書(SA88-8635)
- Communications Server IP 構成ガイド (SC88-8926)
- Communications Server IP 構成解説書(SC88-8927)
- ・ Communications Server IP ユーザーズ・ガイドとコマンド (SC88-8931)
- Communications Server IP アプリケーション・プログラミング・インターフェース・ガイド (SC88-8932)

### 読書手順

このマニュアルは、利用目的に合わせて章を選択してお読みいただけます。利用目的別に、次の表 に従ってお読みいただくことをお勧めします。

| マニュアルを読む目的                               | 記述個所    |
|------------------------------------------|---------|
| Mainframe Agent の概要を知りたい。                | 1章,用語解説 |
| Mainframe Agent をインストールし,環境を設定したい。       | 2章,3章   |
| Mainframe Agent の運用手順を知りたい。              | 4章      |
| Mainframe Agent を運用中に発生したトラブルの対処方法を知りたい。 | 5章,6章   |

## このマニュアルでの表記

このマニュアルでは、製品の名称などを省略して表記しています。このマニュアルでの表記と、製品の正式名称または意味を次に示します。

| 表記                              | 製品名称、または意味                                      |
|---------------------------------|-------------------------------------------------|
| BLKSIZE                         | BLocK SIZE                                      |
| DASD                            | Direct Access Storage Device                    |
| Device Manager                  | Hitachi Device Manager Software                 |
| DKC                             | DisK Controller                                 |
| DSORG                           | DataSet ORGanization                            |
| FMID                            | Function Modification IDentifier                |
| GMT                             | Greenwich Mean Time                             |
| Hitachi USP                     | 次の製品を区別する必要がない場合の表記です。                          |
|                                 | Hitachi Universal Storage Platform              |
|                                 | Hitachi Network Storage Controller              |
| HTTP                            | HyperText Transfer Protocol                     |
| IBM HTTP Server                 | IBM HTTP Server for z/OS                        |
| IPL                             | Initial Program Load                            |
| IPv4                            | Internet Protocol Version 4                     |
| IPv6                            | Internet Protocol Version 6                     |
| LRECL                           | Logical RECord Length                           |
| MCS                             | Modification Control Statements                 |
| OS                              | Operating System                                |
| PC                              | Personal Computer                               |
| PPRC                            | Peer to Peer Remote Copy                        |
| RACF                            | Resource Access Control Facility                |
| RECFM                           | RECord ForMat                                   |
| Replication Manager             | Hitachi Replication Manager Software            |
| REXX                            | REstructured eXtended eXecutor                  |
| SAF                             | System Authorization Facility                   |
| SI                              | ShadowImage for Mainframe                       |
| TC                              | TrueCopy for Mainframe                          |
| TCA                             |                                                 |
| TCP/IP                          | Transmission Control Protocol/Internet Protocol |
| Universal Storage Platform V/VM | 次の製品を区別する必要がない場合の表記です。                          |
|                                 | • Hitachi Universal Storage Platform V          |
|                                 | • Hitachi Universal Storage Platform VM         |
| Virtual Storage Platform        | Hitachi Virtual Storage Platform                |
| VM                              | Virtual Machine                                 |
| VTOC                            | Volume Table Of Contents                        |
| XML                             | eXtensible Markup Language                      |

# このマニュアルで使用している記号

このマニュアルで使用している記号を次に示します。

| 記号 | 意味                           |
|----|------------------------------|
| 斜体 | 利用環境や操作状況によって異なる値であることを示します。 |

# 図中で使用する記号

このマニュアルの図中で使用する記号を、次のように定義します。

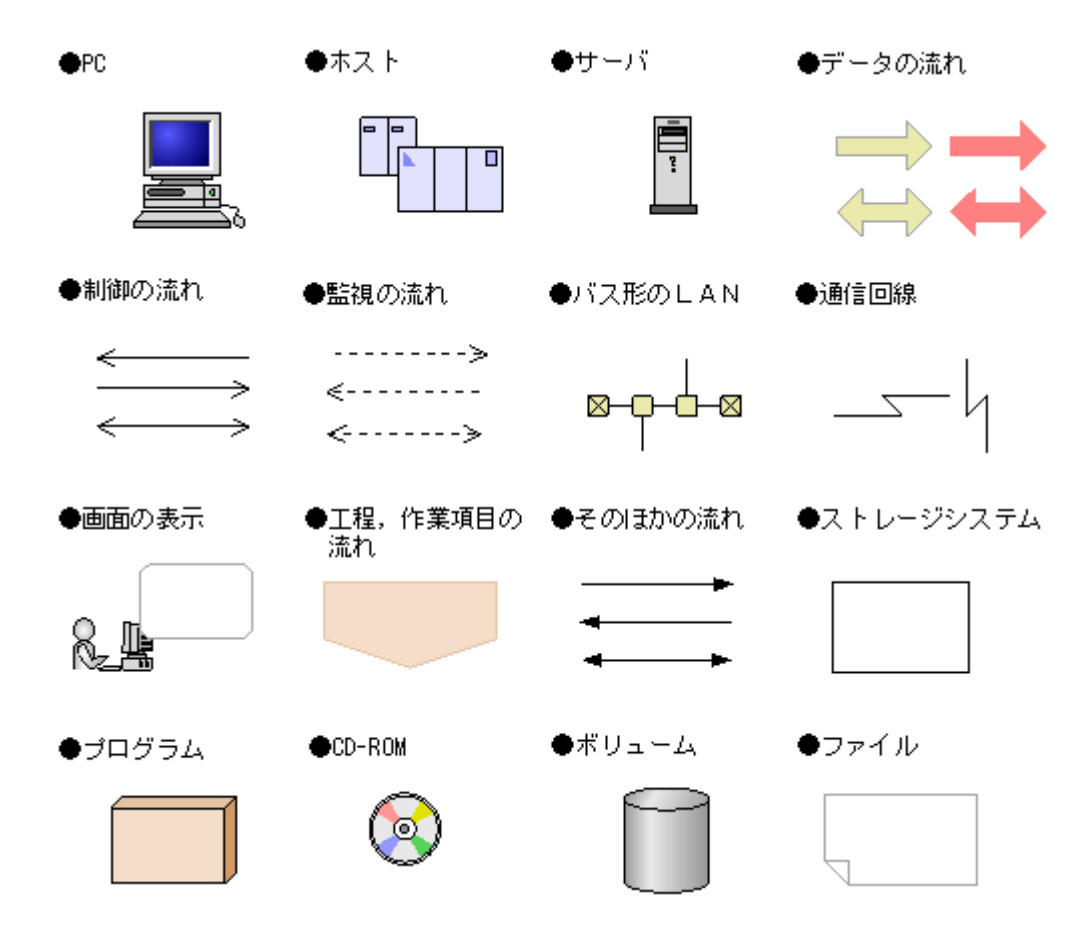

# KB(キロバイト)などの単位表記について

1KB (キロバイト), 1MB (メガバイト), 1GB (ギガバイト), 1TB (テラバイト) はそれぞれ 1,024 バイト, 1,024<sup>2</sup> バイト, 1,024<sup>3</sup> バイト, 1,024<sup>4</sup> バイトです。

概要

この章では、Mainframe Agent を導入する目的、前提条件、およびシステム構成例について説明します。

- □ 1.1 導入の目的
- □ 1.2 前提条件
- □ 1.3 システム構成例

# 1.1 導入の目的

Mainframe Agent は、メインフレーム系ストレージの情報を Device Manager または Replication Manager の GUI に表示させるための製品です。Device Manager または Replication Manager からの要求によって、メインフレーム系ストレージの情報を収集し、Device Manager または Replication Manager に渡します。

Mainframe Agent を導入すると,オープン系とメインフレーム系のストレージを Device Manager だけで管理できるようになるため,管理に掛かる手間とコストを削減できます。

また, Replication Manager と連携すると, Replication Manager から PPRC コピーペアの監視が できます。

## 1.2 前提条件

Mainframe Agent を使用するための前提条件について説明します。

### 1.2.1 前提 OS

Mainframe Agent は, 次の OS で使用できます。

- OS/390 V2R10
- z/OS V1R1~V1R12

Device Manager または Replication Manager が Mainframe Agent と IPv6 接続する場合の z/ OS の適用バージョンは V1R9 以降です。

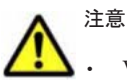

VM 環境は対象外です。

代替サブチャネルセットのデバイスは使用できません。

### 1.2.2 前提プログラム

Mainframe Agent を使用するための前提プログラムを次の表に示します。

#### 表 1-1 前提プログラム

| プログラム名                                                                                                    | 必須/任<br>意 | 概要                                 | 説明                                                                                                    |
|----------------------------------------------------------------------------------------------------|-----------|------------------------------------|----------------------------------------------------------------------------------------------------|
| IBM Communications<br>Server(OS 標準搭載)                                                                                                    | 必須        | 通信プログラムです。                         | なし                                                                                                    |
| Security Server (RACF)                                                                                                    | 必須        | IBM のセキュリティ管理<br>プロダクトです。          | なし                                                                                                    |
| TSO/E REXX(OS 標準搭<br>載)                                                                                                    | 必須        | Mainframe Agent を実行<br>するための前提プログラ | なし                                                                                                    |
| TSO/E(OS 標準搭載)                                                                                                    | 必須        | ムです。                               | なし                                                                                                    |
| IBM Library for REXX on<br>zSeries Release 4(FMID<br>HWJ9140)または<br>IBM Library for REXX on<br>zSeries Alternate Library<br>(FMID HWJ9143) | 必須        |                                    | どちらのライブラリもない場合, REXX<br>代替ライブラリ (FMID HWJ9143,<br>JWJ9144) が必要です。<br>z/OS V1R9 以降では, REXX 代替ライ<br>ブラリは OS 標準提供です。 |

| プログラム名                   | 必須/任<br>意 | 概要                                                                                                    | 説明                |
|--------------------------|-----------|----------------------------------------------------------------------------------------------------|-------------------|
| Device Manager           | 必須        | Hitachi Command Suite<br>製品の一つで,メインフ<br>レームホストが管理する<br>ストレージ情報を参照す<br>るために必要です。                                                          | 適用バージョンは,7.1です。   |
| Replication Manager      | 任意        | Hitachi Command Suite<br>製品の一つで, PPRC コ<br>ピーペアの状態を監視す<br>る場合に必要です。                                                                      | 適用バージョンは,7.1です。   |
| IBM HTTP Server for z/OS | 任意        | WebSphere Application<br>Server for z/OS に同梱さ<br>れているオプション製品<br>で, Device Manager また<br>は Replication Manager<br>と IPv6 接続する場合に必<br>要です。 | 適用バージョンは, 6.1 です。 |

### 1.2.3 前提機器

Mainframe Agent は、次の日立ストレージシステムを対象としています。

- ・ SANRISE9900V シリーズ
- Hitachi USP
- Universal Storage Platform V/VM
- Virtual Storage Platform

# 1.3 システム構成例

次のような構成があります。

- ・ Device Manager でメインフレームホストが管理するストレージ情報を参照する
- Replication Manager でメインフレームホストが管理する PPRC コピーペアの状態を監視する
- Device Manager でメインフレームホストが管理するストレージ情報を参照し、Replication Manager でメインフレームホストが管理する PPRC コピーペアの状態を監視する

### 1.3.1 Device Manager でストレージ情報を参照する

Mainframe Agent と Device Manager が連携して, GUI 上にメインフレームホストが管理するストレージ情報を表示できます。

Device Manager でメインフレームホストが管理するストレージ情報を参照するための構成を次の 図に示します。

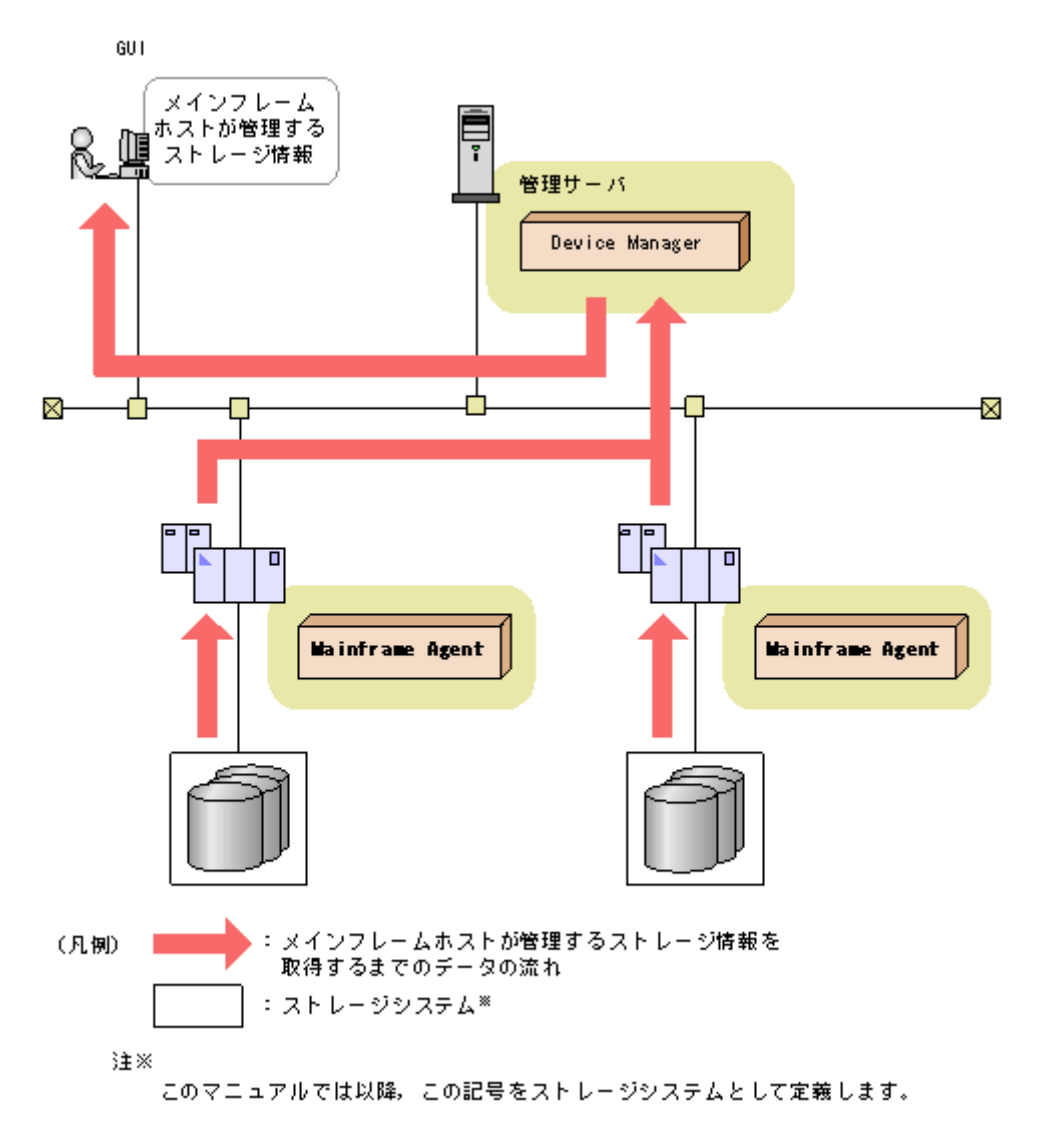

### 1.3.2 Replication Manager で PPRC コピーペアを監視する

Replication Manager から PPRC コピーペアの状態を監視できます。Replication Manager で PPRC コピーペアを監視するための構成を次の図に示します。

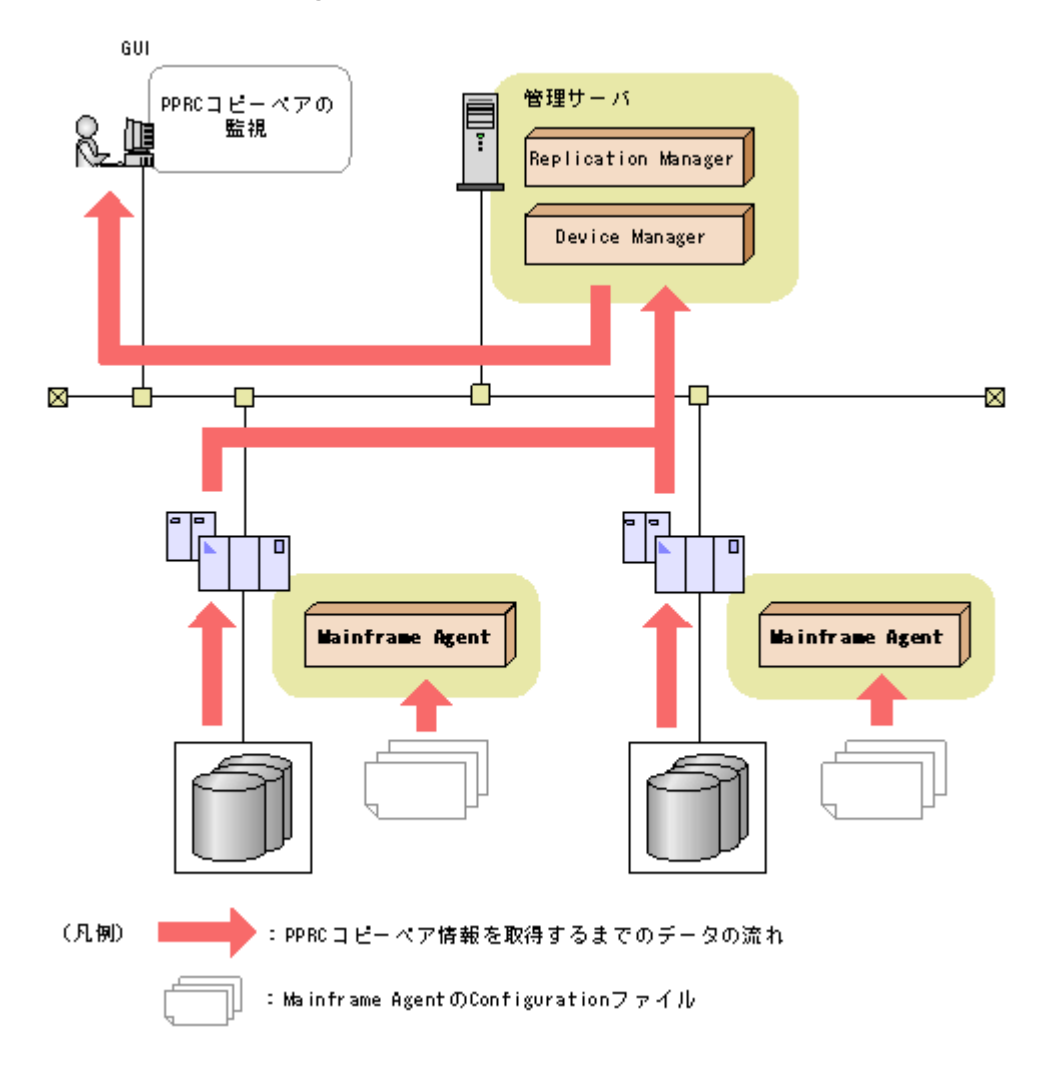

PPRC コピーペアの状態を監視するために, Mainframe Agent の Configuration ファイル (ディス ク構成定義ファイルおよびコピーグループ定義ファイル) が必要です。詳細は,「4.2 Replication Manager で PPRC コピーペアを監視する運用」を参照してください。

# 1.3.3 Device Manager でストレージ情報を参照し, Replication Manager で PPRC コピーペアの監視をする

Device Manager でメインフレームホストが管理するストレージ情報を参照し, Replication Manager でメインフレームホストが管理する PPRC コピーペアの状態を監視するための構成を次の図に示します。

図 1-3 Device Manager でメインフレームホストが管理するストレージ情報を参照し, Replication Manager で PPRC コピーペアを監視するための構成

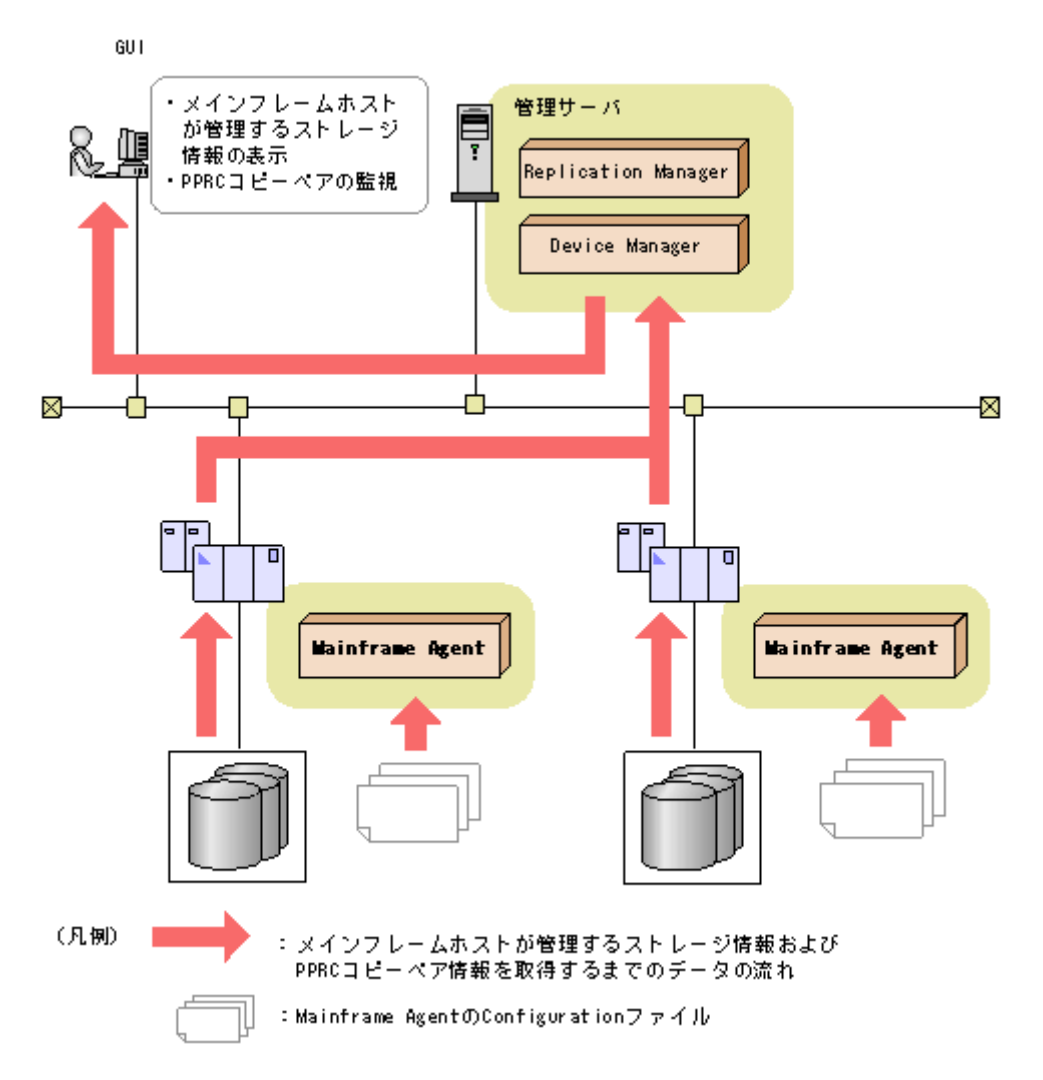

PPRC コピーペアの状態を監視するために, Mainframe Agent の Configuration ファイル (ディス ク構成定義ファイルおよびコピーグループ定義ファイル) が必要です。詳細は,「4.2 Replication Manager で PPRC コピーペアを監視する運用」を参照してください。

2

# インストール

この章では、Mainframe Agent のインストールの概要、インストール前の確認事項、インストール 手順、およびバージョンアップ手順について説明します。

- □ 2.1 インストールの概要
- □ 2.2 インストール前の確認
- □ 2.3 インストール手順
- □ 2.4 バージョンアップ手順

# 2.1 インストールの概要

Mainframe Agent のインストールの概要を次の図に示します。

図 2-1 Mainframe Agent のインストールの概要

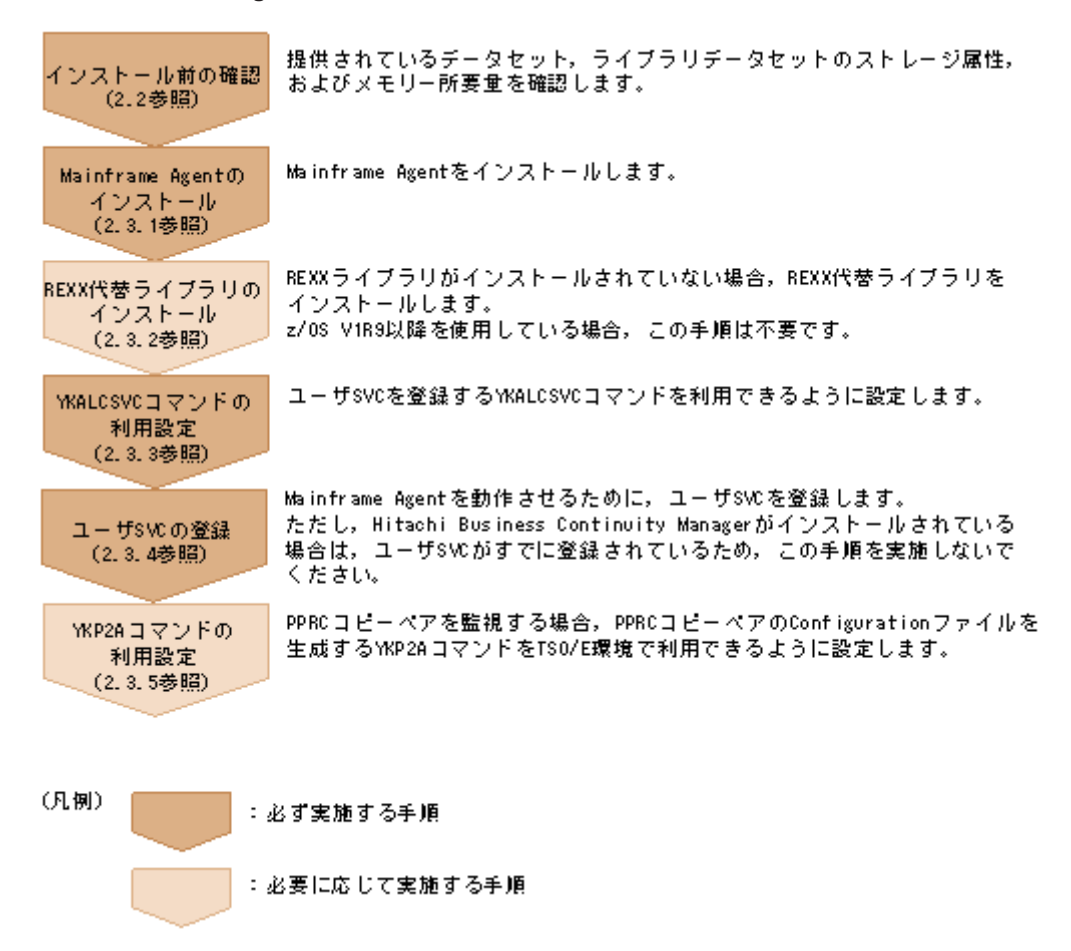

# 2.2 インストール前の確認

Mainframe Agent をインストールする前の確認事項について説明します。

### 2.2.1 提供されるデータセット

インストール CD-ROM に格納されているデータセットの一覧を次の表に示します。

| 表 2-1 イン | レストール CD | -ROM に格納 | されている | データセッ | ۱ <b>۲</b> |
|----------|----------|----------|-------|-------|------------|
|----------|----------|----------|-------|-------|------------|

| インストール CD-ROM 上のデータセッ<br>ト名         | ライブラリの種<br>類 | 内容                                                                              |
|-------------------------------------|--------------|---------------------------------------------------------------------------------|
| MFAGENT.V <i>nnnn</i> .SAMPLIB.XMIT | SAMPLIB      | 標準提供するサンプル (Mainframe Agent 用初<br>期設定パラメーター, Mainframe Agent 起動用<br>カタログドプロシジャ) |
| MFAGENT.Vnnnn.LINKLIB.XMIT          | LINKLIB      | Mainframe Agent のロードモジュール                                                       |
| MFAGENT.Vnnnn.LPALIB.XMIT           | LPALIB       | SVC モジュール                                                                       |
| MFAGENT.Vnnnn.PROCLIB.XMIT          | PROCLIB      | カタログドプロシジャ                                                                      |
| MFAGENT.Vnnnn.EXECLIB.XMIT          | EXECLIB      | Mainframe Agent $\mathcal{O}$ REXX Exec                                         |

| インストール CD-ROM 上のデータセッ<br>ト名            | ライブラリの種<br>類     | 内容                                                                 |
|----------------------------------------|------------------|--------------------------------------------------------------------|
| MFAGENT.Vnnnn.SMPMCS.XMIT <sup>*</sup> | REXX 代替ライ<br>ブラリ | REXX 代替ライブラリの SMP/E 制御ステート<br>メント                                  |
| IBM.HWJ9143.F1.XMIT <sup>涨</sup>       |                  | REXX 代替ライブラリリンケージパラメー<br>ター,組み込みのサンプル JCL                          |
| IBM.HWJ9143.F2.XMIT <sup>涨</sup>       |                  | REXX 代替ライブラリのオブジェクトモジュー<br>ル                                       |
| IBM.HWJ9143.F3.XMIT <sup>%</sup>       |                  | REXX 代替ライブラリのメッセージライブラリ                                            |
| IBM.JWJ9144.F1.XMIT <sup>%</sup>       |                  | REXX 代替ライブラリ日本語機能                                                  |
| YKAGALLO.JCL(非圧縮テキストファ<br>イル)          | インストール<br>JCL    | Mainframe Agent 用インストール JCL (転送用<br>データセットの割り当て)                   |
| YKAGINST.JCL(非圧縮テキストファ<br>イル)          |                  | Mainframe Agent 用インストール JCL (実行用<br>データセットの割り当てと実行用データセット<br>への抽出) |

注 表中の「Vnnnn」の「nnnn」部分は、バージョンによって異なります。

注※ z/OS V1R9 以降を使用している場合は不要です。これらのデータセットは, z/OS V1R9 より 前のバージョンを使用していて,かつ REXX 代替ライブラリを使用する場合にだけ必要です。

### 2.2.2 ライブラリデータセットのストレージ属性

インストール JCL を実行すると, Mainframe Agent は次の表に示すストレージ属性を持つライブ ラリデータセットに登録されます。

表 2-2 ライブラリデータセットのストレージ属性

| ライブラリの種類                     | DSORG | RECFM | LRECL<br>(パイト) | BLKSIZE<br>(パイト) |
|------------------------------|-------|-------|----------------|------------------|
| SAMPLIB (サンプルライブラリ)          | PO    | FB    | 80             | 3,120            |
| LINKLIB (ロードライブラリ)           | PO    | U     | —              | 6,144            |
| LPALIB (ロードライブラリ)            | PO    | U     | _              | 6,144            |
| PROCLIB(カタログドプロシジャライブ<br>ラリ) | РО    | FB    | 80             | 3,120            |
| EXECLIB (REXX Exec ライブラリ)    | PO    | FB    | 80             | 3,120            |

(凡例)

PO:区分・データセット
 FB:固定長ブロックレコード
 U:不定長レコード

#### 2.2.3 メモリー所要量

Mainframe Agent を実行するのに必要なメモリー所要量を次に示します。メモリー所要量の単位 は KB です。また,計算式中の「↑」は,「↑」で挟まれている数値の小数点以下を切り上げること を示します。

Device Manager と連携する場合

- 16MB 未満のユーザーリージョン: 2,048
- 16MB 以上の拡張ユーザーリージョン:

3,072 + D +↑(64×指定した DEVN パラメーターの数)÷1,024↑

D:初期設定パラメーター DEVN に指定した中で最も多い装置数を入力します。

Replication Manager と連携する場合

- 16MB 未満のユーザーリージョン: 2,048
- 16MB 以上の拡張ユーザーリージョン:
   6000 + A + ↑ (512×指定した PREFIX パラメーターの数)÷1024↑+↑ (64×指定した DEVN パラメーターの数) ÷1024↑
  - A: (1.5×D)と(3×P)の大きい方の値を入力します。
  - D:初期設定パラメーター DEVN に指定した中で最も多い装置数を入力します。
  - P: Mainframe Agent が使用するコピーグループの中で、最も多いペア数を入力します。

## 2.3 インストール手順

Mainframe Agent をインストールする手順について説明します。

### 2.3.1 Mainframe Agent のインストール

Mainframe Agent のインストールの流れを次に示します。

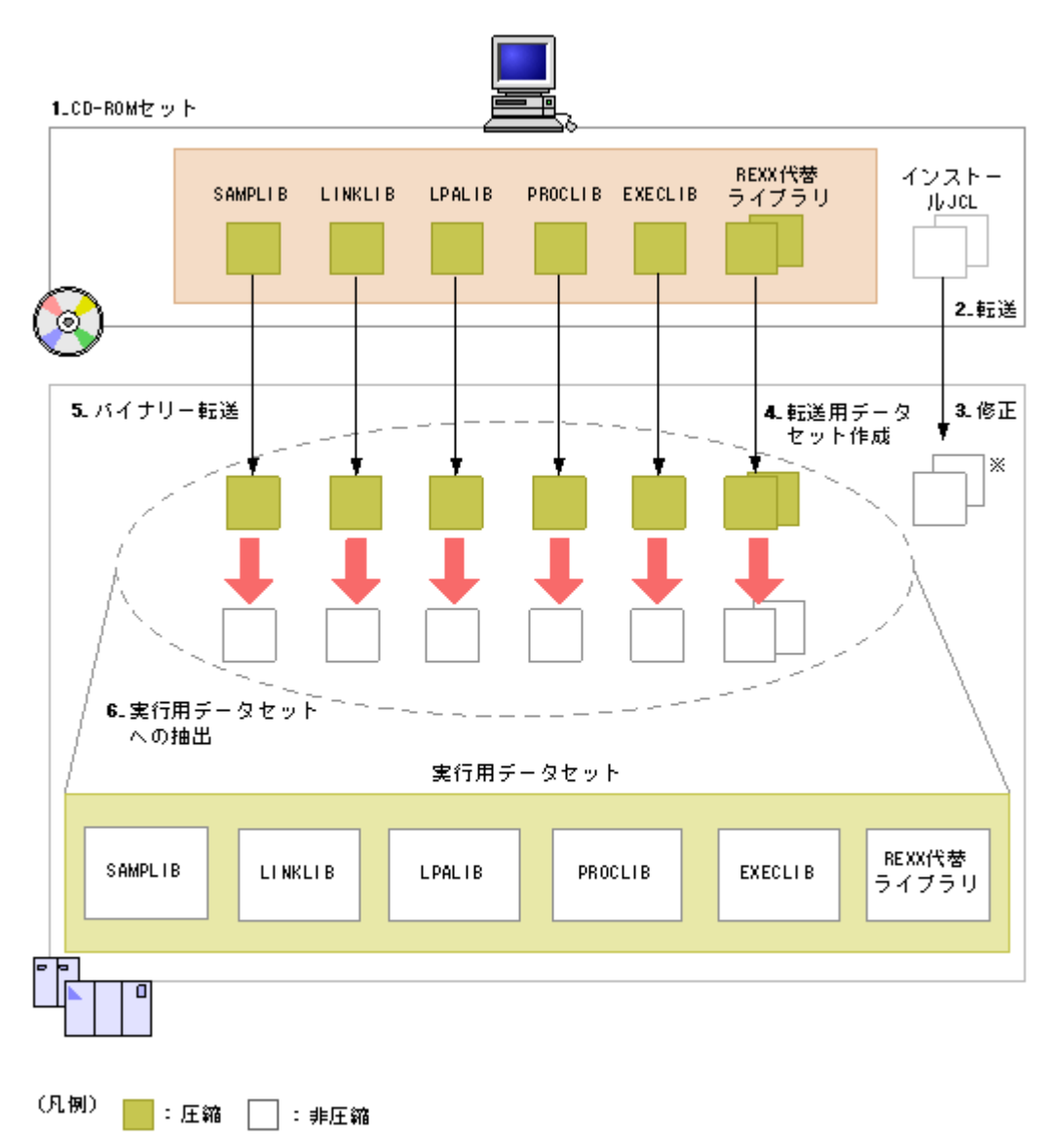

注※ 手順4, 6のジョブ(YKAGALLO,YKAGINST)

Mainframe Agent のインストール手順を次に示します。操作手順は,「図 2-2: Mainframe Agent のインストールの流れ」の数字と対応しています。

- 1. インストール CD-ROM を PC にセットする。
- 2. 次のインストール JCL を PC からホストマシンに ASCII モードで転送する。
  - 転送用データセットを割り当てる JCL (YKAGALLO)
  - ・ 実行用データセットを割り当て、実行用データセットに抽出する JCL (YKAGINST)
- 3. 手順2で転送した JCL をインストールする環境に合わせて修正する。

詳細については、各 JCL の先頭を参照してください。

4. 転送用データセットを作成する(修正した YKAGALLO ジョブを実行)。

YKAGALLO ジョブは,ホストマシン上に Mainframe Agent のオブジェクトアーカイブおよび REXX 代替ライブラリアーカイブを転送するための順次・データセットを作成します。 5. Mainframe Agent のオブジェクトアーカイブおよび REXX 代替ライブラリアーカイブを, PC からホストマシン上の転送用データセットにバイナリー転送する。

REXX 代替ライブラリアーカイブの転送は,REXX 代替ライブラリをインストールする場合に 必要です。

6. オブジェクトおよびライブラリを実行用データセットに抽出する(修正した YKAGINST ジョブ を実行)。

YKAGINST ジョブは、実行用データセットを割り当ててから、オブジェクトおよびライブラリ を転送用データセットのアーカイブから実行用データセットに抽出します。

### 2.3.2 REXX 代替ライブラリのインストール

次のどちらの REXX ライブラリもない場合は,REXX 代替ライブラリ (FMID: HWJ9143, JWJ9144) が必要です。なお,FMID に対応する MCS (Modification Control Statements) は, 「表 2-1 インストール CD-ROM に格納されているデータセット」の MFAGENT.V*nnnn*.SMPMCS.XMIT データセットに格納されています。

- IBM Library for REXX on zSeries Release 4 (FMID HWJ9140)
- IBM Library for REXX on zSeries Alternate Library (FMID HWJ9143)

REXX 代替ライブラリのインストール方法については、マニュアル「Program Directory for IBM Library for REXX on zSeries Alternate Library (GI10-3243-01)」の6章を参照してください。

#### 2.3.3 YKALCSVC コマンドの利用設定

YKALCSVC コマンドはユーザ SVC を登録するコマンドで,START コマンド (OS コマンド) に よって起動されます。

YKALCSVC コマンドを利用できるようにするには、次の手順を実行します。

- LINKLIB ライブラリ(Mainframe Agent のロードライブラリ)を PROGxx parmlib メンバに 定義し, SETPROG APF, ADD コマンドを使用して APF 認可登録する。
- 2. LINKLIB ライブラリ (Mainframe Agent のロードライブラリ) を, YKALCSVC コマンドの カタログドプロシジャに STEPLIB DD 文で指定する。
- 3. 次のどちらかの手順を実行します。
  - MSTJCLxx parmlib メンバ内の dd 名 IEFPDSI に, Mainframe Agent のカタログドプロシ ジャライブラリを連結します。
  - YKALCSVC メンバを, Mainframe Agent のカタログドプロシジャライブラリからユーザーの PROCLIB にコピーします。

YKALCSVC コマンドを COMMNDxx parmlib メンバに追加しておくと, 再 IPL 時に自動的に実行 できます。

YKALCSVC コマンドの形式を次に示します。コマンドの文法説明で使用する記号については「表 A-1 コマンドの文法説明で使用する記号」,コマンドの構文要素については「表 A-2 コマンドの構文 要素」を参照してください。

形式

START YKALCSVC[, PARM='{*SVC* 番号 | DELETE}']

機能

ユーザ SVC を登録または削除します。

パラメーター

SVC番号~<数字>((200~255))

ユーザ SVC に割り当てる SVC 番号を指定します。

DELETE

ユーザ SVC を削除する場合に指定します。

PARM 以降を省略した場合,使用していない 200 から 255 の間の SVC 番号を割り当てます。 リターンコード

| 表  | 2-3 | YKAL | CSVC | コマン | ドのリ    | ター | ンコー | ドー暫  |
|----|-----|------|------|-----|--------|----|-----|------|
| 24 | 2-0 |      |      |     | 1 22 2 | -  |     | . 50 |

| リターンコード | 意味                                 |
|---------|------------------------------------|
| 0       | 正常終了しました。                          |
| 4       | SVC 番号はすでに登録されています。                |
| 16      | SVC 番号の登録または削除に失敗しました。             |
| 20      | エラー(指定値や実行環境の誤り)が発生したため、処理を中止しました。 |

#### 2.3.4 ユーザ SVC の登録

ユーザ SVC を使用するためには、次のどちらかの方法でユーザ SVC を登録する必要があります。

- IEASVCxx parmlib メンバに定義して静的に登録する。
- ・ YKALCSVC コマンドを使用して動的に登録する。

IEASVCxx parmlib メンバで登録する場合はシステムの再 IPL が必要です。システム稼働中で再 IPL を実施できない場合は、YKALCSVC コマンドで登録してください。

注意 Hitachi Business Continuity Manager がインストールされている場合, ユーザ SVC の登録は行わないで ください。

#### (1) IEASVCxx parmlib メンバでの登録

次の手順でユーザ SVC を登録します。なお、手順2および手順4の詳細については、マニュアル 「MVS 初期設定およびチューニング解説書」を参照してください。

- 1. ユーザ SVC に割り当てる SVC 番号を 200 から 255 の間で決める。
- 次の SYMDEF 文(&YKSVCNO システム・シンボル)を IEASYMxx parmlib メンバに定義する。

SYMDEF(&YKSVCNO='SVC番号')

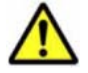

注意 SVC 番号には, 200 から 255 の間の 10 進数を指定します。

- 3. Mainframe Agent の LPALIB ライブラリを LPALST に連結するために、次のどちらかの手順 を実行する。
  - LPALSTxx parmlib メンバに Mainframe Agent の LPALIB ライブラリを定義します。詳細については、マニュアル「MVS 初期設定およびチューニング解説書」を参照してください。
  - SETPROG LPA コマンドを使用して、Mainframe Agent の LPALIB ライブラリを LPALST に動的に連結します。詳細については、マニュアル「MVS システム・コマンド」 を参照してください。

4. 次の SVCPARM 文を IEASVCxx parmlib メンバに定義する。

SVCPARM SVC 番号, REPLACE, TYPE (3), EPNAME (JYUASVC)

5. CLPA パラメーターを指定して再 IPL を行う。

#### (2) YKALCSVC コマンドでの登録

YKALCSVC コマンドの実行方法を次に示します。YKALCSVC コマンドの形式については、「2.3.3 YKALCSVC コマンドの利用設定」を参照してください。

システム起動時, または Mainframe Agent 使用前に, YKALCSVC コマンドを実行してユーザ SVC を動的に登録します。

SVC 番号を指定する場合,次のとおり実行します。

START YKALCSVC, PARM='SVC 番号'

指定された SVC 番号にすでに別のユーザ SVC が割り当てられている場合,エラーになります。

次のように PARM パラメーターを省略すると,200から255の間で使用されていない SVC 番号が 割り当てられます。

START YKALCSVC

ユーザ SVC を削除する場合, パラメーターに DELETE を指定して YKALCSVC コマンドを実行してください。

START YKALCSVC, PARM='DELETE'

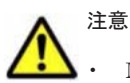

- Mainframe Agent 動作中に YKALCSVC コマンドでユーザ SVC を削除した場合, Device Manager, また は Replication Manager にストレージ情報が正しく渡されないことがあります。
- Mainframe Agent 動作中に YKALCSVC コマンドでユーザ SVC を登録した場合,実行中の CLI コマンド は IEASVCxx parmlib メンバで定義されたユーザ SVC で実行されます。登録したユーザ SVC は新たに実 行される Device Manager,または Replication Manager の要求から有効になります。
- YKALCSVC コマンドで登録したユーザ SVC は再 IPL で無効になります。次回の再 IPL に備えて,次のどちらかの設定をしておくことを推奨します。

・YKALCSVC コマンドを COMMNDxx parmlib メンバに追加して,再 IPL 時に自動的にユーザ SVC を再 登録する。

・IEASVCxx parmlib メンバにユーザ SVC を定義し, 次回 IPL から静的に登録されたユーザ SVC を使用 する。

 古いバージョンの YKALCSVC コマンドで登録したユーザ SVC ルーチンは、古いバージョンの YKALCSVC コマンドを使用して削除してください。バージョンが混在している場合のバージョンアップ 時にはご注意ください。

#### 2.3.5 YKP2A コマンドの利用設定

Mainframe Agent は, TSO/E コマンドである YKP2A コマンドを提供します。YKP2A コマンドを TSO/E 環境で利用できるようにするために, 次の手順を実行してください。

- 1. EXECLIB (REXX Exec ライブラリ)をdd名 SYSEXEC に連結する。
- 2. LINKLIB (ロードライブラリ)を dd 名 TSOLIB に連結する。

# 2.4 バージョンアップ手順

Mainframe Agent をバージョンアップする手順について説明します。

### 2.4.1 バージョンアップ時の注意事項

Mainframe Agent 05-70 以前から 06-00 以降にバージョンアップする場合, RACF の FACILITY クラスに次のどちらかのプロファイルを定義したあと,定義したプロファイルの参照権限を管理 ユーザー ID に与えてください。

- ・ STGADMIN.YKA.BCM.YKQUERY プロファイル
- ・ STGADMIN.YKA.BCM.COMMANDS プロファイル

詳細は、「3.2.2 リソース・アクセス管理機能(RACF)の環境設定」を参照してください。

### 2.4.2 バージョンアップ前の確認

#### (1) Device Manager のバージョンアップ時期の確認

Mainframe Agent は Device Manager と一緒に提供されるため、サーバホストとメインフレームホ ストを同時にバージョンアップするようにしてください。

#### (2) ユーザ SVC 番号の確認

新しいバージョンのインストール時に使用するため, ユーザ SVC 番号を確認しておきます。ユーザ SVC 番号の確認方法は, ユーザ SVC を動的に登録しているか静的に登録しているかによって異な ります。

- ユーザ SVC を動的に登録している場合
   YKALCSVC コマンドのパラメーターに指定している値を確認しておきます。
- ユーザ SVC を静的に登録している場合
   &YKSVCNO システム・シンボルの設定値を確認しておきます。

### 2.4.3 データセットのバックアップ

次のデータセットのバックアップを取得します。

- ・ 起動用カタログドプロシジャ (標準提供メンバ名称:YKAGENTD)
- ・ 初期設定パラメーター (標準提供メンバ名称:YKPRM00)
- Mainframe Agent をインストールしたデータセット

### 2.4.4 バージョンアップ前の作業

#### (1) ユーザ SVC の削除

バージョンアップする場合, 必ず古いバージョンのユーザ SVC を削除してから新しいバージョンを インストールしてください。

ユーザ SVC を YKALCSVC コマンドで動的に登録している場合は、YKALCSVC コマンドを使用してユーザ SVC を削除します。

ユーザ SVC を IEASVCxx parmlib メンバで静的に登録している場合は,YKALCSVC コマンドで は削除できません。次の手順でユーザ SVC を削除してください。なお,手順1および2の詳細に ついては,マニュアル「MVS 初期設定およびチューニング解説書」を参照してください。

 IEASYMxx parmlib メンバで、&YKSVCNO システム・シンボルの SYMDEF 文を次のとおり 無効化(コメントアウト)する。

/\* SYMDEF(&YKSVCNO='*SVC 番号*') \*/

2. IEASVCxx parmlib メンバで, JYUASVC モジュールの SVCPARM 文を次のとおり無効化 (コ メントアウト) する。

/\* SVCPARM SVC番号,REPLACE,TYPE(3),EPNAME(JYUASVC) \*/

3. CLPA パラメーターを指定して再 IPL を行う。

#### (2) カタログドプロシジャライブラリの連結解除

次の表に示すライブラリのデータセット連結を解除してください。

#### 表 2-4 バージョンアップ前にデータセット連結を解除するライブラリ

| dd 名    | ライブラリ名                  |
|---------|-------------------------|
| IEFPDSI | カタログドプロシジャライブラリ PROCLIB |

**PROCLIB** ライブラリのメンバを, ユーザーの **PROCLIB** にコピーして使用している場合は, コピー 先のメンバを削除してください。

#### (3) ロードライブラリの連結解除

LPALST に連結した LPALIB ロードライブラリを解除してください。

### 2.4.5 Mainframe Agent のバージョンアップ

「2.2 インストール前の確認」および「2.3 インストール手順」に従って,移行後の Mainframe Agent をインストールします。

IBM Library for REXX on zSeries Release 4 (FMID HWJ9140) または IBM Library for REXX on zSeries Alternate Library (FMID HWJ9143) のインストールが完了している場合,「2.3.2 REXX 代替ライブラリのインストール」の実施は不要です。

#### 2.4.6 バージョンアップ後の確認

移行後のバージョンの Mainframe Agent をインストールしたあとで,「2.4.2 バージョンアップ前の確認」で確認した内容と,バージョンアップ後の内容が一致していることを確認します。

2

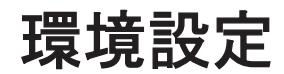

この章では、Mainframe Agent を使用してストレージの情報を取得するための環境設定について説明します。

- □ 3.1 TCP/IP のポート番号の設定
- □ 3.2 セキュリティーの設定
- □ 3.3 IBM HTTP Server の設定
- □ 3.4 初期設定パラメーターの作成
- □ 3.5 起動用カタログドプロシジャの作成
- □ 3.6 Device Manager の環境設定
- □ 3.7 Replication Manager の環境設定

# 3.1 TCP/IP のポート番号の設定

**Device Manager**, または **Replication Manager** と通信するためのポート番号を事前にシステムに予約しておきます。

Mainframe Agent の起動ジョブに対して UNIX サービスの使用属性 (受信用ポートの開設)を設定 します。詳細は、マニュアル「Communications Server IP 構成解説書」を参照してください。

ポート番号は, TCP/IP 環境設定ファイル(PROFILE.TCPIP プロファイル)に設定します。 PROFILE.TCPIP プロファイルは, TCP/IP 利用空間のサーバ機能に関する定義ファイルです。

PROFILE.TCPIP プロファイルの PORT 定義には, Mainframe Agent 起動ジョブのメンバ名,または識別名を指定します。識別名については,「4.3.1(2) オペランド」を参照してください。

YKAGENTD ジョブのポート番号には、ほかのジョブが使用しているポート番号を指定できません。システム内で使用されていないポート番号を指定してください。

ポート番号の指定例

次のように指定すると、24042がポート番号として設定されます。

24042 TCP YKAGENTD ;YKAGENTD START NAME

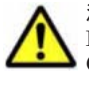

注意 Mainframe Agent が必要とする IBM Communications Server (OS 標準搭載) のソケット数は 2 個です。 IBM Communications Server が処理するほかのサービスのソケット数も考慮して,総ソケット数が IBM Communications Server の上限値を超えないように注意してください。IBM Communications Server のソ ケット数の上限値については、マニュアル「Communications Server IP 構成ガイド」を参照してください。

# 3.2 セキュリティーの設定

セキュリティーの設定方法について説明します。

### 3.2.1 データセットセキュリティーの設定

Mainframe Agent が Replication Manager と連携する場合, Mainframe Agent のジョブは Mainframe Agent の Configuration ファイルを参照します。Mainframe Agent のジョブが使用す る Configuration ファイルへの READ 権限を, Mainframe Agent のジョブに与えてください。

READ 権限を与えるのは、YKP2A コマンドで指定したプレフィックスを持つ次のデータセットです。

- ・ ディスク構成定義ファイル
- コピーグループ定義ファイル

#### 3.2.2 リソース・アクセス管理機能(RACF)の環境設定

Mainframe Agent が通信機能を利用するために, RACF の環境設定をします。

UNIX サービスが使用できるよう, TSO/E から RACF コマンドを使用して, Mainframe Agent の 起動用カタログドプロシジャの RACF「STARTED」クラスへ OMVS セグメントが保持する管理 ユーザー ID, および管理グループ ID を定義します。

TSO/E コマンドでの設定例

```
-> SETROPTS GENERIC (STARTED)
-> RDEFINE STARTED YKAGENTD.* STDATA (USER (\neg - \neg - \neg - iD) GROUP (\neg \neg - \neg - \neg iD)
```

TRUSTED(YES))

-> SETROPTS RACLIST(STARTED) REFRESH

Mainframe Agent を起動できるよう, RACFの FACILITY クラスに次のどちらかのプロファイル を定義したあと,定義したプロファイルの参照権限を管理ユーザー ID に与えます。

また,YKP2A コマンドを実行する前に,次のどちらかのプロファイルの参照権限を,YKP2A コマ ンドを実行するユーザーのユーザー ID に与えます。

- ・ STGADMIN.YKA.BCM.YKQUERY プロファイル
- ・ STGADMIN.YKA.BCM.COMMANDS プロファイル

プロファイルの参照権限をユーザー ID に与える方法については、マニュアル「Security Server RACF セキュリティー管理者のガイド」を参照してください。YKP2A コマンドについては、「4.2.4 YKP2A コマンド」を参照してください。

TSO/E コマンドでの設定例

```
-> SETROPTS CLASSACT(FACILITY)
-> RDEFINE FACILITY STGADMIN.YKA.BCM.YKQUERY UACC(NONE)
-> PERMIT STGADMIN.YKA.BCM.YKQUERY CLASS(FACILITY) ID(ユーザーID) ACCESS(READ)
```

Mainframe Agent の実行性能を向上させるため, FACILITY クラスに対して RACLIST 機能(ストレージ内プロファイル)を有効にすることを推奨します。

RACLIST 機能を有効にするには、次のコマンドを実行してください。

```
FACILITY クラスが RACLIST されていない場合
```

SETROPTS RACLIST (FACILITY)

すでに FACILITY クラスが RACLIST されている場合

SETROPTS RACLIST (FACILITY) REFRESH

## 3.3 IBM HTTP Server の設定

IPv6 接続するための IBM HTTP Server の設定方法や、ログの採取方法について説明します。

#### 3.3.1 IPv6 接続するための設定

Device Manager または Replication Manager と Mainframe Agent が IPv6 で通信するためには, リバースプロキシサーバとして動作する IBM HTTP Server が必要です。リバースプロキシサーバ は, Device Manager または Replication Manager から IPv6 で受信した要求を IPv4 に変換してか ら, オリジンサーバとしての Mainframe Agent に渡します。

**Device Manager** または **Replication Manager** が, **Mainframe Agent** と IPv6 接続する場合の構成 例を次に示します。

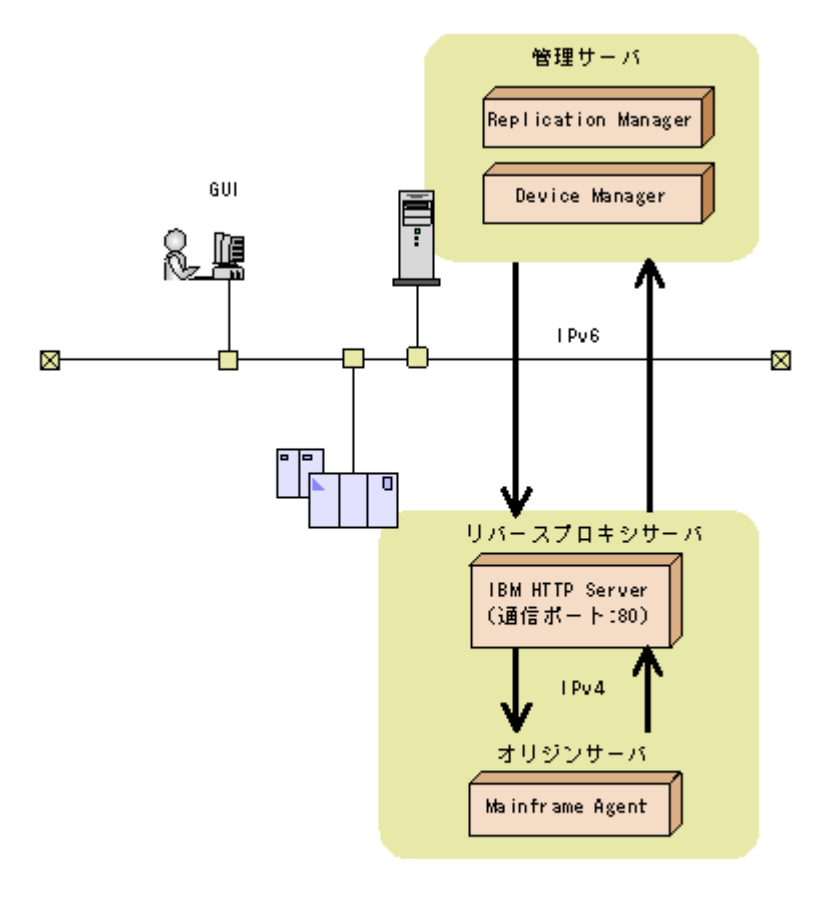

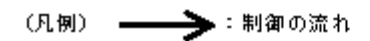

IBM HTTP Server がリバースプロキシサーバとして動作するように設定するには,httpd.conf ファイルに次の表に示す設定をします。

| 表 3-1 | IPv6 | 接続す | ると | きに | httpd.conf | ファ | 1 | ゚ル | に設定す | る内容 |
|-------|------|-----|----|----|------------|----|---|----|------|-----|
|-------|------|-----|----|----|------------|----|---|----|------|-----|

| 設定するディレクティブ                                              | 設定する内容または値                                                                                                    |
|----------------------------------------------------------|----------------------------------------------------------------------------------------------------|
| CacheDisable ディレク<br>ティブなど                               | Mainframe Agent に対する要求へのキャッシュ機能が無効になるように設定します。                                                                                                    |
| KeepAlive ディレクティ<br>ブ                                    | KeepAlive 機能を無効に設定します。                                                                                                    |
| Listen ディレクティブ                                           | IPv6での待機ポートを,次のとおり設定します。ポート番号は変更できます。<br>Listen [::]:80                                                                                                    |
| LoadModule ディレク<br>ティブ                                   | リバースプロキシ機能を有効にするため,次のモジュールをリストに追加します。<br>proxy_module modules/mod_proxy.so<br>proxy_http_module modules/mod_proxy_http.so                                                                                                    |
| ProxyPass ディレクティ<br>ブおよび<br>ProxyPassReverse ディ<br>レクティブ | <ul> <li>Device Manager または Replication Manager に対するオリジンサーバとして<br/>Mainframe Agent を設定するために,次の引数を指定します。</li> <li>Mainframe Agent が実行されているホストのホスト名または IPv4 アドレス</li> <li>Mainframe Agent の初期設定時に PORT パラメーターに指定したポート番号</li> <li>ProxyPass / http://ホスト名または IPv4 アドレス:ポート番号/</li> </ul> |
| Timeout ディレクティブ                                          | ProxyPassReverse / http:// <i>ホスト名またはIPv4 アドレス:ポート番号/</i><br>タイムアウトさせる時間を設定します。                                                                                                    |
| 設定するディレクティブ | 設定する内容または値                                                                                                    |  |  |
|-------------|----------------------------------------------------------------------------------------------------|--|--|
|             | Replication Manager の監視時間設定値(bcmif.socketTimeout) および Device<br>Manager の監視時間設定値(host.mf.agent.connection.timeout) よりも大きな値<br>を指定します。 |  |  |

# 3.3.2 トレースログの採取

Device Manager または Replication Manager と IBM HTTP Server 間のエラーログやアクセスロ グは, IBM HTTP Server のログ機能を使って採取します。

IBM HTTP Server のログを採取するかどうかは、Web 管理者の指示に従ってください。ログを採取しない場合、アクセスエラー時の解析が困難になることがあるので注意してください。

# 3.4 初期設定パラメーターの作成

この節では、Mainframe Agent の起動に必要な環境を設定する初期設定パラメーターの作成方法を 説明します。インストール時にサンプルライブラリに登録される初期設定パラメーターのサンプル のメンバは YKPRM00 です。環境に合わせて修正してください。

初期設定パラメーターを格納するためのデータセットは、次の属性で作成してください。

- LRECL : 80
- ・ BLKSIZE:80の倍数
- RECFM:固定長レコードまたは固定長ブロックレコード
- DSORG: 順次・データセットまたは区分・データセット

# 3.4.1 SETINIT コマンドの使用方法

初期設定パラメーターを設定する SETINIT コマンドの形式について説明します。コマンドの文法 説明で使用する記号については「表 A-1 コマンドの文法説明で使用する記号」, コマンドの構文要素 については「表 A-2 コマンドの構文要素」を参照してください。

 $\triangle_0$ SETINIT  $[\triangle_1 \land \neg \not \neg \lor - \not \neg \neg] \cdot \cdot \cdot$ 

SETINIT コマンドおよびパラメーターは第1カラムから第71カラムに記述してください。第72 カラム以降の内容は,指定しても無視されます。

SETINIT コマンドは複数指定できます。一つの SETINIT コマンドに複数の異なるパラメーター を指定できますが、同一パラメーターを複数指定することはできません。一つの SETINIT コマン ドに同一パラメーターを複数指定した場合は、最後に指定したパラメーターが有効になります。

同一パラメーターを複数指定するには、別々の SETINIT コマンドを使用してください。別々の SETINIT コマンドを使用した複数指定ができないパラメーターを複数の SETINIT コマンドで指 定した場合,最後の SETINIT コマンドで指定したパラメーターが有効になります。

指定できるパラメーター,および別々の SETINIT コマンドを使用したパラメーターの複数指定の 可否については,「3.4.2 初期設定パラメーターの詳細」を参照してください。

一つの SETINIT コマンドに同一パラメーターを複数指定した例

一つの SETINIT コマンドに同一パラメーターを複数指定すると、最後に指定したパラメー ターだけが有効になるため、例に示すような指定はしないでください。 次の例では、DEVN(7500,750F)だけが有効となり、DEVN(7300,730F)および DEVN(7400,740F)は無効になります。

SETINIT DEVN(7300,730F) DEVN(7400,740F) DEVN(7500,750F)

別々の SETINIT コマンドを使用して同一パラメーターを複数指定した例

・ 別々の SETINIT コマンドを使用した複数指定ができるパラメーターの場合 指定したすべてのパラメーターが有効となります。

次のように指定すると、DEVN(7300,730F), DEVN(7400,740F), および DEVN(7500,750F)が有効になります。

```
SETINIT DEVN(7300,730F)
SETINIT DEVN(7400,740F)
SETINIT DEVN(7500,750F)
```

・ 別々の SETINIT コマンドを使用した複数指定ができないパラメーターの場合

最後に指定したパラメーターが有効となります。

次のように指定すると、RECVWAITTIME(180)が有効になります。

```
SETINIT RECVWAITTIME(65535)
SETINIT RECVWAITTIME(180)
```

#### (1) 行の継続方法

パラメーターを次の行に継続するときは、行の最後に継続記号を付けます。継続記号の種類を次の 表に示します。

表 3-2 継続記号の種類

| 継続記号       | 継続方法                                          |  |  |
|------------|-----------------------------------------------|--|--|
| マイナス記号 (-) | マイナス記号を取り除き,次の行の左端カラムから連続した空白を含んだまま継続<br>します。 |  |  |
| プラス記号(+)   | プラス記号を取り除き,次の行の左端カラムから連続した空白を詰めて継続します。        |  |  |

空白を含んだまま継続する例

SETINIT-△△DEVN(7300,730F)

上記のように継続記号としてマイナス記号(・)を使用すると、次のように解釈されます。

SETINIT A DEVN (7300,730F)

空白を詰めて継続する例

```
SETINIT DEVN(7300,+ \triangle \triangle730F)
```

上記のように継続記号としてプラス記号(+)を使用すると、次のように解釈されます。

SETINIT DEVN(7300,730F)

## (2) コメントの書き方

コメントとしたい文字列を「/\*」と「\*/」で囲みます。ただし、パラメーターを継続している間はコ メントを記述できません。

コメントになる例

/\* COMMENT \*/ SETINIT PORT(24042) /\* COMMENT \*/

コメントにならない例

次のように指定すると, /\* ERROR COMMENT \*/はコメントではなく, パラメーターの一部 と解釈されてしまいます。

```
SETINIT DEVN (7300, + /* ERROR COMMENT */
730F)
```

#### (3) 初期設定パラメーター作成時の注意事項

Mainframe Agent の起動時,初期設定パラメーターとして空のメンバを指定しないでください。空のメンバを指定してもエラーにはなりませんが, Mainframe Agent は Device Manager または Replication Manager に対して情報を返すことができなくなります。

## 3.4.2 初期設定パラメーターの詳細

初期設定パラメーターの詳細について説明します。

#### (1) 形式

```
SETINIT

[\Delta_1 \text{PORT}( ポート番号)]

[\Delta_1 \text{RECVWAITTIME}( 受信待ち時間)]

[\Delta_1 \text{HOSTNAME}(' ホスト識別名')]

[\Delta_1 \text{PREFIX}(' プレフィックス', ' ローカルサイトの DADID')]

[\Delta_1 \text{DEVN}(開始デバイス番号, 終了デバイス番号)]

[\Delta_1 \text{LOGLEVEL}( 出力レベル)]
```

## (2) パラメーター

PORT (ポート番号) ~ <数字> ((1~65535)) <<24042>>

Device Manager または Replication Manager との TCP/IP 通信に使用する Mainframe Agent 側のポート番号を指定します。ほかのジョブが使用しているポート番号は指定できません。システム内で使用されていないポート番号を指定してください。

RECVWAITTIME (受信待ち時間) ~ <数字>((0~65535)) <<180>>>

Device Manager または Replication Manager と TCP/IP 通信する場合,受信要求開始から データを受信するまでの待ち時間を秒単位で指定します。ゼロを指定すると, Mainframe Agent はデータを無限に待つようになります。

HOSTNAME ('ホスト識別名') ~ < 50 文字以内の英数字> <<&SYSNAME システム・シンボルの 指定値>>

**Device Manager** または **Replication Manager** が **Mainframe Agent** を区別する必要がある場合に指定します。

Mainframe Agent が複数のホストで動作するとき,それらホストの HOSTNAME (ホスト識 別名) が重複していると, Device Manager または Replication Manager は Mainframe Agent が動作しているホストを識別できません。Mainframe Agent が動作しているホストを Device Manager または Replication Manager が区別できるように、ホスト間で重複しない HOSTNAME を指定してください。

このパラメーターを省略した場合, &SYSNAME システム・シンボルの指定値が仮定されま す。&SYSNAME システム・シンボルについては、マニュアル「MVS 初期設定およびチュー ニング 解説書」を参照してください。

Mainframe Agent が複数のホストで動作し, &SYSNAME システム・シンボルの指定値がそ れらのホスト間で重複している場合, Device Manager または Replication Manager がホスト を区別できなくなります。&SYSNAME システム・シンボルの値が重複している場合は, HOSTNAME パラメーターの値がホスト間で重複しないようにしてください。

#### HOSTNAME パラメーター指定時の注意

Device Manager に通知するホスト名が、すでに Device Manager が管理しているホスト (Device Manager 上でホストとして管理されている外部接続用の External ポートも含む)の 名称と重複しないように、次のどれかの方法で設定してください。

- ・ DNS で解決可能なホスト名を指定してください。
- DNS で解決可能なホスト名がすでに Device Manager で管理しているホスト名と重複する場合、メインフレームホストのホスト識別名を HOSTNAME パラメーターに設定し、そのホスト識別名を Device Manager に設定してください。
- ・ 上記のどちらの方法でもホスト名が重複してしまう場合, Device Manager が管理している 既存のホストのホスト名を変更してください。
- ・ 上記の三つの方法で、ホスト名を一意に設定できない場合、任意のホスト名を指定してく ださい。

PREFIX ('プレフィックス','ローカルサイトの DADID')

Replication Manager から Mainframe Agent の情報を取得する場合に, YKP2A コマンドで生成した Configuration ファイルのプレフィックスを指定します。YKP2A コマンドについては,「4.2.4 YKP2A コマンド」を参照してください。

PREFIX パラメーターは複数指定できます。Replication Manager と Mainframe Agent が 1 対 1 の環境で、プレフィックスが異なる複数の Configuration ファイルに登録されたストレージ情報を取得する場合に、複数の PREFIX パラメーターを指定します。

プレフィックス ~ < 16 文字以内の PREFIX 文字列>

Replication Manager が使用する Mainframe Agent の Configuration ファイル名のプレ フィックスを指定します。ここで指定したプレフィックスを持つディスク構成定義ファイル, コピーグループ定義ファイルに定義されたボリューム情報,およびコピーグループが Replication Manager に提供されます。

*ローカルサイトの DADID ~ < 28 文字以内の DAD 文字列>* YKP2A コマンドで DAD パラメーターに指定したプライマリサイトの DADID を指定します。

PREFIX パラメーター指定時の注意

- PREFIX パラメーターに存在しないプレフィックスや DADID を指定しないでください。 指定した場合, Mainframe Agent の起動時にはエラーになりませんが, Replication Manager からの要求時にエラーとなります。
- PREFIX パラメーターに Configuration ファイルのプレフィックス以外を指定しないでく ださい。指定されたプレフィックスに該当するデータセットが多数あった場合, Mainframe Agent の処理が遅くなることがあります(例えば「SYS1」などのプレフィッ クス)。
- 同じプレフィックスを指定した複数の PREFIX パラメーターを定義しないでください。
   Device Manager または Replication Manager の監視処理が遅くなることがあります。

- PREFIX パラメーターを複数指定すると、Replication Manager からの要求時に異なるプレフィックスごとに Configuration ファイルを切り替える時間が必要となります。そのため Configuration ファイルが多数ある場合には、Replication Manager からの要求・回答のアクセス時間を短くするために、Configuration ファイルのプレフィックスを集約して、PREFIX パラメーターの指定を一つにすることを推奨します。
- PREFIX パラメーターに指定したプレフィックスの Configuration ファイルを修正しない でください。Replication Manager に Mainframe Agent の Configuration ファイルの情 報が表示されなかったり、エラーになったりすることがあります。
- Replication Manager からの要求・回答のアクセス時間は、指定したプレフィックスを持つコピーグループ定義ファイルに定義されているコピーペア数に応じて大きくなります。
   このため、環境(コピーペア数に応じたホスト処理能力)に合わせて Replication Manager の監視時間を設定してください。

DEVN (開始デバイス番号,終了デバイス番号)~<4 けたの16 進数>

Device Manager または Replication Manager に渡すホストボリュームの情報を絞り込みたい とき,情報収集の対象とするデバイス番号の範囲を指定します。開始デバイス番号と終了デバ イス番号は16進数の昇順に指定します。DEVNパラメーターを一度も指定しなかった場合 は,DEVN(0000,FFFF)が仮定されます。

DEVN パラメーター指定時の注意

- Device Manager または Replication Manager からの要求・回答のアクセス時間を短くす るために情報収集の対象とするデバイスの範囲を指定した使用を推奨します。
- DEVN パラメーターを複数指定する場合,重複するデバイスについては重複排除されません。重複がないように指定してください。

LOGLEVEL (出力レベル) ~ <数字> ((0~2)) <<2>>

ログの出力レベルを指定します。

0

ログが出力されません。0を指定すると,通信障害や Mainframe Agent のコマンド実行時のエラー原因の特定が困難になります。

1

通信関連のメッセージ (YKY300I, YKY301I, YKY304I, YKY307I) が出力されます。

 $\mathbf{2}$ 

LOGLEVEL(1)指定で出力されるメッセージに加え, Mainframe Agent のコマンド実行時に YKY680I エラーメッセージが出力されます。

LOGLEVEL と出力されるメッセージを次の表に示します。

#### 表 3-3 LOGLEVEL と出力されるメッセージ

| LOGLEVEL | 出力されるメッセージ                                  |  |  |
|----------|---------------------------------------------|--|--|
| 0        | 出力されない                                      |  |  |
| 1        | YKY300I, YKY301I, YKY304I, YKY307I          |  |  |
| 2        | YKY300I, YKY301I, YKY304I, YKY307I, YKY680I |  |  |

## (3) パラメーターの複数指定

各初期設定パラメーターを指定する際に、複数の SETINIT コマンドが使用された場合の結果を次の表に示します。

表 3-4 初期設定パラメーターの複数指定の可否

| パラメーター名      | 複数指定の結果                       |
|--------------|-------------------------------|
| PORT         | 複数指定した場合、最後に指定したパラメーターが有効になる。 |
| RECVWAITTIME |                               |
| HOSTNAME     |                               |
| PREFIX       | 複数指定できる。                      |
| DEVN         |                               |
| LOGLEVEL     | 複数指定した場合、最後に指定したパラメーターが有効になる。 |

# 3.4.3 初期設定パラメーターの指定例

Device Manager, または Replication Manager と接続する際の初期設定パラメーターの指定例を示します。

## (1) Device Manager と接続する場合

Mainframe Agent が Device Manager と接続する場合の,初期設定パラメーターの指定方法について説明します。

次の構成例を使用して,指定方法を説明します。

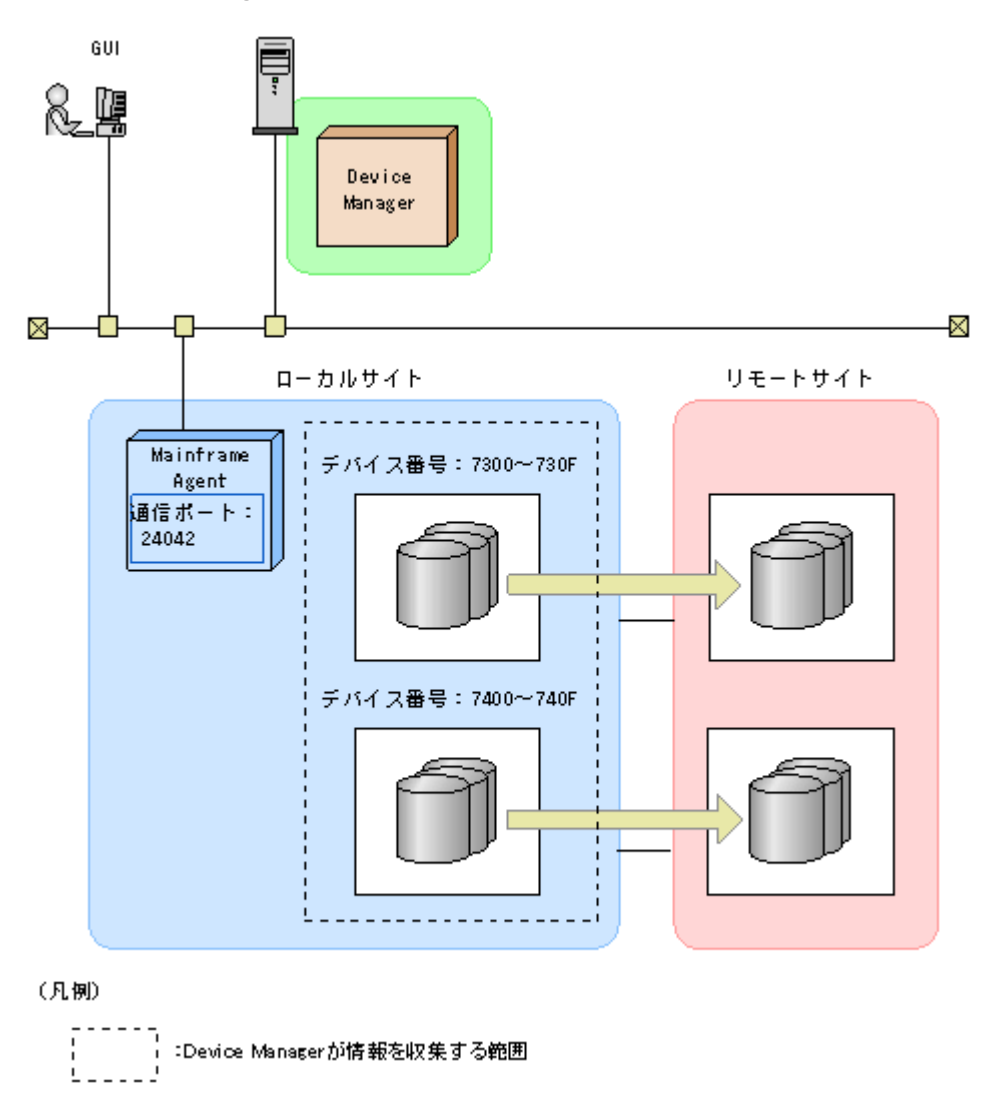

「図 3-2 Device Manager と接続する場合の構成例」の構成で, Mainframe Agent が Device Manager と接続するためには, 次の表に示す値を指定します。

表 3-5 Device Manager と接続する場合の指定内容

| 出力するログのレベル ポート番号 デバイス番号 |       |                   | リモードサイト |
|-------------------------|-------|-------------------|---------|
| 2                       | 24042 | $7300 \sim 730 F$ | 指定なし    |
|                         |       | $7400 \sim 740 F$ |         |

「表 3-5 Device Manager と接続する場合の指定内容」の内容を初期設定パラメーターで指定すると、次のようになります。

```
SETINIT LOGLEVEL(2)
SETINIT PORT(24042)
/* DEVN */
SETINIT DEVN(7300,730F)
SETINIT DEVN(7400,740F)
```

## (2) Replication Manager と接続する場合

Mainframe Agent が Replication Manager と接続する場合の, 初期設定パラメーターの指定方法について説明します。

次の構成例を使用して,指定方法を説明します。

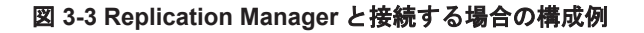

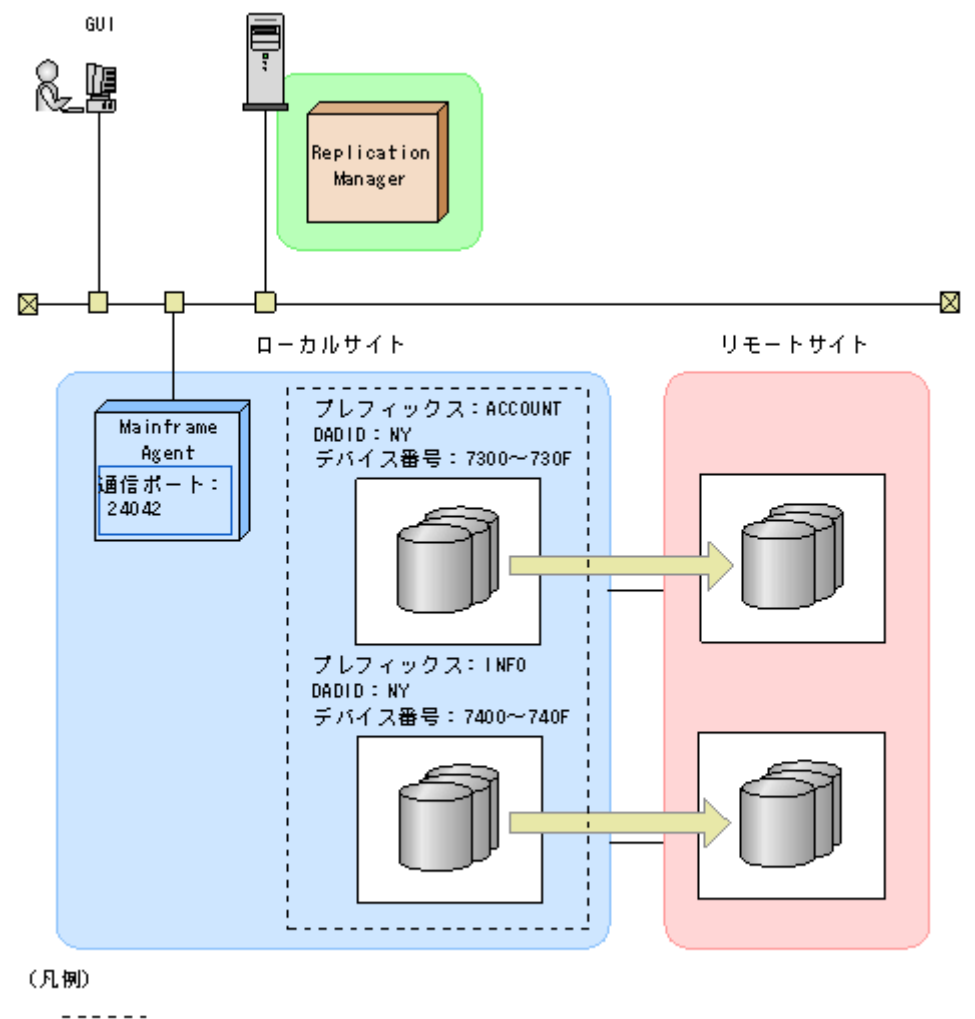

' :Replication Managerが情報を収集する範囲

「図 3-3 Replication Manager と接続する場合の構成例」の構成で, Mainframe Agent が Replication Manager と接続するためには, 次の表に示す値を指定します。

表 3-6 Replication Manager と接続する場合の指定内容

|         | ローカルサイト        |       |       |                           | 11.5    |
|---------|----------------|-------|-------|---------------------------|---------|
| プレフィックス | 出力するログのレ<br>ベル | ポート番号 | DADID | デバイス番号                    | リモートサイト |
| ACCOUNT | 2              | 24042 | NY    | $7300{\sim}730\mathrm{F}$ | 指定なし    |
| INFO    |                |       |       | $7400{\sim}740\mathrm{F}$ |         |

「表 3-6 Replication Manager と接続する場合の指定内容」の内容を初期設定パラメーターで指定すると、次のようになります。

```
SETINIT LOGLEVEL(2)
SETINIT PORT(24042)
/* PREFIX */
SETINIT PREFIX('ACCOUNT','NY')
SETINIT PREFIX('INFO','NY')
/* DEVN */
SETINIT DEVN(7300,730F)
SETINIT DEVN(7400,740F)
```

# 3.4.4 初期設定パラメーターの解析結果例

Mainframe Agent の起動時,初期設定パラメーターの解析結果が YKLIST DD 文に指定されたデー タセットに出力されます。

結果リストの例を次に示します。結果リスト中の *nn*-nn の部分は, Mainframe Agent のバージョンによって異なります。

エラーのない結果リスト

```
*** AGENT nn-nn LISTING INFORMATION *** DATE=2009-10-15 TIME=13:34:35
PAGE=0001
SETINIT PORT(24042)
00010001
/* DEVN */
00020001
SETINIT DEVN(7300,730F)
00030001
SETINIT DEVN(7400,740F)
00040001
```

エラーのある結果リスト

最初の DEVN パラメーターの必須オペランドである終了デバイス番号が指定されていないためにエラーになっている状態です。YKY002I メッセージが表示されています。

```
*** AGENT nn-nn LISTING INFORMATION *** DATE=2009-10-15 TIME=16:09:53
PAGE=0001
SETINIT PORT(24042)
00010001
/* DEVN */
00020001
SETINIT DEVN(7300)
00030003
YKY002I INVALID INITIALIZATION PARAMETER: DEVN
SETINIT DEVN(7400,740F)
00040001
```

# 3.5 起動用カタログドプロシジャの作成

Mainframe Agent の起動用カタログドプロシジャの作成,および変更方法について説明します。

# 3.5.1 標準の起動用カタログドプロシジャ

インストール時にサンプルライブラリに登録される標準の起動用カタログドプロシジャを次に示し ます。JES (Job Entry Subsystem) 起動プロシジャの PROCLIB データセットにコピーして,環 境に合わせて修正してください。

### (1) 標準の起動用カタログドプロシジャの展開形

●メンバ名: YKAGENTD

```
//YKAGENTD PROC MEMBER=YKPRM00
//**
                         //*
//*
   ALL RIGHTS RESERVED. COPYRIGHT (C) 2006, 2011, HITACHI, LTD.
//*
//IEFPROC EXEC PGM=IKJEFT01, PARM=YKAGENTD,
11
          TIME=1440, REGION=4096K
        DD DSN=MFAGENT.Vnnnn.SAMPLIB(&MEMBER),DISP=SHR
//YKPARM
        DD DDNAME=IEFRDER
//YKLTST
//SYSTSPRT DD DUMMY
//SYSTSIN DD DUMMY
//SYSABEND DD SYSOUT=*
//SYSEXEC DD DSN=MFAGENT.Vnnnn.EXECLIB, DISP=SHR
//STEPLIB DD DSN=MFAGENT.Vnnnn.LINKLIB, DISP=SHR
```

サンプル JCL 中の「Vnnnn」の「nnnn」部分は、バージョンによって異なります。

#### (2) 説明

1. PROC 文

Mainframe Agent の起動時に使用する初期設定パラメーターのメンバ名を指定します。ここで 指定したメンバが標準値となります。標準メンバ以外を使用するときは, 起動時に START コマ ンドで変更できます。

2. EXEC 文

次のオペランドを指定します。

- TIME (CPU 打ち切り時間) には 1440 を指定します。
- REGION (リージョンサイズ)を指定します。「2.2.3 メモリー所要量」を参照して計算して ください。
- 3. YKPARM DD 文

初期設定パラメーターを格納したデータセット名と区分・データセットの場合は,メンバ名を指 定します。

4. YKLIST DD 文

初期設定パラメーターの解析結果を出力するデータセットを指定します。次の属性のデータ セットを指定してください。

- LRECL : 121
- BLKSIZE : 121 の倍数
- RECFM : FBA
- ・ DSORG: 順次・データセット(区分・データセットの場合,メンバ名も指定します)。
- 5. SYSTSPRT DD 文

DUMMY を指定します。

6. SYSTSIN DD 文

DUMMY を指定します。

7. SYSABEND DD 文

Mainframe Agent が異常終了した場合のダンプ出力先を指定します。標準の起動用カタログド プロシジャには「SYSOUT=\*」が指定されています。START コマンドで起動するジョブのシス テムメッセージの出力先クラスに DUMMY 出力クラスを割り当てている場合,「SYSOUT=\*」のままではダンプが出力されないので,「SYSOUT=出力できる SYSOUT クラス」を指定する ことを推奨します。

8. SYSEXEC DD 文

REXX exec ライブラリが組み込まれているデータセットを指定します。

9. STEPLIB DD 文(任意)

Mainframe Agent のロードライブラリが組み込まれているデータセットを指定します。 Mainframe Agent の LINKLIB データセットをシステムの LINKLIB に連結する場合, STEPLIB DD 文は不要です。

- (3) 注意事項
- Mainframe Agent はクライアントからの要求を待つ常駐プログラムであるため、タイム打ち切り対象にならないように、EXEC 文に TIME=1440 を指定してください。また、その間に出力されるメッセージでスプールスペースを圧迫しないように、ジョブ・ログやシステム・メッセージの出力クラスに Purge クラスを指定してください。
- z/OS V1R3 以降の場合, START コマンドの JOB ステートメント・キーワードで JESLOG デー タセットを SUPPRESS 出力するように指定してください。

# 3.5.2 起動用カタログドプロシジャの変更

システムの環境に合わせて標準の起動用カタログドプロシジャの内容を変更したり,別の起動用カ タログドプロシジャを作成したりすると, Mainframe Agent を起動できます。カタログドプロシ ジャ名(メンバ名)は任意です。

起動用カタログドプロシジャに SYSTCPD DD 文を追加すると、Mainframe Agent で使用する TCP/IP クライアント・プログラム環境を設定できます。例えば、標準の TCP スタック環境を使用 しない場合、SYSTCPD DD 文を追加して TCP/IP 環境設定ファイルを指定できます。

SYSTCPD DD 文以外による TCP/IP 環境設定ファイルの指定方法,および SYSTCPD DD 文で指 定する TCP/IP 環境設定ファイルの定義については,マニュアル「Communications Server IP 構 成ガイド」の基本 TCP/IP システムについての説明を参照してください。

# 3.6 Device Manager の環境設定

ここでは、Device Manager で行う環境設定について説明します。

# 3.6.1 メインフレームのストレージ情報の表示

以下の設定が完了すると、GUI上にメインフレームのストレージ情報が表示されるようになります。

#### (1) メインフレームホストを Device Manager に登録する

AddHost コマンドでメインフレームホストを Device Manager へ登録する手順を次に示します。

1 AddHost コマンドを実行し、メインフレームホストを Device Manager に登録します。

次のパラメーターを指定してください。

・ hostname:メインフレームホストのホスト名 (「3.4.2(2) パラメーター」の HOSTNAME パ ラメーターで指定した値)を指定します。

- hosttype: 2を指定します。
- 2. AddHost コマンドの実行結果で、パラメーター name およびパラメーター hosttype に指定内容 が正しく出力されているかを確認します。

AddHost コマンド実行時の注意事項

- メインフレームホストの環境設定で指定したホスト名と, Device Manager の環境設定で指 定したホスト名が一致しない場合, Mainframe Agent の登録情報を取得できません。
- メインフレームホストを Device Manger に登録する際,パラメーター wwnlist は指定しないでください。指定するとエラーが発生します。
- AddHost コマンドの実行によって出力される objectID の値は、以降の手順や運用時に必要 になるため、記録しておいてください。
- パラメーター ipaddress を指定した場合、メインフレームホストの属性として登録されますが、AddHost コマンドで登録した IP アドレスは、Mainframe Agent との通信には使用されません。Mainframe Agent との通信に必要な情報は、「3.6.1(2) メインフレームホスト上で稼働する Mainframe Agent を Device Manager に登録する」で設定します。
- AddHost コマンド実行時に発生するエラーの対処

GetHost コマンドで、メインフレームホストが登録されているかを確認してください。メイン フレームホストが登録されていない場合、AddHost コマンドでメインフレームホストを登録し てください。登録内容が正しくない場合、ModifyHost コマンドで登録内容を修正してださい。 メインフレームホストの登録内容の修正については「3.6.7 メインフレームホスト情報の変更」 を参照してください。

コマンド書式:

```
HiCommandCLI AddHost "hostname=メインフレームホスト名" "hosttype=2"
```

```
コマンド実行例:
```

```
HiCommandCLI AddHost -o "D:¥logs¥AddHost.log" "hostname=toro2"
"hosttype=2"
```

## (2) メインフレームホスト上で稼働する Mainframe Agent を Device Manager に登録する

AddURLLink コマンドで Mainframe Agent を Device Manager へ登録する手順を次に示します。

1. AddURLLink コマンドを実行し、メインフレームホストを Device Manager に登録します。

次のパラメーターを指定してください。

• url: IP アドレスおよびポート番号を指定します。

メインフレームホストが IPv4 環境の場合: Mainframe Agent がインストールされたメイン フレームホストの IP アドレス,および Mainframe Agent が利用するポート番号を指定しま す。

メインフレームホストが IPv6 環境の場合: IBM HTTP Server の IP アドレス(角括弧[] で囲む)およびポート番号を指定します。

- name: Mainframe Agent を示す文字列を指定します。MainframeAgent と指定してくだ さい。大文字小文字は区別されます。
- linkedid: AddHost コマンドでメインフレームホストを登録した際に出力される、メインフレームホストのオブジェクト ID を指定します。
- 2. AddURLLink コマンドの実行結果で、パラメーター url、パラメーター name およびパラメー ター linkedid に指定内容が正しく出力されているかを確認します。

AddURLLink コマンド実行時の注意事項

パラメーター name を誤って指定すると、Mainframe Agent の情報として登録されないため、 メインフレームのストレージ情報は取得できません。パラメーター name の指定を誤った場 合、一度、DeleteURLLink コマンドで Mainframe Agent 情報を削除したあと、AddURLLink コマンドで再度登録してください。Mainframe Agent 情報の削除については「3.6.5 Mainframe Agent の登録情報の削除」を参照してください。

AddURLLink コマンド実行時に発生するエラーの対処

GetURLLink コマンドで Mainframe Agent が登録されているかを確認してください。 Mainframe Agent が登録されていない場合, AddURLLink コマンドで Mainframe Agent を 登録してください。登録内容が正しくない場合, AddURLLink コマンドで登録内容を修正し てください。Mainframe Agent の登録内容の修正については「3.6.4 Mainframe Agent の登録 情報の変更」を参照してください。

コマンド書式(IPv4環境の場合):

HiCommandCLI AddURLLink "url=http://メインフレームホストのIPアドレス:ポート番 号" "name=MainframeAgent" "linkedid=メインフレームホストのオブジェクト ID"

コマンド書式(IPv6環境の場合):

HiCommandCLI AddURLLink "url=http://IBM HTTP ServerのIPアドレス※:ポート番 号" "name=MainframeAgent" "linkedid=メインフレームホストのオブジェクト ID"

注※ IP アドレスを角括弧[]で囲みます。

コマンド実行例(IPv4環境の場合):

HiCommandCLI AddURLLink -o "D:¥logs¥AddURLLink.log" "url=http:// 192.168.99.114:24042" "name=MainframeAgent" "linkedid=HOST.1"

#### (3) メインフレームのストレージ情報を取得する

AddHostRefresh コマンドでメインフレームのストレージ情報を取得します。取得した情報は、コ マンド実行結果には出力されません。GUI上で確認してください。

次のパラメーターを指定してください。

objectid: AddHost コマンドでメインフレームホストを登録した際に出力される,メインフレーム ホストのオブジェクト ID を指定します。

AddHostRefresh コマンド実行時に発生するエラーの対処

- a. Mainframe Agent が正常に稼働しているかを確認してください。
  - 稼働していない場合,Mainframe Agent の設定内容を確認し,再び起動してださい。
- b. メインフレームホストおよび Mainframe Agent が正しく登録されているかを確認してく ださい。

正しく登録されている場合, AddHostRefresh コマンドで, 再度メインフレームのストレージ情報を取得してください。正しく登録されていない場合,「3.6.1 メインフレームのストレージ情報の表示」の「(1) メインフレームホストを Device Manager に登録する」または「(2) メインフレームホスト上で稼働する Mainframe Agent を Device Manager に登録する」の手順に従って, 正しく登録し直してください。

コマンド書式:

HiCommandCLI AddHostRefresh "objectid=メインフレームホストのオブジェクト ID" コマンド実行例:

```
HiCommandCLI AddHostRefresh -o "D:¥logs¥AddHostRefresh.log"
"objectid=HOST.1"
```

# 3.6.2 メインフレームのストレージ情報の更新

GUI 上に表示されるメインフレームのストレージ情報を更新するには、AddHostRefresh コマンド を実行します。AddHostRefresh コマンド以外の方法で、メインフレームのストレージ情報を更新 することはできません。

次のパラメーターを指定してください。

objectid: AddHost コマンドでメインフレームホストを登録した際に出力される,メインフレーム ホストのオブジェクト ID を指定します。

AddHostRefresh コマンド実行時に発生するエラーの対処

- a. Mainframe Agent が正常に稼働しているかを確認してください。 稼働していない場合, Mainframe Agent の設定内容を確認し,再び起動してください。
- b. メインフレームホストおよび Mainframe Agent が正しく登録されているかを確認してく ださい。

正しく登録されている場合, AddHostRefresh コマンドで, 再度メインフレームのストレー ジ情報を取得してください。正しく登録されていない場合, 「3.6.1(1) メインフレームホス トを Device Manager に登録する」または「3.6.1(2) メインフレームホスト上で稼働する Mainframe Agent を Device Manager に登録する」の手順に従って, 正しく登録し直して ください。

```
コマンド書式:
```

HiCommandCLI AddHostRefresh "objectid=メインフレームホストのオブジェクト ID"

コマンド実行例:

```
HiCommandCLI AddHostRefresh -o "D:¥logs¥AddHostRefresh.log"
"objectid=HOST.1"
```

## 3.6.3 Mainframe Agent の登録情報の取得

Device Manager サーバに登録済みの Mainframe Agent の登録情報を取得するには, GetURLLink コマンドを実行します。このコマンドを実行すると,実行結果の出力項目 url からメインフレーム ホストの IP アドレスおよびポート番号を取得できます。

コマンド実行例:

```
HiCommandCLI GetURLLink -o "D:¥logs¥GetURLLink.log"
"objectid=URLLINK.HOST.1.1"
```

# 3.6.4 Mainframe Agent の登録情報の変更

Device Manager サーバに登録済みの Mainframe Agent の登録情報を変更するには, AddURLLink コマンドを実行します。パラメーター url に新しい IP アドレスまたはポート番号を URL 形式で指定することで,メインフレームホストの IP アドレスまたはポート番号を変更できま す。

注: name パラメーターには, MainframeAgent を指定します。パラメーター name を誤って指定 すると, Mainframe Agent の情報として登録されないため,メインフレームのストレージ情報は取 得できません。誤って指定した場合, DeleteURLLink コマンドで Mainframe Agent の登録情報を 削除してから,再度 AddURLLink コマンドで,登録済みの Mainframe Agent の登録情報を変更してください。

コマンド実行例:

```
HiCommandCLI AddURLLink -o "D:¥logs¥AddURLLink.log"
   "url=http://192.168.99.100:24042" "name=MainframeAgent" "linkedid=HOST.
1"
```

## 3.6.5 Mainframe Agent の登録情報の削除

Device Manager サーバに登録済みの Mainframe Agent の登録情報を削除するには, DeleteURLLink コマンドを実行します。

参考:nameパラメーターの指定を誤った場合など,Mainframe Agent の登録情報だけを削除する 場合に使用します。

コマンド実行例:

HiCommandCLI DeleteURLLink -o "D:¥logs¥DeleteURLLink.log" "objectid=URLLINK.HOST.1.1"

# 3.6.6 メインフレームホスト情報の取得

Device Manager サーバに登録済みのメインフレームホストの情報を取得するには,GetHost コマンドを実行します。このコマンドを実行すると,メインフレームホストのホスト名を取得できます。

注:メインフレームホストのオブジェクト ID が不明な場合,次の手順でオブジェクト ID を取得し てください。

- 1. オブジェクト ID を指定しないで,GetHost コマンドを実行します。Device Manager に登録済 みのすべてのホストを取得します。
- 2. 取得したホスト情報の中から、該当するメインフレームホスト名を検索します。
- 3. 手順2で検索したメインフレームホストの情報からオブジェクト ID を取得します。

コマンド実行例:

HiCommandCLI GetHost -o "D:¥logs¥GetHost.log" "objectid=HOST.1"

# 3.6.7 メインフレームホスト情報の変更

Device Manager サーバに登録済みのメインフレームホストの情報を変更するには、ModifyHost コ マンドを実行します。パラメーター hostname に新しいホスト名を指定することで、メインフレー ムホスト名を変更できます。

注:ホスト名を変更する場合, Mainframe Agent の初期設定パラメーターで設定したメインフレー ムホスト名と一致するホスト名を指定してください。一致しない場合, Mainframe Agent からの情 報を取得できません。

注: ModifyHost コマンドではパラメーター hosttype の情報を変更することはできません。パラ メーター hosttype の情報を変更したい場合は、DeleteHost コマンドで、対象のメインフレームホ ストを削除してから、メインフレームホストを登録し直してください。

コマンド実行例:

HiCommandCLI ModifyHost -o "D:¥logs¥ModifyHost.log" "objectid=HOST.1" "hostname=snow"

# 3.6.8 メインフレームホストの削除

Device Manager サーバに登録済みのメインフレームホストを削除するには, DeleteHost コマンド を実行します。

注:メインフレームホストを削除すると, Device Manager に登録されている Mainframe Agent の 登録情報が削除され, GUI 上に表示されているメインフレームのストレージ情報が表示されなくな ります。

コマンド実行例:

HiCommandCLI DeleteHost -o "D:¥logs¥ DeleteHost.log" "objectid=HOST.1"

# 3.7 Replication Manager の環境設定

Replication Manager で行う環境設定について説明します。各設定方法については、マニュアル「Hitachi Command Suite Replication Manager Software ユーザーズガイド」を参照してください。

# 3.7.1 情報取得元を登録する

Mainframe Agent を情報取得元として登録します。次の情報の設定が必要です。

- Mainframe Agent の名称 (ニックネーム)
- Mainframe Agent の IP アドレスまたはホスト名
- ポート番号

# 3.7.2 構成情報を取得する周期を設定する

コピーペア構成情報を取得する間隔と取得開始時刻を設定します。

# 3.7.3 コピーペア状態の情報取得周期を設定する

コピーペア状態を取得する間隔を分で指定します。コピーペア状態を自動的に取得したくない場合 は、定期更新を無効にする設定をします。

# 運用

この章では、Device Manager および Replication Manager と連携して、オープンシステムから、 メインフレームで管理しているストレージ情報を取得したり、PPRC コピーペアを監視したりする ための運用方法について説明します。

- □ 4.1 Device Manager でメインフレーム系ストレージ情報を取得する運用
- □ 4.2 Replication Manager で PPRC コピーペアを監視する運用
- □ 4.3 運用コマンド

運用

# 4.1 Device Manager でメインフレーム系ストレージ情報 を取得する運用

Device Manager でメインフレーム系ストレージ情報を取得する運用について説明します。

# 4.1.1 運用の概要

Device Manager が情報取得を実行すると, Mainframe Agent はメインフレームホストが管理する ストレージ情報を取得し, Device Manager に情報を提供します。

Device Manager でメインフレーム系ストレージ情報を取得する運用の概要を次の図に示します。

```
図 4-1 Device Manager でメインフレーム系ストレージ情報を取得する運用の概要
```

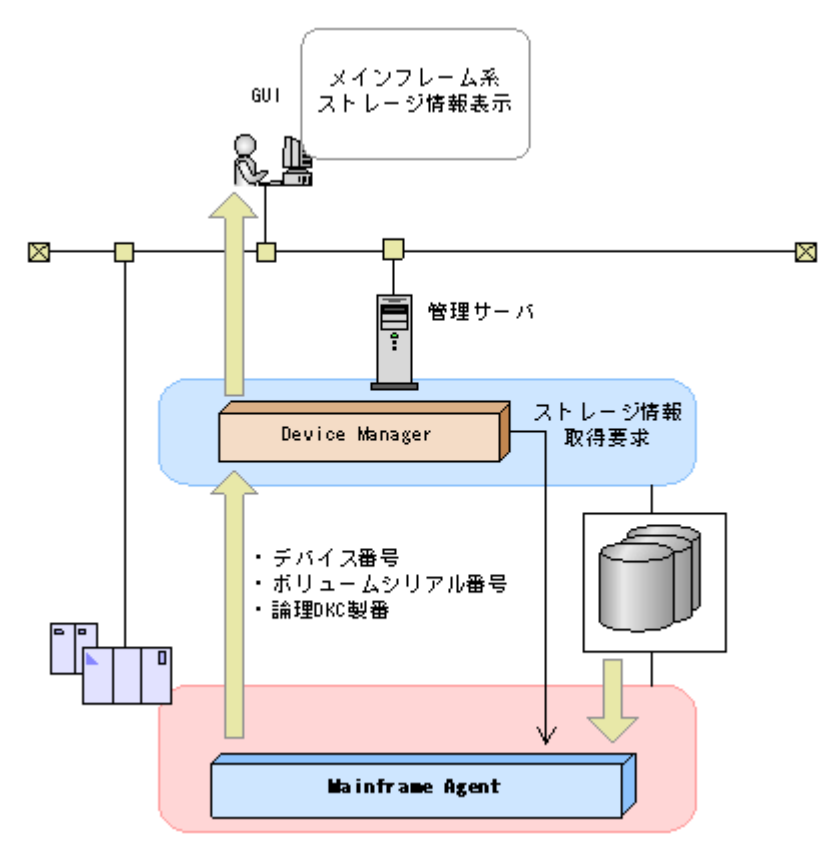

# 4.1.2 導入時の運用手順

Mainframe Agent 導入時の運用手順を次の図に示します。

#### 図 4-2 Mainframe Agent 導入時の運用手順

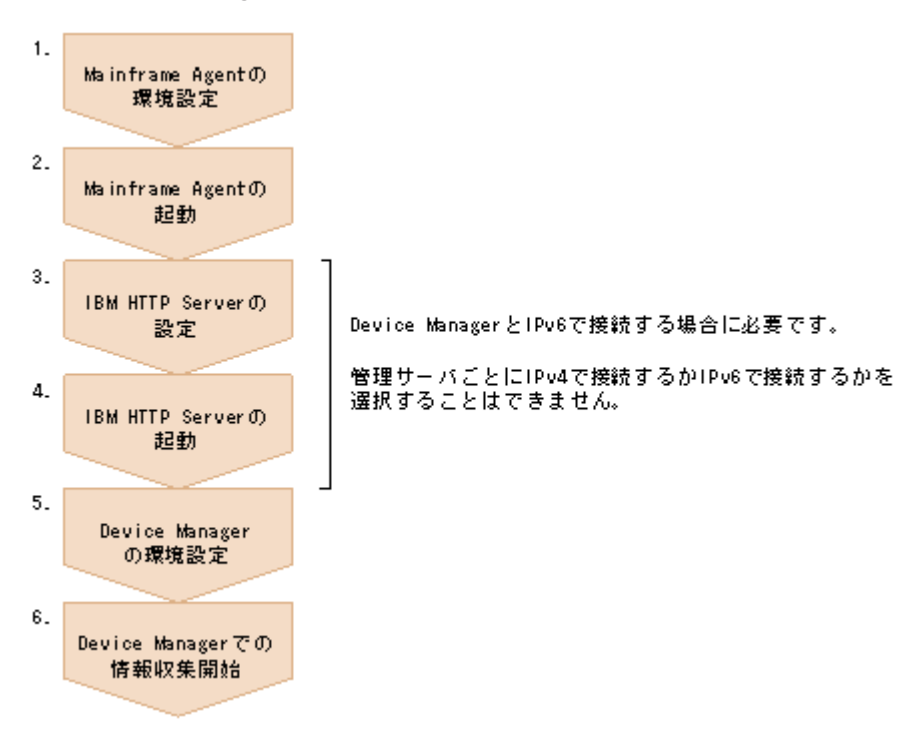

- 1. 次の節を参照して, Mainframe Agent の環境設定を行う。
  - 「3.1 TCP/IP のポート番号の設定」
  - ・「3.2 セキュリティーの設定」
  - ・「3.4 初期設定パラメーターの作成」
  - ・「3.5 起動用カタログドプロシジャの作成」
- 2. Mainframe Agent を起動する。

「4.3.1 Mainframe Agent の起動」を参照してください。

3. Device Manager と IPv6 で接続する場合, IBM HTTP Server の設定を行う。

「3.3 IBM HTTP Server の設定」を参照してください。

- 4. Device Manager と IPv6 で接続する場合, IBM HTTP Server を起動する。
- 5. Device Manager の環境設定を行う。

「3.6 Device Manager の環境設定」を参照してください。

6 Device Manager での情報収集を開始する。

# 4.1.3 構成変更時の運用手順

Mainframe Agent 構成変更時の運用手順を次の図に示します。

#### 図 4-3 Mainframe Agent 構成変更時の運用手順

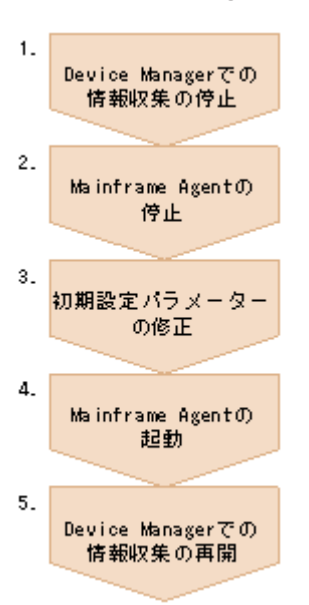

- 1. Device Manager での情報収集を停止する。
- 2. Mainframe Agent を停止する。

「4.3.2 Mainframe Agent の正常終了」を参照してください。

3 初期設定パラメーターを修正する。

「3.4 初期設定パラメーターの作成」を参照してください。

4. Mainframe Agent を起動する。

「4.3.1 Mainframe Agent の起動」を参照してください。

5. Device Manager での情報収集を再開する。

# 4.2 Replication Manager で PPRC コピーペアを監視する 運用

Replication Manager で PPRC コピーペアを監視する運用について説明します。

# 4.2.1 運用の概要

Replication Manager から情報取得要求があると, Mainframe Agent によって, PPRC コピーペア についての次の情報が Replication Manager に提供されます。

- ホストボリューム情報
- ・ コピーグループ定義情報
- ・ コピーグループに定義されたコピーペアの状態

Replication Manager で PPRC コピーペアを監視する運用の概要を次の図に示します。

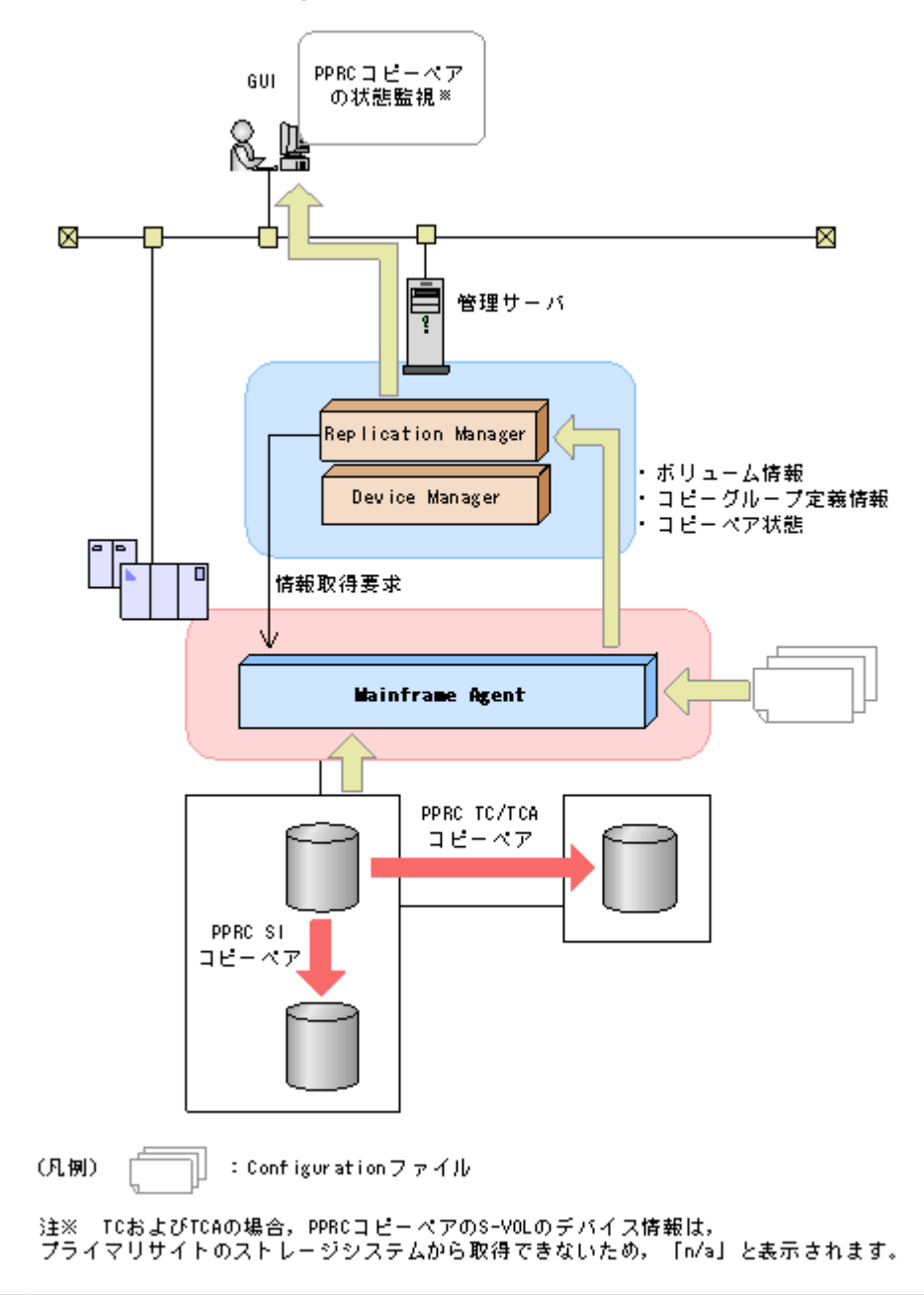

注意 PPRC コピーペアの S-VOL のデバイス番号は YKP2A コマンドが自動的に割り当てるため,ホストで定義 されているデバイス番号とは異なるデバイス番号が表示されます。

# 4.2.2 運用手順

PPRC コピーペアを監視するためには, Mainframe Agent 用の Configuration ファイルが必要で す。Mainframe Agent 用の Configuration ファイルは, YKP2A コマンドで生成します。YKP2A コマンドによって Mainframe Agent 用の Configuration ファイルを生成する機能を, PPRC コピー ペアのコピーグループ定義生成機能と呼びます。

事前準備として、次の Configuration ファイルを格納するためのデータセットを確保してください。 ただし、デバイス容量や VTOC に余裕がある場合は省略できます。

- ・ ディスク構成定義ファイル
- コピーグループ定義ファイル

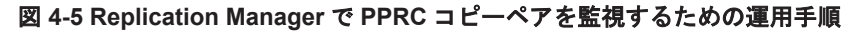

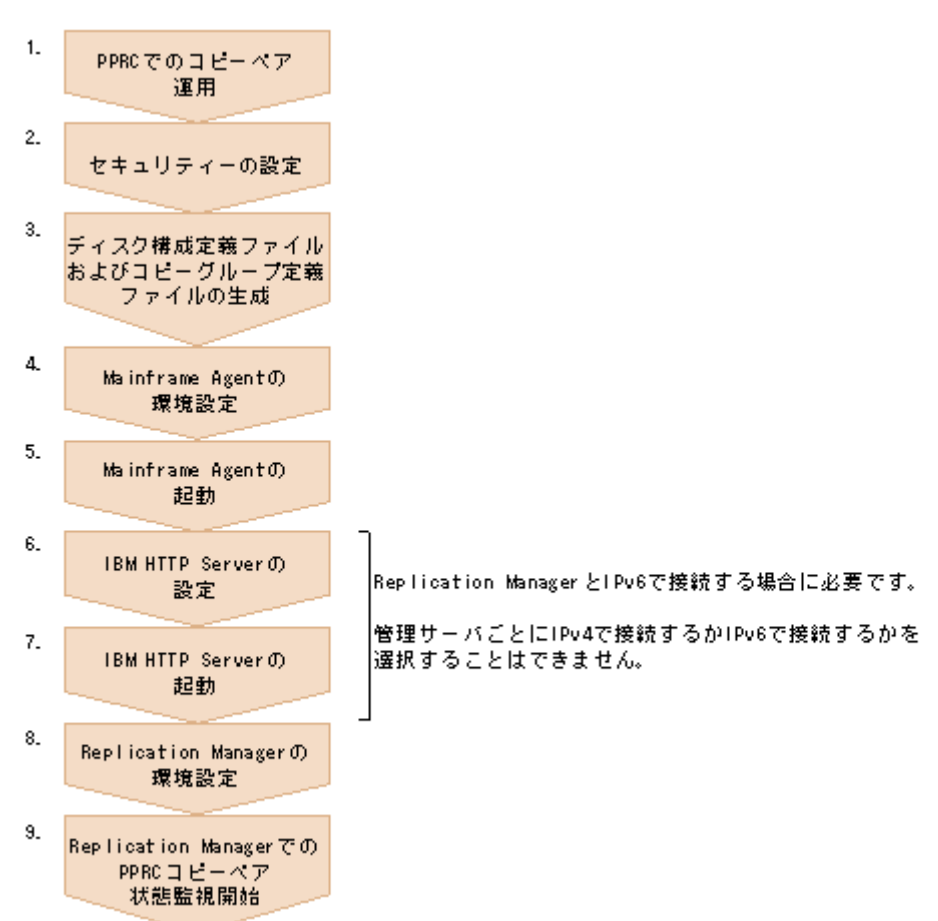

- 1. PPRC でコピーペアを運用状態にしておく。
- 2. セキュリティーを設定する。

「3.2.2 リソース・アクセス管理機能(RACF)の環境設定」を参照してください。

- 3. YKP2A コマンドで PPRC コピーペアの P-VOL があるストレージシステムをスキャンして, ディスク構成定義ファイルおよびコピーグループ定義ファイルを生成する。
- 4. 次の節を参照して, Mainframe Agent の環境設定を行う。
  - 「3.1 TCP/IP のポート番号の設定」
  - ・「3.4 初期設定パラメーターの作成」
  - ・ 「3.5 起動用カタログドプロシジャの作成」
- 5. Mainframe Agent を起動する。

「4.3.1 Mainframe Agent の起動」を参照してください。

6. Replication Manager と IPv6 で接続する場合, IBM HTTP Server の設定を行う。

「3.3 IBM HTTP Server の設定」を参照してください。

- 7. Replication Manager と IPv6 で接続する場合, IBM HTTP Server を起動する。
- 8. Replication Manager の環境設定を行う。

「3.7 Replication Manager の環境設定」を参照してください。

9. Replication Manager での PPRC コピーペアの状態監視を開始する。

# 4.2.3 コピーグループ定義生成機能の前提条件

PPRC コピーペアのコピーグループ定義生成機能を使用するための前提条件を次に示します。

### (1) 前提ハードウェア

PPRC コピーペアのコピーグループ定義生成機能を使用するための前提ハードウェアを次の表に示します。

#### 表 4-1 前提ハードウェア

| 項目            | 内容                                                                                               |
|---------------|--------------------------------------------------------------------------------------------------|
| ホスト           | 1 台。                                                                                             |
| ストレージシステ<br>ム | PPRC コピーペアを運用している Hitachi USP, Universal Storage Platform V/VM,<br>または Virtual Storage Platform。 |

#### (2) ソフトウェアの設定項目

PPRC コピーペアのコピーグループ定義生成機能を使用するためのソフトウェアの設定項目を次の表に示します。

#### 表 4-2 ソフトウェアの設定項目

| 項目    | 内容                            | 注意事項                    |
|-------|-------------------------------|-------------------------|
| コピーペア | PPRC で SI, TC, および TCA コピーペアを | PPRC コピーペアが SIMPLEX 状態の |
|       | 運用中の状態 (DUPLEX または SUSPOP 状   | 場合、コピーペアが認識されないため、      |
|       | 態)にしておく。                      | コピーグループ定義ファイルは生成でき      |
|       |                               | ません。                    |

#### (3) Configuration ファイルを生成できるコピー種別と生成単位

Configuration ファイルを生成できるコピー種別,および Configuration ファイルが生成される単位 を次の表に示します。

#### 表 4-3 Configuration ファイルを生成できるコピー種別と生成単位

| コピー種別 | 生成単位                                                | 説明                                                                                                    |
|-------|-----------------------------------------------------|----------------------------------------------------------------------------------------------------|
| SI    | 検出されたすべてのコピー                                        | ストレージシステム単位にコピーグループを定義したい場                                                                                   |
| ТС    | ペアが一つの Configuration<br>ファイルに定義されます。                | 合は,スキャンする PPRC コピーペアの P-VOL のデバイ<br>ス番号の指定範囲をストレージシステムごとに分けてくだ<br>さい。                                        |
| ТСА   | ーつの C/T グループが一つ<br>の Configuration ファイル<br>に定義されます。 | C/T グループは、ストレージシステムが提供する「ボリュームの更新順序の整合性を保つための機能」に基づくグループです。C/T グループでは、C/T グループに含まれるボリュームの更新順序の整合性を保つことができます。 |

## (4) サポートする PPRC コマンド

PPRC コピーペアのコピーグループ定義生成機能がサポートする PPRC コマンドを,「表 4-4 サ ポートするペア形成コマンド (CESTPAIR) のパラメーター値」,「表 4-5 サポートするペアサスペ ンドコマンド (CSUSPEND) のパラメーター値」,および「表 4-6 サポートするペア再同期コマン ド (CESTPAIR) のパラメーター値」に示します。各表のサポート状況欄に〇が付いているパラ メーター値の PPRC コマンドで定義および操作した, PPRC コピーペアの Configuration ファイル を生成できます。

表中の凡例を次に示します。

- ○:このパラメーター値の PPRC コマンドで定義および操作した PPRC コピーペアの Configuration ファイルを生成できます。
- ×:このパラメーター値の PPRC コマンドで定義および操作した PPRC コピーペアの Configuration ファイルを生成できません。

| PPRC のコピー種別 | パラメーター   | 値          | サポート状況 |
|-------------|----------|------------|--------|
| SI および TC   | MODE     | СОРУ       | 0      |
|             |          | NOCOPY     | ×      |
|             | PACE     | pace       | ×      |
|             |          | 省略         | 0      |
|             | CRIT     | YES        | ×      |
|             |          | NO (デフォルト) | 0      |
|             | MSGREQ   | YES        | ×      |
|             |          | NO (デフォルト) | 0      |
| TCA         | cmd_parm | AGnnX      | 0      |
|             |          | AVnnX      | ×      |
|             | MODE     | СОРУ       | 0      |
|             |          | NOCOPY     | ×      |
|             | PACE     | pace       | ×      |
|             |          | 省略         | 0      |
|             | CRIT     | YES        | ×      |
|             |          | NO (デフォルト) | 0      |
|             | MSGREQ   | YES        | ×      |
|             |          | NO (デフォルト) | 0      |

#### 表 4-4 サポートするペア形成コマンド(CESTPAIR)のパラメーター値

#### 表 4-5 サポートするペアサスペンドコマンド(CSUSPEND)のパラメーター値

| PPRC のコピー種別 | パラメーター   | 値          | サポート状況 |
|-------------|----------|------------|--------|
| SI および TC   | PRIMARY  | 指定         | ×      |
|             |          | 省略 (デフォルト) | 0      |
|             | QUIESCE  | 指定         | ×      |
|             |          | 省略(デフォルト)  | 0      |
| TCA         | cmd_parm | AGD00      | 0      |
|             |          | AGP00      | ×      |
|             |          | AVD00      | ×      |
|             |          | AVP00      | ×      |

#### 表 4-6 サポートするペア再同期コマンド(CESTPAIR)のパラメーター値

| PPRC のコピー種別 | パラメーター | 値         | サポート状況 |
|-------------|--------|-----------|--------|
| SIおよびTC     | MODE   | RESYNC    | 0      |
|             | PACE   | pace      | ×      |
|             |        | 省略        | 0      |
|             | CRIT   | YES       | ×      |
|             |        | NO(デフォルト) | 0      |

| PPRC のコピー種別 | パラメーター | 値          | サポート状況 |
|-------------|--------|------------|--------|
|             | MSGREQ | YES        | ×      |
|             |        | NO(デフォルト)  | 0      |
| ТСА         | MODE   | RESYNC     | 0      |
|             | PACE   | pace       | ×      |
|             |        | 省略         | 0      |
|             | CRIT   | YES        | ×      |
|             |        | NO(デフォルト)  | 0      |
|             | MSGREQ | YES        | ×      |
|             |        | NO (デフォルト) | 0      |

# 4.2.4 YKP2A コマンド

YKP2A コマンドは, PPRC コピーペアの Configuration ファイルを生成する TSO/E コマンドです。

YKP2A コマンドの形式と機能について説明します。コマンドの文法説明で使用する記号および構 文要素については、「A コマンドの記載形式」を参照してください。

## (1) 形式

YKP2A  $\triangle_1$ PREFIX(プレフィックス)  $\triangle_1$ DEVN(デバイス番号1,デバイス番号2)  $\triangle_1$ DAD(DADID1{,DADID2,[DADID3]}|{,,DADID3}) [ $\triangle_1$ CGNAME1(TC コピーグループ名)] [ $\triangle_1$ CGNAME2(TCA コピーグループ名)] [ $\triangle_1$ CGNAME3(SI コピーグループ名)]

## (2) 機能

指定した範囲の SI, TC, および TCA の P-VOL をスキャンし,検出された P-VOL とペアを組む S-VOL との PPRC コピーペアを Mainframe Agent のコピーグループとして定義して, Configuration ファイル (ディスク構成定義ファイルおよびコピーグループ定義ファイル)を生成 します。コピーグループ定義ファイルは、コピー種別ごとに生成されます。

コピーグループ定義ファイルは次の単位で生成されます。

- SI および TC:検出されたすべての PPRC コピーペアで一つ
- TCA: C/T グループ単位

生成されるディスク構成定義ファイル,およびコピーグループ定義ファイルの名称を次に示します。

ディスク構成定義ファイルの名称: プレフィックス.DSK.SNnnnn.DADID

(凡例)

nnnnn:ストレージシステムのシリアル番号

コピーグループ定義ファイルの名称: プレフィックス.GRP. コピーグループ名 xx

(凡例)

xx:00から始まる2けたの通し番号

(3) パラメーター

PREFIX (プレフィックス) ~ <16 文字以内の PREFIX 文字列>

生成するディスク構成定義ファイル、およびコピーグループ定義ファイルの名称に使用するプレフィックスを指定します。

DEVN (デバイス番号 1, デバイス番号 2) ~ <4 けたの 16 進数>

スキャンする PPRC コピーペアの P-VOL の範囲をデバイス番号で指定します。デバイス番号 1にはスキャンする範囲の最初の DEVN,デバイス番号 2には終端の DEVN を指定してくだ さい。例えば,DEVN(7000,7300)と指定した場合,デバイス番号が 7000 から 7300 の範囲で PPRC コピーペアの P-VOL がスキャンされます。

デバイス番号1がデバイス番号2より大きい場合は、デバイス番号2をスキャンする範囲の最初のDEVN、デバイス番号1を終端のDEVNとみなします。

YKP2A コマンドを実行すると, PPRC 以外のコピーペアも検出されます。一つの環境に PPRC コピーペアと PPRC 以外のコピーペアが両方存在する場合は, それぞれで運用している コピーペアが同時に検出されないように, 次の両方の項目に異なる値を指定してそれぞれのコ ピーペアをスキャンしてください。

- ・ スキャンする P-VOL のデバイス番号の範囲
- ・ Configuration ファイルのプレフィックス

#### DAD (DADID1{,DADID2,[DADID3]}/{,,DADID3})~<28 文字以内の DAD 文字列>

DAD は、ホストからアクセスできるボリュームの集合です。Mainframe Agent は、DADID によってアクセスできるボリュームを認識します。PPRC コピーグループの Configuration ファイルを生成する場合、P-VOL、S-VOL にそれぞれ異なる DADID を指定してください。 DADID1、DADID2、および DADID3 にはそれぞれ次の値を指定します。

- ・ DADID1:スキャンする PPRC TC/TCA/SI コピーペアの P-VOL が属する DADID
- DADID2:スキャンする PPRC TC/TCA コピーペアの S-VOL が属する DADID
- ・ DADID3:スキャンする PPRC SI コピーペアの S-VOL が属する DADID
- DADID3 を省略すると、PPRC SI コピーグループの Configuration ファイルは生成されません。

PPRC SI コピーグループの Configuration ファイルだけを生成する場合は, DADID1 および DADID3 を指定し, DADID2 の値を省略してください。

DAD パラメーターの指定例を次に示します。

- PPRC TC および TCA コピーグループの Configuration ファイルを生成する場合 DAD (DADID1, DADID2)
- PPRC TC, TCA, および SI コピーグループの Configuration ファイルを生成する場合 DAD (DADID1, DADID2, DADID3)
- PPRC SI コピーグループの Configuration ファイルだけを生成する場合 DAD (DADID1,, DADID3)

重要 DADID1 に指定した値と同じ値を初期設定パラメーターの PREFIX パラメーターに指定してください。

CGNAME1 (TC コピーグループ名)~<6 文字以内のコピーグループ名文字列>

TCのコピーグループ名を指定します。

コピーグループ名は、ピリオドで結合される一つまたは複数の部分で構成されるコピーグルー プ名文字列で指定してください。

このパラメーターで指定したコピーグループ名に対し,00から始まる2けたの通し番号が昇順 に与えられ,最大8文字のコピーグループ名となります。例えば,PREFIX(MFA.MIGRATE) とCGNAME1(MFATCS)を指定した場合でTCコピーグループが三つ生成されるとき,次の名 称のConfigurationファイルが生成されます。 MFA.MIGRATE.GRP.MFATCS00 MFA.MIGRATE.GRP.MFATCS01 MFA.MIGRATE.GRP.MFATCS02

CGNAME1パラメーターを省略した場合,または名称を指定しなかった場合は,MYTCSが仮定されます。

CGNAME2 (TCA コピーグループ名)~<6 文字以内のコピーグループ名文字列>

TCA のコピーグループ名を指定します。

コピーグループ名は、ピリオドで結合される一つまたは複数の部分で構成されるコピーグルー プ名文字列で指定してください。

このパラメーターで指定したコピーグループ名に対し,00から始まる2けたの通し番号が昇順 に与えられ,最大8文字のコピーグループ名となります。例えば,PREFIX(MFA.MIGRATE) とCGNAME2(MFATCA)を指定した場合でTCAコピーグループが三つ生成されるとき,次の 名称のConfigurationファイルが生成されます。

MFA.MIGRATE.GRP.MFATCA00 MFA.MIGRATE.GRP.MFATCA01 MFA.MIGRATE.GRP.MFATCA02

CGNAME2 パラメーターを省略した場合,または名称を指定しなかった場合は,MYTCA が 仮定されます。

CGNAME3 (SI コピーグループ名)~<6 文字以内のコピーグループ名文字列>

SIのコピーグループ名を指定します。

コピーグループ名は、ピリオドで結合される一つまたは複数の部分で構成されるコピーグルー プ名文字列で指定してください。

このパラメーターで指定したコピーグループ名に対し,00から始まる2けたの通し番号が昇順 に与えられ,最大8文字のコピーグループ名となります。例えば,PREFIX(MFA.MIGRATE) と CGNAME3(MFASI)を指定した場合でSIコピーグループが三つ生成されるとき,次の名称 の Configuration ファイルが生成されます。

MFA.MIGRATE.GRP.MFASI00 MFA.MIGRATE.GRP.MFASI01 MFA.MIGRATE.GRP.MFASI02

CGNAME3パラメーターを省略した場合,または名称を指定しなかった場合は,MYSIが仮定されます。

## (4) 注意

 YKP2A コマンドを実行することで生成されるディスク構成定義ファイル、およびコピーグルー プ定義ファイルと同じ名称のファイルがすでに存在する場合、すでに存在するファイルに上書き されます。

既存のファイルを保持したい場合は、PREFIX パラメーター、CGNAME1 パラメーター、 CGNAME2 パラメーター、および CGNAME3 パラメーターに、既存のファイルとは異なる名称を指定してください。

- Mainframe Agent の起動中に, YKP2A コマンドを実行しないでください。必ず, Mainframe Agent を停止してから YKP2A コマンドを実行してください。
  - Replication Manager と連携している場合,YKP2A コマンドを実行すると, Configuration ファイルの割り当てエラーになることがあります。この場合は, Replication Manager でス トレージ情報の取得を停止したあとに Mainframe Agent を停止してから,YKP2A コマンド を再実行してください。

• YKP2A コマンドを実行するときに、Replication Manager から情報取得要求があると、エ ラーとなり情報を取得できない場合があります。この場合、次の要求 (Replication Manager で設定した一定インタバル間隔) で情報取得されます。

## (5) リターンコード

YKP2A コマンド終了時のリターンコード一覧を次の表に示します。

| リターンコード | 意味                                                                                         |
|---------|--------------------------------------------------------------------------------------------|
| 0       | 正常終了しました。ディスク構成定義ファイルおよびコピーグループ定義ファイ<br>ルが生成されました。                                         |
| 4       | 正常終了しました。指定されたデバイス番号の範囲からは、PPRC コピーペアが検<br>出されませんでした。                                      |
| 8       | スキャンする範囲中のボリュームで I/O エラーが発生しました。検出に成功した<br>ボリュームのディスク構成定義ファイルおよびコピーグループ定義ファイルが生<br>成されました。 |
| 44      | エラーが発生したため,処理を中断しました。ディスク構成定義ファイルおよびコ<br>ピーグループ定義ファイルは生成されませんでした。                          |
| 48      | 無効なパラメーターによって終了しました。                                                                       |
| 64      | REXX 処理中にエラーが発生しました。                                                                       |

表 4-7 YKP2A コマンドのリターンコード一覧

# 4.2.5 Configuration ファイルの生成例

Configuration ファイルがどのように生成されるかを次の三つの構成例を使用して説明します。

- PPRC TC および TCA コピーペアを監視する構成例
- ・ PPRC SI コピーペアだけを監視する構成例
- ・ PPRC TC および SI コピーペアを監視する構成例

コピーペアの監視に使用する Configuration ファイルを生成するためには, YKP2A コマンドを実行 します。YKP2A コマンドは, バッチジョブ, TSO/E コマンドのどちらでも実行できます。

図 4-6 PPRC TC および TCA コピーペアを監視する構成例から図 4-8 PPRC TC および SI コピー ペアを監視する構成例に共通する条件を次に示します。YKP2A コマンドの実行に必要な DADID およびコピーグループ名は、それぞれの図に示します。

- Configuration ファイルのプレフィックス: MFA.MIGRATE
- スキャンする P-VOL のデバイス番号の範囲:7300~730F

**重要** 生成されるコピーグループ定義ファイルの末尾に付けられる2けたの番号は、コピー種別ごとに自動的に 付けられる通し番号です。

## (1) PPRC TC および TCA コピーペアを監視する構成例

PPRC TC および TCA コピーペアを組み合わせて運用している構成例を次の図に示します。

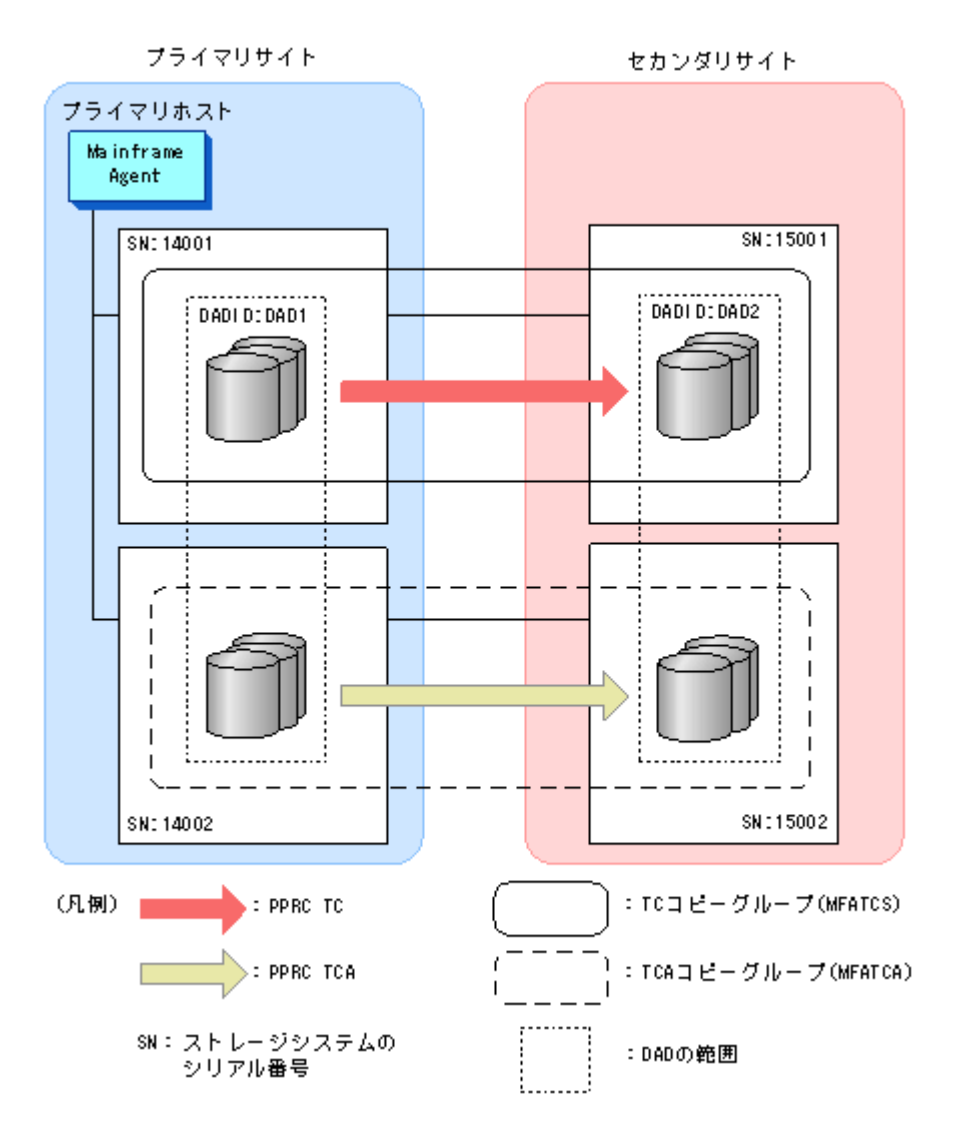

図 4-6 PPRC TC および TCA コピーペアを監視する構成例の構成で次の YKP2A コマンドを実行 すると, MFATCS および MFATCA を監視するための Configuration ファイルが生成されます。

YKP2A PREFIX(MFA.MIGRATE) DEVN(7300,730F) DAD(DAD1,DAD2) CGNAME1(MFATCS) CGNAME2(MFATCA)

生成される Configuration ファイルは次のとおりです。

ディスク構成定義ファイル

MFA.MIGRATE.DSK.SN14001.DAD1 MFA.MIGRATE.DSK.SN14002.DAD1 MFA.MIGRATE.DSK.SN15001.DAD2 MFA.MIGRATE.DSK.SN15002.DAD2

コピーグループ定義ファイル

MFA.MIGRATE.GRP.MFATCS00 MFA.MIGRATE.GRP.MFATCA00

## (2) PPRC SI コピーペアだけを監視する構成例

PPRC SI コピーペアだけで運用している構成例を次の図に示します。

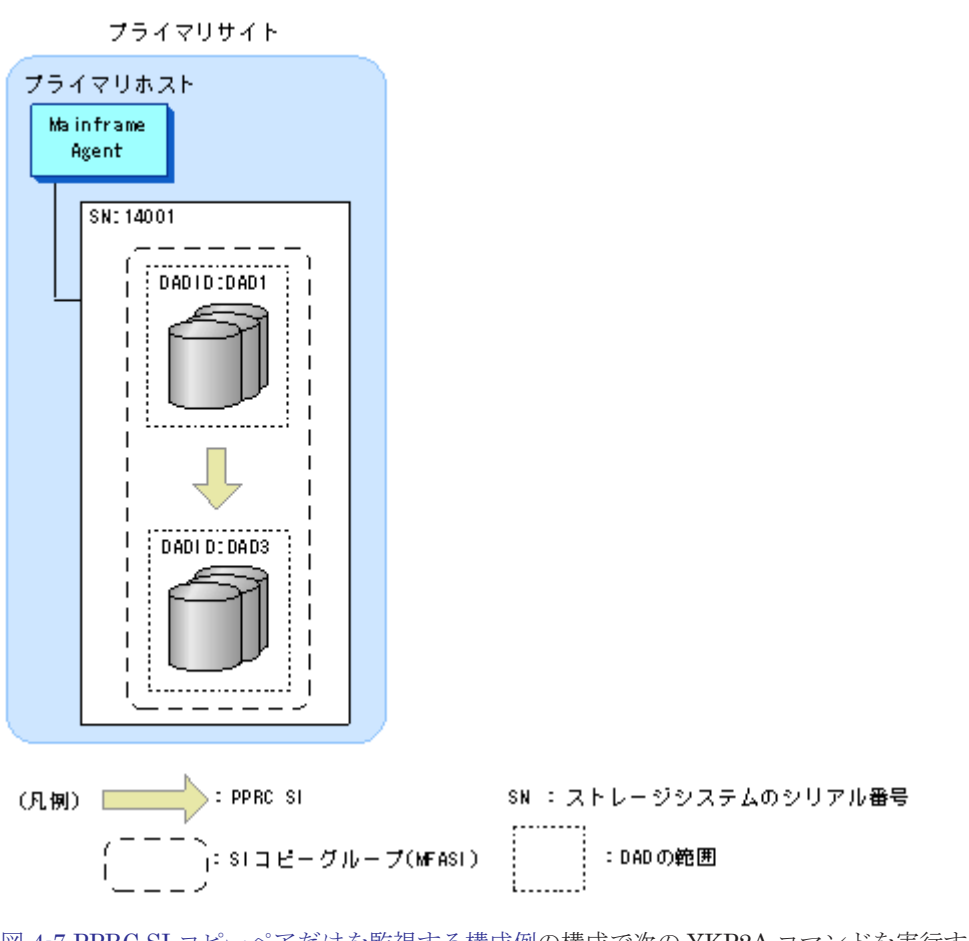

図 4-7 PPRC SI コピーペアだけを監視する構成例の構成で次の YKP2A コマンドを実行すると, MFASI を監視するための Configuration ファイルが生成されます。

YKP2A PREFIX(MFA.MIGRATE) DEVN(7300,730F) DAD(DAD1,,DAD3) CGNAME3(MFASI)

生成される Configuration ファイルは次のとおりです。

```
ディスク構成定義ファイル
MFA.MIGRATE.DSK.SN14001.DAD1
MFA.MIGRATE.DSK.SN14001.DAD3
コピーグループ定義ファイル
```

```
MFA.MIGRATE.GRP.MFASI00
```

## (3) PPRC TC および SI コピーペアを監視する構成例

PPRC TC および SI コピーペアを組み合わせて運用している構成例を次の図に示します。

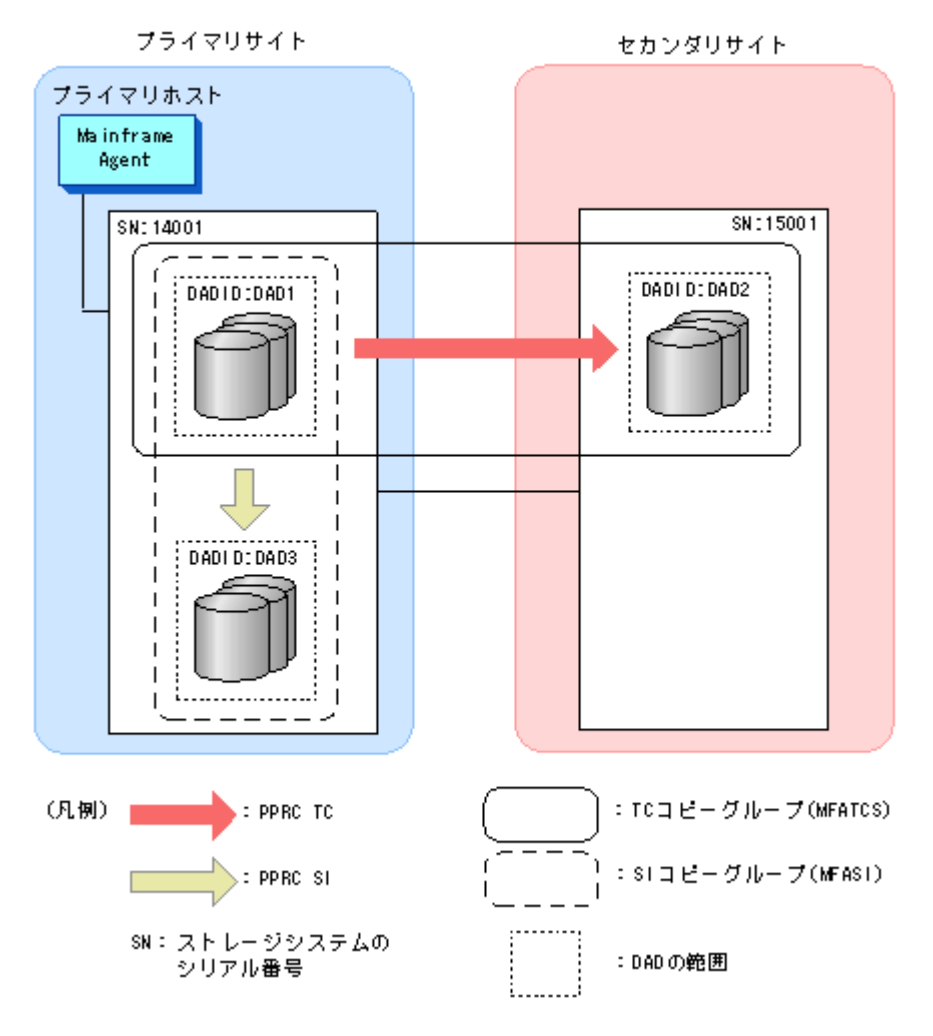

図 4-8 PPRC TC および SI コピーペアを監視する構成例の構成で次の YKP2A コマンドを実行する と、MFATCS および MFASI を監視するための Configuration ファイルが生成されます。

YKP2A PREFIX(MFA.MIGRATE) DEVN(7300,730F) DAD(DAD1,DAD2,DAD3) CGNAME1(MFATCS) CGNAME3(MFASI)

生成される Configuration ファイルは次のとおりです。

ディスク構成定義ファイル

MFA.MIGRATE.DSK.SN14001.DAD1 MFA.MIGRATE.DSK.SN15001.DAD2 MFA.MIGRATE.DSK.SN14001.DAD3

コピーグループ定義ファイル

MFA.MIGRATE.GRP.MFATCS00 MFA.MIGRATE.GRP.MFASI00

# 4.3 運用コマンド

Mainframe Agent を運用する際に使用するコマンドについて説明します。コマンドの文法説明で 使用する記号については「表 A-1 コマンドの文法説明で使用する記号」,コマンドの構文要素につい ては「表 A-2 コマンドの構文要素」を参照してください。

# 4.3.1 Mainframe Agent の起動

Mainframe Agent を起動するには、 START コマンドを使用します。

Mainframe Agent はシステムに常駐し,初期設定パラメーター YKPRMxx の定義に従って動作します。Mainframe Agent は複数起動できます。

Mainframe Agent は Hitachi Command Suite 製品と TCP/IP 通信を行うため, IBM Communications Server を先に起動してください。Mainframe Agent 起動時に IBM Communications Server が起動されていない場合, YKY315I メッセージが出力され, Mainframe Agent の起動に失敗します。

## (1) 形式

START

△<sub>1</sub> 起動用カタログドプロシジャ名 [.識別名] [, MEMBER=メンバ名]

[, SYSOUT=*出力クラス*]

## (2) オペランド

起動用カタログドプロシジャ名

起動する Mainframe Agent の起動用カタログドプロシジャ名を指定します。

識別名

起動用カタログドプロシジャの識別名を指定します。同じ起動用カタログドプロシジャ名で 複数のジョブを起動する場合にジョブを識別するために指定します。

MEMBER=メンバ名

初期設定パラメーターのメンバ名を指定します。

省略した場合は、起動用カタログドプロシジャで指定した標準のメンバ名になります。

#### SYSOUT=出力クラス

出力リストの出力クラスを指定します。省略した場合は、システムの指定に従います。

#### (3) 使用例

次の条件で Mainframe Agent を起動する場合の使用例を次に示します。

- ・ カタログドプロシジャ名:YKAGENTD
- 識別子:YK
- 初期設定パラメーター: YKPRM10
- 出力クラス:X

START YKAGENTD.YK, MEMBER=YKPRM10, SYSOUT=X

# 4.3.2 Mainframe Agent の正常終了

Mainframe Agent を正常終了させるには、 STOP コマンドを使用します。

STOP コマンドを実行する前に Hitachi Command Suite 製品からの要求を受け付けている場合 は、その処理を完了するまで停止処理は保留され、処理が完了した時点で終了します。

#### (1) 形式

START コマンドで起動用カタログドプロシジャ名と識別名の両方を指定した場合

STOP  $\Delta_1 [起動用カタログドプロシジャ名.] 識別名$ 

START コマンドで起動用カタログドプロシジャ名だけを指定した場合

STOP  $\triangle_1 起動用カタログドプロシジャ名$ 

## (2) オペランド

起動用カタログドプロシジャ名

Mainframe Agent を起動したときに START コマンドで指定した起動用カタログドプロシ ジャ名を指定します。

識別名

Mainframe Agent を起動したときに START コマンドで指定した識別名を指定します。

## (3) 使用例

識別名 YK で起動した Mainframe Agent を正常終了させる場合の使用例を次に示します。

STOP YK

## (4) リターンコード

Mainframe Agent 終了時のリターンコード一覧を次の表に示します。

#### 表 4-8 Mainframe Agent 終了時のリターンコード一覧

| リターンコード(10 進数) | 意味                                                                             |
|----------------|--------------------------------------------------------------------------------|
| 0              | 正常終了しました(STOP コマンドによる停止)。                                                      |
| 4              | 即時停止しました(子タスクが0以外のリターンコードで終了または異常<br>終了)。                                      |
| 8              | <ul> <li>初期設定パラメーターの解析でエラーが発生しました。</li> <li>YKLIST DD のオープンに失敗しました。</li> </ul> |
| 12             | <ul> <li>ジョブステップタスクが使用するテーブルの GETMAIN 処理に失敗<br/>しました。</li> </ul>               |
|                | <ul> <li>そのほかの初期設定エラー(初期設定パラメーター解析以外)が発生しました。</li> </ul>                       |
|                | ・ RACFのFACILITY クラスにプロファイルが定義されていません。                                          |
|                | ・ Mainframe Agent が IKJEFT01 経由で起動していません。                                      |

# 4.3.3 Mainframe Agent の強制終了

Mainframe Agent を強制終了させるには, CANCEL コマンドを使用します。このとき, すべての 要求が中断されて Mainframe Agent は終了します。

## (1) 形式

START コマンドで起動用カタログドプロシジャ名と識別名の両方を指定した場合 CANCEL  $\triangle_1$  [起動用カタログドプロシジャ名.] 識別名 START コマンドで起動用カタログドプロシジャ名だけを指定した場合

SIARI コマント C起動用カクロクトノロシシャ名たけを指定し CANCEL  $\triangle_1 起動用カタログドプロシジャ名$ 

## (2) オペランド

起動用カタログドプロシジャ名

Mainframe Agent を起動したときに START コマンドで指定した起動用カタログドプロシ ジャ名を指定します。

識別名

Mainframe Agent を起動したときに START コマンドで指定した識別名を指定します。

## (3) 使用例

識別名 YK で起動した Mainframe Agent を強制終了させる場合の使用例を次に示します。

CANCEL YK

# 4.3.4 ログの出力レベルの表示

Mainframe Agent の現在のログ出力レベルを表示するには, DISPLAY LOGLEVEL を指定した MODIFY コマンドを使用します。

## (1) 形式

START コマンドで起動用カタログドプロシジャ名と識別名の両方を指定した場合

MODIFY  $\triangle_1 [起動用カタログドプロシジャ名.] 識別名$ , DISPLAY LOGLEVEL

START コマンドで起動用カタログドプロシジャ名だけを指定した場合

MODIFY  $\triangle_1 起動用カタログドプロシジャ名$ ,DISPLAY LOGLEVEL

## (2) オペランド

起動用カタログドプロシジャ名

Mainframe Agent を起動したときに START コマンドで指定した起動用カタログドプロシ ジャ名を指定します。

#### 識別名

Mainframe Agent を起動したときに START コマンドで指定した識別名を指定します。

#### DISPLAY LOGLEVEL

現在のログの出力レベルを表示します。

## (3) 使用例

識別名 YK で起動した Mainframe Agent の現在のログ出力レベルを表示する場合の使用例を次に示します。

MODIFY YK,DISPLAY LOGLEVEL YKY114I LOGLEVEL=2

# 4.3.5 ログの出力レベルの変更

Mainframe Agent のログの出力レベルを変更するには,SETINIT LOGLEVEL を指定した MODIFY コマンドを使用します。

## (1) 形式

START コマンドで起動用カタログドプロシジャ名と識別名の両方を指定した場合

MODIFY  $\Delta_1 [起動用カタログドプロシジャ名.] 識別名$ ,SETINIT LOGLEVEL(出力レベル)

START コマンドで起動用カタログドプロシジャ名だけを指定した場合

MODIFY

## (2) オペランド

起動用カタログドプロシジャ名

Mainframe Agent を起動したときに START コマンドで指定した起動用カタログドプロシ ジャ名を指定します。

識別名

Mainframe Agent を起動したときに START コマンドで指定した識別名を指定します。

SETINIT LOGLEVEL(出力レベル)~ <数字>((0~2))

変更後の出力レベルを指定します。

出力レベルの詳細については、「3.4.2(2) パラメーター」を参照してください。

## (3) 使用例

識別名 YK で起動した Mainframe Agent のログの出力レベルを 2 に変更する場合の使用例を次に示します。

MODIFY YK,SETINIT LOGLEVEL(2) YKY111I LOGLEVEL WAS CHANGED YKY114I LOGLEVEL=2

運用
## メッセージ

- この章では、Mainframe Agent が出力するメッセージについて説明します。
- □ 5.1 メッセージの形式
- □ 5.2 メッセージの出力先
- □ 5.3 メッセージ一覧
- □ 5.4 ユーザー完了コード

### 5.1 メッセージの形式

Mainframe Agent が出力するメッセージの形式と、マニュアルでの記載形式を示します。

#### 5.1.1 メッセージの出力形式

Mainframe Agent が出力するメッセージの形式を示します。メッセージは、メッセージ ID とそれ に続くメッセージテキストで構成されます。形式を次に示します。

YYYnnnZメッセージテキスト

メッセージ ID は、次の内容を示しています。

YYY

メッセージの出力元を示します。 YKS:YKSTORE (YKP2Aの内部プログラム) YKT:YKALCSVC YKY:Mainframe Agent,YKP2A YKZ:すべてのコマンド

#### nnn

メッセージの通し番号を示します。

Z

- メッセージの重要度を示します。
- E:エラーであることを示します。
- W:警告であることを示します。
- I:情報の通知であることを示します。

#### 5.1.2 メッセージの記載形式

このマニュアルでのメッセージの記載形式を示します。メッセージは、メッセージ ID 順に記載しています。記載形式を次に示します。

| メッセージ ID メッセージの出力先 SC=xx <sup>※1</sup>      | メッセージテキスト※4,5 | メッセージの説明 <sup>※4</sup> |
|---------------------------------------------|---------------|------------------------|
| RC=xx <sup>※2</sup> (付加情報) <sup>※3, 4</sup> |               |                        |

注※1

Severity Code のことで、重要度を表す値です。

注※2

Return Code のことで、メッセージを出力する際に設定される値です。コマンドのリターン コードには、コマンド処理中に出力されたメッセージのリターンコードのうち、最も大きな値 が設定されます。

注※3

エラーの個所、コピーペア番号などの、特定の事柄を確認するための詳細情報です。

注※4

<>で囲まれている文字列は、可変であることを示します。

注※5

```
[] で囲まれている文字列は、省略される場合があることを示します。
```

## 5.2 メッセージの出力先

Mainframe Agent が出力するメッセージの出力先を次に示します。

- TSO
  - TSO/E 端末に出力されます。
- ・ CON コンソールに出力されます。
- ・ SYS SYSLOG に出力されます。

• PRT

SYSPRINT に出力されます。

• XML

Hitachi Command Suite 製品側のログや画面に出力されます。

### 5.3 メッセージー覧

Mainframe Agent が出力するメッセージと対処方法について説明します。

| メッセージ ID                              | メッセージテキスト                                                 | メッセージの説明                                                                                                    |
|---------------------------------------|-----------------------------------------------------------|----------------------------------------------------------------------------------------------------|
| YKS085E TSO<br>SC=44                  | Error reported during file output.<br>EXECIO RC = <n></n> | EXECIO TSO/E REXX コマンドでの失敗(リ<br>ターンコード= <n>) によって、ディスク構成<br/>定義ファイルまたはコピーグループ定義ファ<br/>イルの作成または更新処理に失敗しました。<br/>詳細は、マニュアル「TSO/E REXX 解説書」<br/>を参照してください。</n>                           |
| YKS086E TSO<br>SC=44 ( <file>)</file> | File status is: <dsstate></dsstate>                       | <file>に示された入力 Configuration ファイ<br/>ルは利用できない状態です。 <dsstate> 入力 Configuration ファイルの状態 入力 Configuration ファイルの属性が異常な場合,次のメッセージが出力されます。</dsstate></file>                                  |
|                                       |                                                           | <ul> <li>DSORG = <xx>. DSORG must be <yy><br/>DSORG 属性値が異常のため利用できま<br/>せん。現在の Configuration ファイルを<br/>削除して,正しいファイル属性値で<br/>Configuration ファイルを作成してくだ<br/>さい。</yy></xx></li> </ul>     |
|                                       |                                                           | <ul> <li>RECFM = <xx>. RECFM must be</xx></li> <li><yy></yy></li> <li>RECFM 属性値が異常のため利用できません。現在の Configuration ファイルを<br/>削除して,正しいファイル属性値で<br/>Configuration ファイルを作成してください。</li> </ul> |
|                                       |                                                           | <ul> <li>LRECL = <xx>. LRECL must be <yy><br/>LRECL 属性値が異常のため利用できま<br/>せん。現在の Configuration ファイルを<br/>削除して,正しいファイル属性値で</yy></xx></li> </ul>                                           |

| メッセージID                                            | メッセージテキスト                                                                                                    | メッセージの説明                                                                                                    |
|----------------------------------------------------|----------------------------------------------------------------------------------------------------|----------------------------------------------------------------------------------------------------|
|                                                    |                                                                                                    | Configuration ファイルを作成してくだ<br>さい。                                                                                                    |
|                                                    |                                                                                                    | <ul> <li>BLKSIZE = <xx>. BLKSIZE must be</xx></li> <li><yy></yy></li> <li>BLKSIZE 属性値が異常のため利用できません。現在の Configuration ファイルを削除して,正しいファイル属性値でConfiguration ファイルを作成してください。</li> </ul>                                                                                                    |
|                                                    |                                                                                                    | <ul> <li>ALLOCATION FAILED<br/>Configuration ファイルの作成に失敗し<br/>ました。デバイスの空き容量,および<br/>VTOC の空きを確認してください。<br/>UNAVAILABLE DATASET<br/>Configuration ファイルが使用されてい<br/>ます。Configuration ファイルの使用状<br/>況を確認してください。</li> <li><xx>にはエラーとなったファイル属性<br/>値, <yy>には正しいファイル属性値が表<br/>示されます。</yy></xx></li> <li><file><br/>エラーが発生した Configuration ファイ<br/>ルの名称</file></li> </ul> |
| YKS099I TSO<br>SC= <max-<br>severity&gt;</max-<br> | YKSTORE Processing Complete.                                                                                             | YKSTORE (YKP2A の内部プログラム)の処<br>理が完了しました。<br>このメッセージは必ず表示されます。<br><max-severity><br/>出力された SC の中での最大値</max-severity>                                                                                                    |
| YKS270E TSO<br>SC=44                               | Failed to <operation> configuration<br/>file. (name =<dataset-name>,<br/><dsstate>)</dsstate></dataset-name></operation> | Configuration ファイルの作成時にエラーが<br>発生したため, Configuration ファイルの作成<br>を中止します。メッセージに出力された情報<br>を参考に環境を見直したあとで,再度<br>Configuration ファイルを作成してください。<br><operation><br/>Configuration ファイルに対して行った<br/>操作</operation>                                                                                                    |
|                                                    |                                                                                                    | <ul> <li>CREATE<br/>Configuration ファイルを作成する際に、<br/>エラーが発生しました。</li> <li>UPDATE<br/>既存の Configuration ファイルを更新す<br/>る際に、エラーが発生しました。</li> <li><dataset-name><br/>作成する Configuration ファイルの名称</dataset-name></li> <li><dsstate><br/>Configuration ファイルの状態</dsstate></li> </ul>                                                                                       |
|                                                    |                                                                                                    | <ul> <li>EXTENT=<extent><br/>現在割り当てられているデータセットの<br/>エクステント数</extent></li> <li><extent>は、<dataset-name>で示される<br/>データセットに割り当てられているエク<br/>ステント数です。</dataset-name></extent></li> <li>DSORG=VSAM</li> </ul>                                                                                                    |

| メッセージID                                                       | メッセージテキスト                                   | メッセージの説明                                                                                                    |
|---------------------------------------------------------------|---------------------------------------------|----------------------------------------------------------------------------------------------------|
|                                                               |                                             | データセット形式が VSAM です。VSAM<br>形式のデータセットは Configuration<br>ファイルとして使用できません。<br>Configuration ファイルのデータセット<br>形式は PS にしてください。                                                                                                    |
|                                                               |                                             | <ul> <li>CANNOT GET DSSTATE, reason<br/>code=<nnnn><br/>データセット情報を取得できません。ま<br/>たは, Configuration ファイルが割り当て<br/>られていません。</nnnn></li> <li><nnnn>(10 進数)は,理由コード(保守情<br/>報)です。</nnnn></li> </ul>                                                                                                    |
| YKS298E TSO<br>SC=44 ( <detailed-<br>info&gt;)</detailed-<br> | YKSTORE encountered an<br>unexpected error. | <ul> <li>予期しないエラーが発生しました。このエ<br/>ラーはほかのエラーに伴って発生したおそれ<br/>があります。</li> <li>このエラーメッセージと同時にほかのエラー<br/>メッセージが出力されている場合は、ほかの<br/>エラーメッセージで示されている問題を先に<br/>解決してください。</li> <li>ほかのエラーメッセージが出力されていない<br/>場合は、次の資料を採取した上で保守員に連<br/>絡してください。</li> <li>このコマンドを実行したスクリプト</li> <li>スクリプトから操作した Configuration<br/>ファイル (コピーグループ定義ファイル)</li> </ul> |
|                                                               |                                             | <detailed-info><br/>エラー解析を助けるための詳細情報(保<br/>守員用)</detailed-info>                                                                                                    |
| YKT001E CON                                                   | Can't find SVCTABLE                         | NUCLKUP マクロで"SVCTABLE"の検索に<br>失敗しました。プログラムは,ユーザー完了<br>コード 996 で異常終了します。<br>保守員に連絡してください。                                                                                                    |
| YKT002E CON                                                   | Can't find IGCERROR                         | NUCLKUP マクロで"IGCERROR"の検索に<br>失敗しました。プログラムは、ユーザー完了<br>コード 996 で異常終了します。<br>保守員に連絡してください。                                                                                                    |
| YKT003E CON                                                   | No SVC #'s available                        | 使用できる SVC 番号がありません。プログ<br>ラムは,ユーザー完了コード 996 で異常終了<br>します。                                                                                                    |
| YKT004E CON                                                   | Couldn't add SVC entry                      | SVCUPDTE マクロで SVC 番号の追加に失<br>敗しました。プログラムは,ユーザー完了<br>コード 996 で異常終了します。<br>保守員に連絡してください。                                                                                                    |
| YKT005E CON                                                   | Couldn't create name/token                  | Name/Token の登録に失敗しました。プログ<br>ラムは,ユーザー完了コード 996 で異常終了<br>します。<br>保守員に連絡してください。                                                                                                    |
| YKT006W CON<br>RC=16                                          | Couldn't delete name/token                  | Name/Token の削除に失敗しました。<br>保守員に連絡してください。                                                                                                    |
| YKT007W CON<br>RC=16                                          | Couldn't delete SVC entry                   | <b>SVCUPDTE</b> マクロで SVC 番号の削除に失<br>敗しました。<br>保守員に連絡してください。                                                                                                    |

| メッセージ ID             | メッセージテキスト                                                          | メッセージの説明                                                                                                    |
|----------------------|--------------------------------------------------------------------|----------------------------------------------------------------------------------------------------|
| YKT008E CON<br>RC=20 | System task started from TSO.                                      | YKALCSVC コマンドが TSO/E 環境から実<br>行されました。<br>START コマンド,またはバッチ JOB で<br>YKALCSVC コマンドを実行してください。                                                                            |
| YKT012E CON<br>RC=16 | Name/token error                                                   | Name/Token サービスでエラーが発生しまし<br>た。<br>保守員に連絡してください。                                                                                                    |
| YKT021E CON<br>RC=20 | Invalid parameter                                                  | PARM パラメーターに指定された値に誤りが<br>あります。<br>PARM パラメーター指定値を見直してくださ<br>い。                                                                                                    |
| YKT022E CON<br>RC=4  | SVC routine is already inserted                                    | ユーザ SVC ルーチンはすでに登録されてい<br>ます。                                                                                                    |
| YKT023E CON<br>RC=16 | Couldn't delete SVC routine                                        | ユーザ SVC ルーチンの削除に失敗しました。<br>保守員に連絡してください。                                                                                                    |
| YKT024E CON          | Couldn't copy load module                                          | ロードモジュールのコピーに失敗しました。<br>プログラムは,ユーザー完了コード 996 で異<br>常終了します。<br>保守員に連絡してください。                                                                                            |
| YKT025E CON<br>RC=4  | SVC routine is already deleted                                     | ユーザ SVC ルーチンが登録されていないか,<br>またはすでに削除されています。                                                                                                    |
| YKT026E CON          | SVC # is already used                                              | 指定された SVC 番号はすでに使用されてい<br>ます。プログラムは,ユーザー完了コード 996<br>で異常終了します。<br>YKALCSVC コマンドの PARM パラメー<br>ターに割り当てられていない SVC 番号を指<br>定するか, PARM パラメーターを指定しない<br>で再実行してください。         |
| YKT032E CON<br>RC=20 | The task is not APF-authorized.                                    | Mainframe Agent のロードライブラリのデー<br>タセット名が SYS1.PARMLIB に登録されて<br>いません。または、ロードライブラリの DD<br>文を連結した際に認可/非認可のデータセッ<br>トが混在していたことが原因で、非認可デー<br>タセットとして扱われたため、コマンドを実<br>行できません。 |
| YKT098I CON<br>RC=0  | SVC routine is deleted                                             | ユーザ SVC ルーチンの削除に成功しました。                                                                                                    |
| YKT099I CON<br>RC=0  | SVC routine is inserted                                            | ユーザ SVC ルーチンの登録に成功しました。                                                                                                    |
| YKT299I CON          | <command/> command return<br>code= <nnnn>.</nnnn>                  | <command/> で示されるコマンドは, リターン<br>コード= <nnnn>で終了しました。</nnnn>                                                                                                    |
| YKY001I CON          | AGENT STARTED ( <vv>-<rr>[-<zz>])</zz></rr></vv>                   | Mainframe Agent が起動されました。<br><vv><br/>バージョン番号<br/><rr><br/>リビジョン番号<br/><zz><br/>特例</zz></rr></vv>                                                                      |
| YKY002I CON          | INVALID INITIALIZATION<br>PARAMETER: <pre>parameter-name&gt;</pre> | 初期設定パラメーターに定義されていないパ<br>ラメーターが指定されました。または、<br><parameter-name>で示される初期設定パラ<br/>メーターが不正です。Mainframe Agent は終<br/>了します。</parameter-name>                                  |

| メッセージ ID    | メッセージテキスト                                                                             | メッセージの説明                                                                                                    |
|-------------|---------------------------------------------------------------------------------------|----------------------------------------------------------------------------------------------------|
|             |                                                                                       | 初期設定パラメーターを訂正してから、                                                                                                    |
|             |                                                                                       | Mainframe Agent を再起動してください。                                                                                                    |
| YKY0031 CON | INVALID CONTINUATION LINE<br>FOUND. PARAMETER SCAN<br>TERMINATED                      | 初期設定パラメーターに継続行ありの指定が<br>ありますが,継続するパラメーターの指定が<br>ありません。Mainframe Agent は終了しま<br>す。<br>知期設定パラメーターを訂正してから                                                                                                    |
|             |                                                                                       | Mainframe Agent を再起動してください。                                                                                                    |
| YKY005I CON | AGENT INITIALIZATION FAILED<br>P= <termination-code></termination-code>               | Mainframe Agent は、このメッセージより前<br>に出力されたメッセージに示された理由で起<br>動できません。<br>センター管理者に連絡してください。セン<br>ター管理者は、このメッセージよりも前に出<br>力されているメッセージを処置してから、<br>Mainframe Agent を再起動してください。<br><termination-code>(10 進数)</termination-code> |
|             |                                                                                       | • 04: IKJEFT01 を使用しないで起動しよ<br>うとしました。                                                                                                    |
|             |                                                                                       | • 08:初期設定パラメーターの解析処理に<br>失敗しました。                                                                                                    |
|             |                                                                                       | <ul> <li>48:処理モジュールのローディングでエ<br/>ラーが発生しました。</li> </ul>                                                                                                    |
|             |                                                                                       | <ul> <li>52: NAME/TOKEN の書き込みエラーが<br/>発生しました。</li> </ul>                                                                                                    |
|             |                                                                                       | ・ 56:RACFのFACILITYクラスにプロファイルが定義されていません。                                                                                                    |
|             |                                                                                       | • 60:サブタスクの初期化処理に失敗しました。                                                                                                    |
| YKY008I CON | INSUFFICIENT SPACE<br>AVAILABLE FOR INITIALIZATION                                    | 初期設定パラメーターの解析処理中に作業領<br>域が不足したため、初期設定パラメーターの<br>解析ができませんでした。Mainframe Agent<br>は終了します。<br>Mainframe Agent 起動用カタログドプロシ<br>ジャのジョブステップのユーザーリージョン<br>指定を見直してから、正しいメモリー所要量<br>に修正し Mainframe Agent を再起動してく<br>ださい。        |
| YKY016I CON | TASK( <task-id>)<br/>ABENDED,CODE=<completion-<br>code&gt;</completion-<br></task-id> | Mainframe Agent の起動処理中に、タスクが<br>異常終了しました。Mainframe Agent は終了<br>します。<br><task-id><br/>タスクを識別する名称<br/><completion-code><br/>システムの完了コード</completion-code></task-id>                                                    |
| YKY018I CON | MODULE( <load-module-name>)<br/>NOT FOUND</load-module-name>                          | <load-module-name>で示されるロードモジュールが見つかりません。Mainframe<br/>Agentは終了します。<br/>ロードモジュールが正しくインストールされているか確認してください。</load-module-name>                                                                                          |
| YKY019I CON | <dd-name> DD STATEMENT NOT<br/>FOUND</dd-name>                                        | <dd name="">で示される DD 文が指定されてい<br/>ません。Mainframe Agent は終了します。</dd>                                                                                                    |

| メッセージ ID    | メッセージテキスト                                                                                     | メッセージの説明                                                                                                    |
|-------------|-----------------------------------------------------------------------------------------------|----------------------------------------------------------------------------------------------------|
|             |                                                                                               | Mainframe Agent 起動用カタログドプロシ<br>ジャに DD 文を指定してから Mainframe<br>Agent を再起動してください。                                                                                                    |
| YKY020I CON | THE PROFILE IS NOT DEFINED<br>IN THE FACILITY CLASS OF<br>RACF: <xxxxxxx></xxxxxxx>           | RACF の FACILITY クラスに<br>STGADMIN.YKA.BCM.YKQUERY プロ<br>ファイルまたは<br>STGADMIN.YKA.BCM.COMMANDS プロ<br>ファイルが定義されていません。<br>RACF の設定を見直してから Mainframe<br>Agent を再起動してください。<br><xxxxxxx><br/>保守情報</xxxxxxx>                                       |
| YKY021I CON | A NAME/TOKEN WRITE ERROR<br>OCCURRED,RC= <return-<br>code&gt;,NAME=<name></name></return-<br> | NAME/TOKEN の書き込みエラーが発生し<br>たため,実行できません。Mainframe Agent<br>は終了します。<br><return-code><br/>NAME/TOKEN 登録ルーチン<br/>(IEANTCR)が設定するリターンコード<br/><name><br/>NAME/TOKEN サービスに登録する名<br/>称</name></return-code>                                        |
| YKY022I CON | THE SPECIFIED PREFIX IS BEING<br>USED BY ANOTHER PROGRAM                                      | 指定したプレフィックスはほかのプログラム<br>で使用中です。<br>初期設定パラメーターを見直してください。                                                                                                    |
| YKY051I CON | AGENT ENDED                                                                                   | Mainframe Agent が終了しました。                                                                                                    |
| YKY052I CON | AGENT IN SCHEDULED<br>SHUTDOWN                                                                | Mainframe Agent の終了処理が開始されました。                                                                                                    |
| YKY053I CON | AGENT ABENDED                                                                                 | Mainframe Agent が異常終了しました。<br>原因が不明な場合は,SYSABEND ダンプ形<br>式の ABEND ダンプを採取してから,顧客問<br>い合わせ窓口に調査を依頼してください。                                                                                                    |
| YKY100I CON | MODIFY COMMAND ACCEPTED                                                                       | MODIFY コマンドが受け付けられました。                                                                                                    |
| YKY101I CON | STOP COMMAND ACCEPTED                                                                         | STOP コマンドが受け付けられました。                                                                                                    |
| YKY102I CON | INVALID <error-type>: <text></text></error-type>                                              | <ul> <li>MODIFY コマンド入力後, <text>で示される<br/>コマンドまたはオペランドに誤りがありま<br/>す。</text></li> <li>入力したコマンドを見直してください。</li> <li><error-type></error-type></li> <li>COMMAND: コマンドに誤りがあること<br/>を示します。</li> <li>OPERAND: オペランドに誤りがあるこ<br/>とを示します。</li> </ul> |
| YKY103I CON | COMMAND SYNTAX ERROR                                                                          | 入力されたコマンドの構文に誤りがありま<br>す。<br>入力したコマンドを見直してください。                                                                                                    |
| YKY104I CON | OPERAND IS INCORRECT                                                                          | オペランドの内容に誤りがあります。<br>誤りを訂正してから再度入力してください。                                                                                                    |
| YKY111I CON | <pre><parameter-name> WAS CHANGED</parameter-name></pre>                                      | <pre><parameter-name>で示される初期設定パラ メーターの値を変更しました。</parameter-name></pre>                                                                                                    |
| YKY114I CON | <pre><parameter-name>=<parameter- value=""></parameter-></parameter-name></pre>               | 初期設定パラメーターの現在の値が表示され<br>ます。<br><parameter-name></parameter-name>                                                                                                    |

| メッセージID     | メッセージテキスト                                                                                       | メッセージの説明                                                                                                    |
|-------------|-------------------------------------------------------------------------------------------------|----------------------------------------------------------------------------------------------------|
|             |                                                                                                 | 初期設定パラメーター名<br><parameter-value><br/>初期設定パラメーター値</parameter-value>                                                                                                    |
| YKY130I CON | SESSION NO.= <session-number></session-number>                                                  | TCP/IP セッションの番号が表示されます。<br>このメッセージの次に,TCP/IP セッション情<br>報が表示されます。<br><session-number><br/>セッションを区別するための番号</session-number>                                                                                                    |
| YKY131I CON | <host-type> PORT=<port-number><br/>HOST=<ip-address></ip-address></port-number></host-type>     | <ul> <li>自ホストまたは相手ホストのポート番号と IP<br/>アドレスが表示されます。このメッセージの<br/>次に,TCP/IP セッション情報が表示されま<br/>す。</li> <li><host-type><br/>TCP/IP セッション情報が表示されるホ<br/>スト種別</host-type></li> <li>LOCAL:自ホスト</li> <li>REMOTE:相手ホスト</li> <li><port-number></port-number></li> <li><host-type>に LOCAL が表示されている<br/>場合</host-type></li> <li>自ホストのポート番号</li> <li><host-type>に REMOTE が表示されている<br/>場合</host-type></li> <li>相手ホストのポート番号</li> <li><host-type>に REMOTE が表示されている<br/>場合</host-type></li> <li><host-type>に LOCAL が表示されている<br/>る場合</host-type></li> <li><host-type>に LOCAL が表示されている<br/>場合</host-type></li> <li><host-type>に LOCAL が表示されている<br/>場合</host-type></li> <li><host-type>に LOCAL が表示されている<br/>場合</host-type></li> <li><host-type>に LOCAL が表示されている<br/>場合</host-type></li> <li><host-type>に REMOTE が表示されている</host-type></li> <li><host-type>に REMOTE が表示されている</host-type></li> <li><host-type>に REMOTE が表示されている</host-type></li> </ul> |
| YKY132I CON | CONNECTING START<br>TIME= <yyyy dd="" hh:mm:ss="" mm=""></yyyy>                                 | <ul> <li>該当する TCP/IP セッションが確立した時刻<br/>が表示されます。このメッセージの次に、<br/>TCP/IP セッション情報が出力されます。</li> <li><yyyy dd="" hh:mm:ss="" mm=""></yyyy></li> <li>時刻(ローカル時刻)</li> </ul>                                                                                                    |
| YKY133I CON | LAST <data-direction-type><br/>TIME=<yyyy dd="" hh:mm:ss="" mm=""></yyyy></data-direction-type> | <ul> <li>該当する TCP/IP セッションで,最後に送信または受信した時刻が表示されます。</li> <li><data-direction-type></data-direction-type></li> <li><yyyy dd="" hh:mm:ss="" mm="">に出力されている時刻に送られたデータの方向</yyyy></li> <li>SEND:送信</li> <li>RECV:受信</li> <li><yyyy dd="" hh:mm:ss="" mm=""></yyyy></li> <li>時刻(ローカル時刻)</li> </ul>                                                                                                    |
| YKY300I SYS | <hh:mm:ss> <task-id>,TCP<br/>CONNECTION ACCEPTED</task-id></hh:mm:ss>                           | <ul> <li>TCP コネクションの確立要求が受け付けられました。リモートホストとの通信情報が<br/>YKY307I メッセージに出力されます。</li> <li><hh:mm:ss>メッセージの出力時刻(ローカル時刻)</hh:mm:ss></li> <li><task-id></task-id></li> </ul>                                                                                                    |

| メッセージ ID    | メッセージテキスト                                                                                                    | メッセージの説明                                                                                                    |
|-------------|----------------------------------------------------------------------------------------------------|----------------------------------------------------------------------------------------------------|
|             |                                                                                                    | メッセージを出力した処理タスクを識<br>別するための番号                                                                                                    |
| YKY301I SYS | <hh:mm:ss> <task-id>,TCP<br/>CONNECTION ENDED NORMALLY</task-id></hh:mm:ss>                                                                                                    | TCP コネクションが正常に解放されました。<br><hh:mm:ss><br/>メッセージの出力時刻(ローカル時刻)<br/><task-id><br/>メッセージを出力した処理タスクを識<br/>別するための番号</task-id></hh:mm:ss>                                                                                                    |
| YKY304I SYS | <hh:mm:ss> <task-id>,REQUEST<br/>DENIED,REASON=(<reason-for-<br>denial&gt;)</reason-for-<br></task-id></hh:mm:ss>                                                                                                    | <ul> <li>要求は受信されましたが、破棄されました。</li> <li><hh:mm:ss> メッセージの出力時刻(ローカル時刻)</hh:mm:ss></li> <li><task-id> メッセージを出力した処理タスクを識別するための番号</task-id></li> <li><reason-for-denial></reason-for-denial></li> <li>INVALID FORMAT:形式が不正です。</li> <li>VERSION MISMATCH:バージョンが一致しません。</li> </ul>                                                                                                    |
| YKY305I CON | <task-id>,TCP CONNECTION LOST<br/>DURING EVENT<br/>PROCESSING,TCP-<br/>STATUS=(<reason-for-<br>disconnection&gt;)</reason-for-<br></task-id>                                                                                                    | <ul> <li>TCP/IP 処理中に、</li> <li>reason-for-<br/>disconnection&gt;に示される理由で TCP コネク<br/>ションが不当に切断されました。</li> <li>相手ホストからコネクションを切断された理<br/>由を調査してください。</li> <li><task-id><br/>メッセージを出力した処理タスクを識<br/>別するための番号</task-id></li> <li><reason-for-disconnection></reason-for-disconnection></li> <li>FIN ACCEPT:相手ホストから切断要求<br/>(TCP-FIN)を受け取りました。</li> <li>RST ACCEPT:相手ホストから切断要求<br/>(TCP-RST)を受け取りました。</li> </ul> |
| YKY307I SYS | <hh:mm:ss> <task-id>,TCP<br/>CONNECTION<br/>INFORMATION,REMOTE-<br/>HOST=<ip-address>,REMOTE-<br/>PORT=<remote-port-<br>number&gt;,LOCAL-PORT=<local-port-<br>number&gt;</local-port-<br></remote-port-<br></ip-address></task-id></hh:mm:ss>                                                                                                    | TCP コネクションの確立要求が受け付けられました。 このメッセージより前に出力されているメッセージの対処方法に従ってください。 <hh:mm:ss> メッセージの出力時刻(ローカル時刻) <task-id> メッセージを出力した処理タスクを識別するための番号 <ip-address> リモートホストのIPアドレス <remote-port-number> リモートホストのポート番号 <local-port-number> 自ホストのポート番号</local-port-number></remote-port-number></ip-address></task-id></hh:mm:ss>                                                                                                |
| YKY315I CON | <task-id>,COMMUNICATION<br/>ERROR,@API[,<request-<br>name&gt;[,RC=<response-code>]]<br/>[,EC=<event-code>][,SRC=<local-ip-<br>address&gt;:<local-port-number>]<br/>[,DST=<connection-target-ip-<br>address&gt;:<connection-target-port-<br>number&gt;]</connection-target-port-<br></connection-target-ip-<br></local-port-number></local-ip-<br></event-code></response-code></request-<br></task-id> | 通信処理中にエラーが検出されました。要求<br>名,自IPアドレス:自ポート番号(10進数),<br>および接続先IPアドレス:接続先ポート番号<br>(10進数)が表示されます。実行中の処理は中<br>断されます。<br>必要があれば、このメッセージの直前に出力<br>されているYKY330Iメッセージを参照し、エ<br>ラーの原因を調査してください。<br><task-id></task-id>                                                                                                    |

| メッセージID     | メッセージテキスト                                                                                                    | メッセージの説明                                                                                                    |
|-------------|----------------------------------------------------------------------------------------------------|----------------------------------------------------------------------------------------------------|
|             |                                                                                                    | メッセージを出力した処理タスクを識<br>別するための番号<br><request-name></request-name>                                                                                                    |
|             |                                                                                                    | ・ @OPNSAP : 前処理                                                                                                    |
|             |                                                                                                    | ・ @OPEN:コネクション確立処理                                                                                                    |
|             |                                                                                                    | ・ @SEND:送信処理                                                                                                    |
|             |                                                                                                    | • @RECV : 受信処理                                                                                                    |
|             |                                                                                                    | <ul> <li>@CLOSE:コネクション解放処理</li> </ul>                                                                                                    |
|             |                                                                                                    | <ul> <li>@QUERY:相手アドレス検索処理</li> </ul>                                                                                                    |
|             |                                                                                                    | <ul> <li>@ABORT:コネクション強制解放処理</li> </ul>                                                                                                    |
|             |                                                                                                    | <ul> <li>@QUIT:後処理</li> <li><response-code> <ul> <li><request-name>で示される要求を実行</request-name></li> <li>中に発生したコード</li> <li><event-code> <ul></ul></event-code></li></ul></response-code></li></ul>                                                                                                    |
|             |                                                                                                    | <pre><connection-target-if-address>     相手ホストの IP アドレス <connection-target-port-number>     相手ホストのポート番号</connection-target-port-number></connection-target-if-address></pre>                                                                                                    |
| YKY321I CON | <task-id>,COMMUNICATION<br/>TIMED OUT</task-id>                                                                                                    | 応答待ち時間を過ぎても応答がありません。<br>コネクションは切断されます。<br>応答がない理由を調査してください。<br><task-id><br/>メッセージを出力した処理タスクを識<br/>別するための番号</task-id>                                                                                                    |
| YKY330I CON | SOCKET API FAILURE<br>( <maintenance-<br>information&gt;,<request-type>,<return-<br>code&gt;,<error-number>)</error-number></return-<br></request-type></maintenance-<br> | IBM TCP/IP for MVS のソケットインタ<br>フェースで、 <request-type>で示される要求<br/>でエラーが発生しました。<return-code>お<br/>よび<error-number>は、そのときのエラー情<br/>報です。<br/>エラーの原因を調査し対処してください。<br/>TCP/IP が障害で停止した場合、Mainframe<br/>Agent も停止し障害回復後、TCP/IP プログラ<br/>ムを起動してから Mainframe Agent を起動<br/>してください。 <maintenance information=""><br/>エラー解析を助けるための詳細情報 <request-type><br/>要求種別を示す次のうちのどれかが表示されます。 . "ACCEPT " . "BIND " . "CLOSE " . "INITAPI " . "LISTEN "</request-type></maintenance></error-number></return-code></request-type> |

| メッセージ ID    | メッセージテキスト                                                                                                    | メッセージの説明                                                                                                    |
|-------------|----------------------------------------------------------------------------------------------------|----------------------------------------------------------------------------------------------------|
| YKY362I CON | RECEIVED DATA SIZE                                                                                                    | <ul> <li>"RECV"</li> <li>"SETSOCKOPT"</li> <li>"SOCKET"</li> <li>要求種別に対するリターンコード</li> <li>(RETCODE),およびエラー番号 (ERRNO)</li> <li>については、マニュアル「Communications</li> <li>Server IP アプリケーション・プログラミン</li> <li>グ・インターフェース・ガイド」を参照してください。</li> <li>Mainframe Agent が<connection-target-ip-< li=""> </connection-target-ip-<></li></ul>                                                                                                    |
|             | INVALID,DST= <connection-target-<br>IP-address&gt;:<connection-target-port-<br>number&gt;</connection-target-port-<br></connection-target-<br>                                                                                                    | address>: <connection-target-port-number><br/>から受信したデータのサイズが不正です。該<br/>当する受信処理を中止します。<br/>受信できるサイズは 4,096 バイトです。受信<br/>サイズを見直してから再実行してください。</connection-target-port-number>                                                                                                    |
| YKY600I CON | INSUFFICIENT SPACE<br>AVAILABLE. <maintenance-<br>information&gt;</maintenance-<br>                                                                                                    | Mainframe Agent での領域の確保に失敗しま<br>した。Mainframe Agent は終了します。<br>リージョンサイズを大きくしてから<br>Mainframe Agent を再起動してください。<br><maintenance-information><br/>エラー解析を助けるための詳細情報</maintenance-information>                                                                                                    |
| YKY604I CON | IRXJCL MODULE<br>ERROR,CODE= <return-code></return-code>                                                                                                    | <ul> <li>IRXJCL ルーチンが、<preturn-code>で示されるリターンコードでエラーリターンしました。Mainframe Agent は処理を終了します。<br/>リターンコードを調査してください。リターンコードが20の場合、Mainframe Agent 起動用カタログドプロシジャのSYSEXEC DD文が誤っているおそれがあります。JCLを見直してから再実行してください。</preturn-code></li> <li>20:処理が失敗しました。EXEC処理は処理されませんでした。</li> <li>20021: IRXJCL に渡したパラメーターリストが誤っていました</li> </ul>                                                                                                    |
| YKY605I CON | IRXINIT MODULE<br>ERROR,CODE= <return<sup>-<br/>code&gt;,R0=<abnormal<sup>-termination<sup>-</sup><br/>code<sup>-</sup>and<sup>-</sup>reason<sup>-</sup>code<sup>-</sup>for<sup>-</sup>abnormal<sup>-</sup><br/>termination&gt;,PARM7=<reason<sup>-code&gt;</reason<sup></abnormal<sup></return<sup> | <ul> <li>IRXINIT ルーチンが、 <return-code>で示されるリターンコードでエラーリターンしました。Mainframe Agent は処理を終了します。リターンコードを調査してください。</return-code></li> <li>20:エラーが発生したため、処理が失敗しました。IRXINIT が PARM7 に返す理由コードを調査してください。</li> <li>100:IRXINIT が環境の検出中にシステム異常終了が発生したため、処理が失敗しました。システムは、異常終了を記述するメッセージを複数出力することがあります。さらに、R0 は異常終了コードおよび異常終了理由コードを含みます。</li> <li><abnormal-termination>IRXINIT は、異常終了コードをR0 の下位2 バイトに入れて返します。</abnormal-termination></li> </ul> |

| メッセージID     | メッセージテキスト                                                                                                    | メッセージの説明                                                                                                    |
|-------------|----------------------------------------------------------------------------------------------------|----------------------------------------------------------------------------------------------------|
|             |                                                                                                    | IRXINIT は,異常終了理由コードを R0<br>の高位 2 バイトに入れて返します。異<br>常終了理由コードが 2 バイトより大き<br>い場合, IRXINIT は異常終了理由コード<br>の下位 2 バイトだけを返します。異常<br>終了コードと理由コードについては,マ<br>ニュアル「MVS システム・コード」を<br>参照してください。<br><reason-code><br/>理由コードについては,マニュアル<br/>「TSO/E REXX 解説書」を参照してくだ<br/>さい。</reason-code>                                                                                                    |
| YKY606I CON | IRXTERM MODULE<br>ERROR,CODE= <return-<br>code&gt;,R0=<abnormal-termination-<br>code-and-reason-code-for-abnormal-<br/>termination&gt;</abnormal-termination-<br></return-<br> | <ul> <li>IRXTERM ルーチンが<return-code>で示されるリターンコードでエラーリターンしました。Mainframe Agentは処理を終了します。リターンコードを調査してください。</return-code></li> <li><return-code>     リターンコードについては、マニュアル     「TSO/E REXX 解説書」を参照してください。</return-code></li> <li><abnormal-termination-code-and-reason-code-for-abnormal-termination>     R0 は異常終了コードおよび異常終了理     由コードを含みます。IRXTERM は、異常終了コードを R0 の下位 2 バイトに入れて返します。IRXTERM は、異常終了理由コードを R0 の高位 2 バイトに入れて返します。異常終了理由コードが 2     バイトより大きい場合、IRXTERM は異常終了理由コードの下位 2 バイトだけを戻します。異常終了コードと理由コードと理由コードについては、マニュアル「MVS     システム・コード」を参照してください</abnormal-termination-code-and-reason-code-for-abnormal-termination></li> </ul> |
| YKY680I SYS | <hh:mm:ss> <task-<br>ID&gt;,<command/>,RC=<return-<br>code&gt;[,<text>]</text></return-<br></task-<br></hh:mm:ss>                                                              | Mainframe Agent が実行したコマンドは、<br><return-code>で終了しました。エラーが検<br/>出された場合、<text>にメッセージが出力さ<br/>れます。<br/>メッセージ長が 126 文字を超えた場合、複数<br/>行に出力されます。一つのコマンドで出力さ<br/>れるメッセージ行数の上限は 10 行です。<br/><hh:mm:ss><br/>メッセージの出力時刻(ローカル時刻)<br/><task-id><br/>メッセージを出力した処理タスクを識<br/>別するための番号<br/><command/><br/>Mainframe Agent が実行したコマンド<br/>名<br/><return-code><br/>Mainframe Agent が実行したコマンド<br/>のリターンコード<br/><text><br/>Mainframe Agent が実行したコマンド<br/>によって出力されたメッセージテキス<br/>ト (保守情報)</text></return-code></task-id></hh:mm:ss></text></return-code>                                                                                                |

| メッセージ ID                             | メッセージテキスト                                                                                                    | メッセージの説明                                                                                                    |
|--------------------------------------|----------------------------------------------------------------------------------------------------|----------------------------------------------------------------------------------------------------|
| <mark>メッセージ ID</mark><br>YKY699J CON | × yt-ÿ7‡X トAGENT FUNCTION ABENDCODE= <sxxx> <uxxxx> DATE=<yy-< td="">mm·dd&gt; TIME=<hh:mm:nn>ABENDED-MODULE=<module-< td="">name&gt; C-DATE=<wodule-creation-< td="">date&gt; BASE=<bbbbbbbb>DISP=<dddd>[CALLING-MODULE=<module-< td="">name&gt; C-DATE=<y'y'.m'm'.d'd>BASE=<bbbbbbb>DISP=<dddd>[CALLING-MODULE=<module-< td="">name&gt; C-DATE=<y'y'.m'm'.d'd>BASE=<bbbbbbb>DISP=<dddd>[CALLING-MODULE=<module-< td="">name&gt; C-DATE=<y'y'.m'm'.d'd>BASE=<bbbbbbb>DISP=<dddd>[CALLING-MODULE=<module-< td="">name&gt; C-DATE=<y'y'.m'm'.d'd>BASE=<bbbbbbb>DISP=<dddd>[CALLING-MODULE=<module-< td="">name&gt; C-DATE=<y'y'.m'm'.d'd>BASE=<bbbbbbb>DISP=<dddd>[CALLING-MODULE=<module-< td="">name&gt; C-DATE=<y'y'.m'm'.d'd>BASE=<bbbbbbb>DISP=<dddd>[CALLING-MODULE=<module-< td="">name&gt; C-DATE=SEquencemane&gt; C-DATE=SequenceASE=<bbbbbbbb>DISP=SequenceContents-of-register-1contents-of-register-10contents-of-register-12contents-of-register-13contents-of-register-12contents-of-register-13Contents-of-register-15&gt;</bbbbbbbb></module-<></dddd></bbbbbbb></y'y'.m'm'.d'd></module-<></dddd></bbbbbbb></y'y'.m'm'.d'd></module-<></dddd></bbbbbbb></y'y'.m'm'.d'd></module-<></dddd></bbbbbbb></y'y'.m'm'.d'd></module-<></dddd></bbbbbbb></y'y'.m'm'.d'd></module-<></dddd></bbbbbbb></y'y'.m'm'.d'd></module-<></dddd></bbbbbbbb></wodule-creation-<></module-<></hh:mm:nn></yy-<></uxxxx></sxxx> | メッセージの説明           Mainframe Agent 処理中に、メインタスクま<br>たはサブタスクが異常終了しました。回復で<br>きなかった場合, Mainframe Agent は終了し<br>ます。           センター管理者に連絡してください。           ペンター管理者に連絡してください。           ペンスク異常終了時のシステム完了コード           ペロxxxx>(16 進数)           タスク異常終了時のシステム完了コード           ペロxxxx>(10 進数)           タスク異常終了時の日付           ペトド           ペロxxx>(10 進数)           タスク異常終了時のコーザー完了コード           ペロxxx>(10 進数)           タスク異常終了時の日付           ペトド           ペリアの開催           タスク異常終了時の日付           ペトド           マyvmm・dd>           タスク異常終了時の日付           ペトト・ディーボー           マンク異常終了時の日付           ペトト・ディングスク異常約           ペロペースの異常約           ペロホーボー           ション名またはロードモジュールの生           ション名またはロードモジュールの           ション名またはロードモジュールの生           マリア・ビアン・           ション名またはロードモジュールのを           マリア・           メウリア・           メリア・           小が、           ペロンドレンジンターの作成日付           マリア・           マリア・           マリア・           マリア・           マリア・           マリア・           マリア・ |
| YKY703E XML                          | XML translation error: The sent                                                                                                    | 異常終了時の割り込みコード<br>XMLエラーです。送信されたエンティティ                                                                                                    |
|                                      | entity is not XML.                                                                                                    | は XML ではありません。<br>リクエスト記述を見直してください。                                                                                                    |
| YKY704E XML                          | End of request was detected in the comment.                                                                                                    | コメントの途中で,XML リクエストの終わり<br>を検出しました。<br>コメントの記述を見直してください。                                                                                                    |
| YKY705E XML                          | End of request was detected in an element.                                                                                                    | 要素の途中で,XML リクエストの終わりを検<br>出しました。<br>XML リクエストの最後の要素の記述を見直<br>してください。                                                                                                    |
| YKY706E XML                          | The number of elements exceeded the allowed limit.                                                                                                    | 要素の階層が指定できる範囲(最大 16)を超<br>えました。<br>リクエスト記述を見直してください。                                                                                                    |

| メッセージ ID    | メッセージテキスト                                                                                                    | メッセージの説明                                                                                                    |
|-------------|----------------------------------------------------------------------------------------------------|----------------------------------------------------------------------------------------------------|
| YKY707E XML | The request version is mismatch.                                                                                                    | XML リクエストの API バージョンが, 対応で<br>きるバージョンではありません。<br>Mainframe Agent がサポートしているバー<br>ジョンかどうか確認してください。                                                                                                    |
| YKY713E XML | An invalid element ' <element-name>'<br/>was specified in the XML request.</element-name>                                                                      | XML リクエスト中に,不正な要素が指定され<br>ています。<br>リクエスト記述を見直してください。<br><element-name><br/>要素名</element-name>                                                                                                    |
| YKY714E XML | An invalid parameter ' <parameter-<br>name&gt;' was specified in the XML<br/>request element '<element-name>'.</element-name></parameter-<br>                  | XML リクエスト中の要素に不正な属性が指<br>定されています。<br>リクエスト記述を見直してください。<br><element<sup>-name&gt;<br/>要素名<br/><parameter<sup>-name&gt;<br/>属性名</parameter<sup></element<sup>                                                                          |
| YKY715E XML | An invalid value was specified for the<br>parameter ' <parameter-name>' in the<br/>XML request element '<element-<br>name&gt;'.</element-<br></parameter-name> | XML リクエスト中の要素の属性に不正な値<br>が指定されています。<br>リクエスト記述を見直してください。<br><element<sup>-name&gt;<br/>要素名<br/><parameter<sup>-name&gt;<br/>属性名</parameter<sup></element<sup>                                                                        |
| YKY716E XML | An invalid child element ' <child-<br>element-name&gt;' was specified in the<br/>XML request element '<parent-<br>element-name&gt;'.</parent-<br></child-<br>  | <ul> <li>XML リクエスト中の親要素に不正な子要素が指定されています。親要素名が取得できなかった場合,親要素名は null になります。<br/>リクエスト記述を見直してください。</li> <li><parent-element-name><br/>親要素名</parent-element-name></li> <li><child-element-name><br/>子要素名</child-element-name></li> </ul> |
| YKY717E XML | A required element is missing from<br>the request. ' <element>'</element>                                                                                      | リクエスト中の要素が不足しています。<br>リクエスト中の要素の指定を見直してくださ<br>い。<br><element><br/>不足している要素名</element>                                                                                                    |
| YKY718E XML | A required parameter is missing from<br>the element ' <element-name>' of the<br/>request. '<parameter-name>'</parameter-name></element-name>                   | <ul> <li>必須パラメーターが要素中にありません。</li> <li>リクエストの該当要素の記述を見直してください。</li> <li><element-name></element-name></li> <li>要素名</li> <li><parameter-name></parameter-name></li> <li>必要なパラメーター名</li> </ul>                                          |
| YKY719E XML | There is a conflict with element<br>' <element-name>'.</element-name>                                                                                          | <element-name>で示される要素の終了タグ<br/>に対応する開始タグが指定されていないか,<br/>終了タグと開始タグの対応関係が正しくあり<br/>ません。<br/>リクエストの該当要素の記述を見直してくだ<br/>さい。<br/><element-name><br/>要素名</element-name></element-name>                                                      |
| YKY720E XML | The request failed because the prefix<br>' <prefix>' was not found in the<br/>Mainframe Agent initialization<br/>parameter.</prefix>                           | 要求されたプレフィックスが Mainframe<br>Agent の初期設定パラメーターにありません。<br>リクエスト記述を見直してください。<br><prefix></prefix>                                                                                                    |

| メッセージ ID    | メッセージテキスト                                                                                                    | メッセージの説明                                                                                                    |
|-------------|----------------------------------------------------------------------------------------------------|----------------------------------------------------------------------------------------------------|
|             |                                                                                                    | 要求されたプレフィックス                                                                                                    |
| YKY726E XML | Configuration file error CGname<br>' <cgname>' <error-type>.</error-type></cgname>                                                                            | Configuration ファイルで <error-type>に示<br/>すエラーが発生したため、コピーグループ定<br/>義情報を取得できませんでした。<br/><cgname><br/>コピーグループ名<br/><error-type></error-type></cgname></error-type>                 |
|             |                                                                                                    | <ul> <li>ALLOCATE:アロケートエラー     <cgname>で示すコピーグループの     Configuration ファイルが存在するか確     認してください。</cgname></li> <li>EXECIO:入力エラー     <cgname>でデオコピーグループの     </cgname></li> </ul> |
|             |                                                                                                    | <cgname> C示すコピークルークの<br/>Configuration ファイルが破壊されてい<br/>ないか確認してください。</cgname>                                                                                                  |
|             |                                                                                                    | <ul> <li>format:XML 形式エラー</li> <li>XML の記述に誤りがないか確認してください。</li> </ul>                                                                                                    |
|             |                                                                                                    | <ul> <li>version:バージョンエラー<br/>定義情報のバージョンに誤りがないか確<br/>認してください。</li> </ul>                                                                                                    |
| YKY901I TSO | YKP2A completed. RC= <return-code></return-code>                                                                                                    | YKP2A コマンドが終了しました。<br><return<sup>-code&gt;<br/>YKP2A コマンドのリターンコード</return<sup>                                                                                               |
| YKY902I TSO | No copy pair was discovered.                                                                                                    | 指定された範囲内にコピーペアを検知しませんでした。<br>取得したいコピーペアが動作する範囲および<br>状態を確認し,再度 YKP2A コマンドを実行し<br>てください。コピーペア状態が Simplex の場<br>合, YKP2A コマンドはコピーペアを検知でき<br>ません。                                |
| YKY910E TSO | Missing or invalid parameter:<br><parameter name=""></parameter>                                                                                              | パラメーターの指定が不正,または不足して<br>います。<br>次の点を見直してから,再実行してください。                                                                                                    |
|             |                                                                                                    | <ul> <li><parameter name="">で示される,指定必須のパラメーターを指定したかどうか</parameter></li> </ul>                                                                                                 |
|             |                                                                                                    | <ul> <li><parameter name="">で示される,指定必須<br/>のパラメーターに指定した値が正しいか<br/>どうか</parameter></li> </ul>                                                                                  |
|             |                                                                                                    | <ul> <li>DAD パラメーターに指定したプライマリ<br/>サイトの DADID とセカンダリサイトの<br/>DADID が同じになっていないかどうか</li> <li>Parameter name&gt;</li> <li>不正 またけ不足しているパラメーター</li> </ul>                           |
|             |                                                                                                    | の名称                                                                                                    |
| YKY912E TSO | Error occurred during execution.<br>Cmd= <info><br/>msg=<message text="">:<message<br>value&gt;:<message severity=""></message></message<br></message></info> | YKP2A コマンド実行中にエラーが発生しま<br>した。<br><message text="">で示されるエラーメッセージ<br/>のメッセージ ID に対応する説明文を参照し<br/>て対処してください。また、<message value=""></message></message>                            |
|             |                                                                                                    | および <message severity="">で示される付加情<br/>報を参照して対処してください。問題が解決<br/>しない場合は,保守員に連絡してくだ<u>さ</u>い。</message>                                                                          |

| メッセージ ID                 | メッセージテキスト                                                                                                    | メッセージの説明                                                                                                    |
|--------------------------|----------------------------------------------------------------------------------------------------|----------------------------------------------------------------------------------------------------|
|                          |                                                                                                    | <info><br/>保守情報 <message text=""><br/>エラーメッセージ <message value=""><br/>エラーメッセージの付加情報<br/>付加情報がない場合は空白が表示され</message></message></info>                                                                                                    |
|                          |                                                                                                    | ます。<br><message severity=""><br/>エラーメッセージの付加情報<br/>付加情報がない場合は空白が表示され<br/>ます。<br/><message text="">, <message value="">, および<br/><message severity="">は TSO/E 端末上に表示<br/>されます。エラーメッセージの長さによって<br/>は,複数行にわたって表示されます。</message></message></message></message>                                                                                                    |
| YKY920W TSO              | No information was acquired for<br>DEVN= <devn></devn>                                                                            | <devn>で示すデバイス番号のボリュームか<br/>らコピーペア情報を取得できませんでした。<br/>指定したデバイス番号にボリュームが存在し<br/>ないおそれがあります。ボリュームが存在す<br/>る場合,チャネルの設定を確認してください。<br/><devn><br/>コピーペア情報を取得できなかったボ<br/>リュームのデバイス番号</devn></devn>                                                                                                    |
| YKY921W TSO              | No I/O paths are available for the<br>specified devices. DEVN= <devn></devn>                                                      | <devn>で示すデバイス番号のボリュームは、<br/>使用できる入出力パスがないためコピーペア<br/>情報を取得できませんでした。<br/>入出力パスの設定を確認してください。<br/><devn><br/>情報取得をスキップしたボリュームの<br/>デバイス番号</devn></devn>                                                                                                    |
| YKY9999E TSO<br>CON      | MFAgent cannot use this REXX exec library.                                                                                        | Mainframe Agent では使用できない REXX<br>スクリプトが実行されました。<br>dd 名 SYSEXEC で連結している REXX Exec<br>ライブラリを確認してください。                                                                                                    |
| YKZ201E CON<br>PRT SC=44 | A GETMAIN error occurred. (return<br>code= <nnn>, size=<mmm>,<br/>area=<area/>, cmd=<xxx>,<br/>pos=<yyy>)</yyy></xxx></mmm></nnn> | GETMAIN エラーが発生したため、実行できません。         ジョブ実行領域を拡張してから再実行してください。 <nnn>(10 進数)         GETMAIN マクロのリターンコード         <mm>(10 進数)         領域のサイズ         <area/>(文字列)         「HIGH」は 16MB 以上、「LOW」は16MB 未満         <xxx>(10 進数)         エラーが発生した時に実行していたコマンドのコマンドコード         0:YKLOAD、または任意のコマンド         (YKP2A の内部プログラム)         2:YKSCAN(YKP2A の内部プログラム)         19:YKQRYDEV(YKP2A の内部プログラム)         <yyy>(文字列)         保守情報</yyy></xxx></mm></nnn> |

| メッセージID                  | メッセージテキスト                                                                                                    | メッセージの説明                                                                                                    |
|--------------------------|----------------------------------------------------------------------------------------------------|----------------------------------------------------------------------------------------------------|
| YKZ206E TSO              | An I/O error occurred.<br>(detail= <message-text>, cmd=<xxx>,<br/>pos=<yyy>)</yyy></xxx></message-text>                                                                               | <ul> <li>I/O エラーが発生したため、実行できません。</li> <li><message-text>(文字列)<br/>メッセージテキスト</message-text></li> <li><xxx>(10進数)</xxx></li> <li>エラーが発生した時に実行していたコ<br/>マンドのコマンドコード</li> <li>YKZ201E メッセージのコマンドコード<br/>の説明を参照してください。</li> <li><yyy>(文字列)<br/>保守情報</yyy></li> </ul>                                                                                                    |
| YKZ207E TSO<br>CON SC=52 | A Core process error occurred.<br>(detail= <message-text>, cmd=<xxx>,<br/>pos=<yyy>)</yyy></xxx></message-text>                                                                       | <ul> <li>Core の処理エラーが発生したため、実行できません。</li> <li><message-text>(文字列) メッセージテキスト:メッセージテキストには、次の内容が設定されます。 </message-text></li> <li>OS マクロエラーが発生したとき <xxxxxx> macro error, return code = <rr> <rr> 、devn = <ddd> <dd> <rr> </rr></dd></ddd></rr></rr></xxxxxx></li> <li>×ステム名が取得できなかったとき ASASYMBM macro error, rc = <rr> <rr> <rr> </rr></rr></rr></li> <li>×ステム名が取得できなかったとき ASASYMBM macro error, rc = <rr> </rr></li> <li>×ステム名が取得できなかったとき ASASYMBM macro error, rc = <rr> </rr></li> <li>×ステム名が取得できなかったとき ASASYMBM macro error, rc = <rr> </rr></li> <li>×ステム名が取得できなかったとき ASASYMBM マクロのリターン コード </li> <li>ログストリームの定義が DASD 専用でな &gt;&gt; いとき Not DASD-only Logger definition </li> <li>ログストリームの定義の MAXBUFSIZE が 64000 でないとき MAXBUFSIZE of Logger definition </li> <li>maxBUFSIZE of Logger definition </li> <li>maxBUFSIZE of Loger </li> <li>maxBUFSIZE of Loger  </li> <li>maxBUFSIZE of Loger </li> <li>maxBUFSIZE of Loger  </li> <li>maxBUFSIZE of Loger </li> <li>maxBUFSIZE of Loger </li> <li>maxBUFSIZE of Loger  </li> </ul> |
| YKZ208I TSO<br>PRT       | The Core processing( <process> )<br/>started. (DATE=<yyyy dd="" mm="">,<br/>TIME=<hh:mm:ss.th>, TOD=<ttt>,<br/>cmd=<xxx>, pos=<yyy>)</yyy></xxx></ttt></hh:mm:ss.th></yyyy></process> | YKP2Aの内部プログラム処理を開始します。<br><process>(文字列)<br/>処理名<br/><yyyy dd="" mm="">(文字列)<br/>GMTの日付<br/><hh:mm:ss.th>(文字列)<br/>GMTの時刻<br/><ttt>(文字列)<br/>GMTの時刻形式</ttt></hh:mm:ss.th></yyyy></process>                                                                                                    |

| メッセージ ID                 | メッセージテキスト                                                                                                    | メッセージの説明                                                                                                    |
|--------------------------|----------------------------------------------------------------------------------------------------|----------------------------------------------------------------------------------------------------|
|                          |                                                                                                    | <xxx>(10 進数)<br/>エラーが発生した時に実行していたコ<br/>マンドのコマンドコード<br/>YKZ201E メッセージのコマンドコード<br/>の説明を参照してください。  <yyy>(文字列)<br/>保守情報</yyy></xxx>                                                                                                    |
| YKZ209I TSO<br>PRT       | The Core processing( <process>)<br/>ended. (DATE=<yyyy dd="" mm="">,<br/>TIME=<hh:mm:ss.th>, TOD=<ttt>,<br/>cmd=<xxx>, pos=<yyy>)</yyy></xxx></ttt></hh:mm:ss.th></yyyy></process> | YKP2Aの内部プログラム処理を終了します。(文字列)<br>処理名 (yyyy/mm/d>(文字列)<br>GMTの日付 <hh:mm:ss.th>(文字列)<br/>GMTの時刻 <ttt>(文字列)<br/>GMTの時刻 <ttt>(10進数)<br/>エラーが発生した時に実行していたコ<br/>マンドのコマンドコード<br/>YKZ201Eメッセージのコマンドコード<br/>の説明を参照してください。 <yyy>(文字列)<br/>保守情報</yyy></ttt></ttt></hh:mm:ss.th>                                                                                                    |
| YKZ211E CON<br>SC=40     | A NAME/TOKEN write error<br>occurred. (return code= <nnn>, name=<br/><name>, cmd=<xxx>, pos=<yyy>)</yyy></xxx></name></nnn>                                                        | <ul> <li>NAME/TOKEN の書き込みエラーが発生したため、実行できません。</li> <li><nnn>(10 進数)</nnn></li> <li>NAME/TOKEN 登録ルーチン         <ul> <li>(IEANTCR) が設定するリターンコード</li> <li><name>(文字列)</name></li> <li>NAME/TOKEN サービスに登録する名称</li> <li><xxx>(10 進数)</xxx></li> <li>エラーが発生した時に実行していたコマンドのコマンドコード</li> <li>YKZ201E メッセージのコマンドコード</li> <li>の説明を参照してください。</li> <li><yyy>(文字列)</yyy></li> <li>保守情報</li> </ul> </li> </ul>        |
| YKZ212W CON <sup>₩</sup> | A FREEMAIN error occurred. (return<br>code= <nnn>, cmd=<xxx>, pos=<yyy>)</yyy></xxx></nnn>                                                                                         | <ul> <li>FREEMAIN エラーが発生しました。</li> <li><nnn>(10 進数)</nnn></li> <li>FREEMAIN マクロのリターンコード</li> <li><xxx>(10 進数)</xxx></li> <li>エラーが発生した時に実行していたコ<br/>マンドのコマンドコード</li> <li>YKZ201E メッセージのコマンドコード</li> <li>の説明を参照してください。</li> <li><yyy>(文字列)</yyy></li> <li>保守情報</li> <li>注※ ログ,トレース取得時以外にこのメッ</li> <li>セージが出力された場合は、YKZ212W メッ</li> <li>セージはコンソールに出力されません。</li> <li>LOG, TRACE に記録して処理を続行します。</li> </ul> |
| YKZ219W CON              | A LOAD error occurred. (return<br>code= <nnn>, reason code=<mmm>,<br/>name=<name>, cmd=<xxx>,<br/>pos=<yyy>)</yyy></xxx></name></mmm></nnn>                                        | LOAD マクロのエラーが発生しました。<br><nnn>(10 進数)<br/>LOAD マクロのリターンコード<br/><mmm>(10 進数)<br/>LOAD マクロの理由コード(保守情報)<br/><name>(文字列)<br/>ロードモジュール名<br/><xxx>(10 進数)</xxx></name></mmm></nnn>                                                                                                    |

| メッセージ ID                                               | メッセージテキスト                                                                                                    | メッセージの説明                                                                                                    |
|--------------------------------------------------------|----------------------------------------------------------------------------------------------------|----------------------------------------------------------------------------------------------------|
|                                                        |                                                                                                    | エラーが発生した時に実行していたコ<br>マンドのコマンドコード<br>YKZ201E メッセージのコマンドコード<br>の説明を参照してください。<br><yyy>(文字列)</yyy>                                                                                                    |
| YKZ250E TSO<br>SC=40                                   | A NAME/TOKEN delete error<br>occurred. (return code= <nnn>, name=<br/><name>, cmd=<xxx>, pos=<yyy>)</yyy></xxx></name></nnn>                                                                                            | <ul> <li>株寸情報</li> <li>NAME/TOKEN の delete エラーが発生した<br/>ため,実行できません。</li> <li><nnn>(10 進数)</nnn></li> <li>NAME/TOKEN 登録ルーチン<br/>(IEANTCR) のリターンコード</li> <li><name>(文字列)</name></li> <li>NAME/TOKEN サービスに登録する名<br/>称</li> <li><xxx>(10 進数)</xxx></li> <li>エラーが発生した時に実行していたコ<br/>マンドのコマンドコード</li> <li>YKZ201E メッセージのコマンドコード</li> <li>の説明を参照してください。</li> <li><yyy>(文字列)</yyy></li> <li>保守情報</li> </ul>                                                                                                    |
| YKZ251E TSO<br>SC=32 ( <pair-<br>index&gt;)</pair-<br> | DASD device <device-<br>number-1&gt;(<device-number-2>)<br/>management error, <message-text>.<br/>(<code1> <code2>, cmd=<xxx>,<br/>pos=<yyy>)</yyy></xxx></code2></code1></message-text></device-number-2></device-<br> | <ul> <li>要求された処理を実行できませんでした。このデバイスをスキップして処理を続行します。</li> <li>エラーとなったデバイスの状態を確認し、構成や実行条件に誤りがある場合は訂正して、再実行してください。</li> <li><device-number-1>(文字列)<br/>I/O 発行デバイス</device-number-1></li> <li><device-number-2>(文字列)</device-number-2></li> <li>操作対象デバイスのデバイス番号が見<br/>つからない場合、****が表示されます。</li> <li><message-text>(文字列)</message-text></li> <li>メッセージテキスト</li> <li><code1>(16 進数)</code1></li> <li>サブコマンドコード</li> <li><code2>(16 進数)</code2></li> <li>エラーゴード(保守情報)</li> <li><xxx>(10 進数)</xxx></li> <li>エラーが発生した時に実行していたコマンドのコマンドコード</li> <li>YKZ201E メッセージのコマンドコードの説明を参照してください。</li> <li><yyy>(文字列)</yyy></li> <li>保守情報</li> <li>&gt;pair-index&gt; コピーグループ番号、コピーペア番号</li> </ul> |
| YKZ252E TSO<br>SC=8                                    | DASD device <device-<br>number-1&gt;(<device-number-2>)<br/>management error, <message-text>.<br/>(<code1> <code2>, cmd=<xxx>,<br/>pos=<yyy>)</yyy></xxx></code2></code1></message-text></device-number-2></device-<br> | <ul> <li>要求された処理を実行できませんでした。このデバイスをスキップして処理を続行します。</li> <li>エラーとなったデバイスの状態を確認して、</li> <li>構成や実行条件に誤りがある場合は訂正して、再実行してください。</li> <li><device-number-1>(文字列)<br/>I/O 発行デバイス</device-number-1></li> <li><device-number-2>(文字列)<br/>操作対象デバイス</device-number-2></li> <li><message-text>(文字列)</message-text></li> </ul>                                                                                                    |

| メッセージID                                                | メッセージテキスト                                                                                                    | メッセージの説明                                                                                                    |
|--------------------------------------------------------|----------------------------------------------------------------------------------------------------|----------------------------------------------------------------------------------------------------|
|                                                        |                                                                                                    | <ul> <li>メッセージテキスト</li> <li><code1>(16 進数)</code1></li> <li>サブコマンドコード</li> <li><code2>(16 進数)</code2></li> <li>エラーコード(保守情報)</li> <li><xxx>(10 進数)</xxx></li> <li>エラーが発生した時に実行していたコ</li> <li>マンドのコマンドコード</li> <li>YKZ201E メッセージのコマンドコード</li> <li>の説明を参照してください。</li> <li><yyy>(文字列)</yyy></li> <li>保守情報</li> </ul>                                                                                                    |
| YKZ253E TSO<br>SC=32 ( <pair-<br>index&gt;)</pair-<br> | DASD device <device-<br>number-1&gt;(<device-number-2>) I/O<br/>error. (CC=<code1> CSW=<code2><br/><code3> <code4> <code5>,<br/>cmd=<xxx>, pos=<yyy>).</yyy></xxx></code5></code4></code3></code2></code1></device-number-2></device-<br> | I/O エラーが発生しました。このデバイスを<br>スキップして処理を続行します。           センスバイトが設定されている場合は、           YKZ255E メッセージにセンスバイトが表示<br>されます。           CC=3 の場合<br>該当する装置が実装されていないか、ま<br>たは接続されていないおそれがありま<br>す。           CC=0 で CSW= <xxxxx>0000<xxxx>           (DSB=00, CSB=00)の場合<br/>該当する装置が実装されていないか、ま<br/>たは接続されていないおそれがあります。           CC=0 で CSW=0000000060000 の場合<br/>MIH が発生、または論理パスが接続され<br/>ていないおそれがあります。           くdevice-number-1&gt;(文字列)<br/>I/O 発行デバイス           くdevice-number-2&gt;(文字列)<br/>操作対象デバイスのデバイス番号が見<br/>つからない場合、****が表示されます。           <code1>(10 進数)<br/>CC 情報           <code2>(16 進数)<br/>サブコマンドコード           くcode3&gt;(16 進数)<br/>ホテロード           マンドのコマンドコード           <code5>(16 進数)<br/>エラーが発生した時に実行していたコ<br/>マンドのコマンドコード           <xxx>(10 進数)<br/>エラーが発生した時に実行していたコ<br/>マンドのコマンドコード           マンドのコマンドコード           マンドのコマンドコード           マンドのコマンドコード           マンドのコマンドコード           マンドのコマンドコード           マンドのコマンドコード           マンドのコマンドコード           マンドのコマンドコード           マンドのコマンドコード           マンドのコマンドコード           マンドのコマンドコード           マンドのコマンドコード           マンドのコマンドコード           マンドの司マンドコード           マンドのコマンドコード           マンドの司マンドコード           マンドの司マンドコード           マンドの司マンドコード           コピーグループ番号、コピーペア番号</xxx></code5></code2></code1></xxxx></xxxxx> |
| YKZ254E TSO<br>SC=8                                    | DASD device <device-<br>number-1&gt;(<device-number-2>) I/O<br/>error. (CC=<code1> CSW=<code2><br/><code3> <code4> <code5>,<br/>cmd=<xxx>, pos=<yyy>).</yyy></xxx></code5></code4></code3></code2></code1></device-number-2></device-<br> | I/O エラーが発生しました。このデバイスを<br>サポートしていないおそれがあります。この<br>デバイスをスキップして処理を続行します。<br>センスバイトが設定されている場合は、<br>YKZ256E メッセージにセンスバイトが表示<br>されます。                                                                                                    |

| メッセージ ID                                               | メッセージテキスト                                                                                                    | メッセージの説明                                                                                                    |
|--------------------------------------------------------|----------------------------------------------------------------------------------------------------|----------------------------------------------------------------------------------------------------|
| メッセージ ID                                               | メッセージテキスト                                                                                                    | メッセージの説明           CC=3 の場合<br>該当する装置が実装されていないか,ま<br>たは接続されていないおそれがありま<br>す。           CC=0 で CSW= <xxxx>&gt;0000<xxxx>           (DSB=00, CSB=00)の場合<br/>該当する装置が実装されていないか,ま<br/>たは接続されていないおそれがありま<br/>す。           CC=0 で CSW=0000000060000 の場合<br/>MIH が発生,または論理パスが接続され<br/>ていないおそれがあります。           <device-number1>(文字列)<br/>I/O 発行デバイス           <device-number2>(文字列)<br/>操作対象デバイス           <code1>(10 進数)<br/>CC 情報           <code2>(16 進数)<br/>サブコマンドコード           <code3>(16 進数)<br/>ホラーード           <code5>(16 進数)<br/>第細コード           メxx&gt;(10 進数)           エラーが発生した時に実行していたコ<br/>マンドのコマンドコード           <xxx>(10 進数)           エラーボ発生した時に実行していたコ<br/>マンドのコマンドコード           <xxx>(10 進数)           エラーボ発生した時に実行していたコ<br/>マンドのコマンドコード           マンドのコマンドコード           マンドのコマンドコード           マンドのコマンドコード           の説明を参照してください。           <yyy>(文字列)</yyy></xxx></xxx></code5></code3></code2></code1></device-number2></device-number1></xxxx></xxxx> |
| YKZ255E TSO<br>SC=32 ( <pair-<br>index&gt;)</pair-<br> | DASD device <device-<br>number-1&gt;(<device-number-2>)<br/>sense: <diagnostic-information><br/>(cmd=<xxx>, pos=<yyy>)</yyy></xxx></diagnostic-information></device-number-2></device-<br> | <ul> <li>保守情報</li> <li>I/O エラーの詳細情報が表示されます。</li> <li><device-number1>(文字列)</device-number1></li> <li>I/O 発行デバイス</li> <li><device-number2>(文字列)</device-number2></li> <li>操作対象デバイスのデバイス番号が見</li> <li>つからない場合,****が表示されます。</li> <li><diagnostic-information>(16 進数)</diagnostic-information></li> <li>センスパイト情報(保守情報)</li> <li><xxx>(10 進数)</xxx></li> <li>エラーが発生した時に実行していたコ</li> <li>マンドのコマンドコード</li> <li>YKZ201E メッセージのコマンドコード</li> <li>の説明を参照してください。</li> <li><yyy>(文字列)</yyy></li> <li>保守情報</li> <li>二グループ番号,コピーペア番号</li> </ul>                                                                                                    |
| YKZ256E TSO<br>SC=8                                    | DASD device <device-<br>number-1&gt;(<device-number-2>)<br/>sense: <diagnostic-information><br/>(cmd=<xxx>, pos=<yyy>)</yyy></xxx></diagnostic-information></device-number-2></device-<br> | I/O エラーの詳細情報が表示されます。<br><device-number-1>(文字列)<br/>I/O 発行デバイス<br/><device-number-2>(文字列)<br/>操作対象デバイス<br/><diagnostic-information>(16 進数)<br/>センスバイト情報(保守情報)<br/><xxx>(10 進数)<br/>エラーが発生した時に実行していたコ<br/>マンドのコマンドコード</xxx></diagnostic-information></device-number-2></device-number-1>                                                                                                    |

| メッセージ ID                                                                                                    | メッセージテキスト                                                            | メッセージの説明                                                   |
|----------------------------------------------------------------------------------------------------|----------------------------------------------------------------------|------------------------------------------------------------|
|                                                                                                    |                                                                      | YKZ201E メッセージのコマンドコード                                      |
|                                                                                                    |                                                                      | の説明を参照してください。                                              |
|                                                                                                    |                                                                      | Cyyyy(X于90)<br>保守情報                                        |
| YKZ257E TSO                                                                                                    | DASD device <device-< td=""><td>要求された処理を実行できませんでした。こ</td></device-<> | 要求された処理を実行できませんでした。こ                                       |
| SC=32 ( <pair-< td=""><td>number-1&gt;(<device-number-2>)</device-number-2></td><td>のデバイスをスキップして処理を続行しま</td></pair-<> | number-1>( <device-number-2>)</device-number-2>                      | のデバイスをスキップして処理を続行しま                                        |
| index>)                                                                                                    | management error. (Message type:                                     | す。                                                         |
|                                                                                                    | <code1> Reason code. <code2> Error</code2></code1>                   | エフーとなったアハイスの状態を確認して、                                       |
|                                                                                                    | coue < coue > < coue + , cmu - < x x > ,<br>nos = < vvv > )          | 構成で突日来日に伝りがのる場合は日立して<br>から再実行してください                        |
|                                                                                                    |                                                                      | <ul><li><device-number-1>(文字列)</device-number-1></li></ul> |
|                                                                                                    |                                                                      | I/O 発行デバイス                                                 |
|                                                                                                    |                                                                      | <device-number-2>(文字列)<br/>場体対象デバイス</device-number-2>      |
|                                                                                                    |                                                                      | 操1-N家ノハイへ<br>操作対象デバイスのデバイス番号が見                             |
|                                                                                                    |                                                                      | つからない場合, ****が表示されます。                                      |
|                                                                                                    |                                                                      | <code1>(16 進数)</code1>                                     |
|                                                                                                    |                                                                      | メッセージタイプ                                                   |
|                                                                                                    |                                                                      | <code2>(16 進数)<br/>理由コード</code2>                           |
|                                                                                                    |                                                                      | <code3>(16 進数)</code3>                                     |
|                                                                                                    |                                                                      | エラーコード(保守情報)                                               |
|                                                                                                    |                                                                      | <code4>(16 進数)<br/>サブコマンドコード</code4>                       |
|                                                                                                    |                                                                      | <xxx>(10 進数)</xxx>                                         |
|                                                                                                    |                                                                      | エラーが発生した時に実行していたコ                                          |
|                                                                                                    |                                                                      | マンドのコマンドコード                                                |
|                                                                                                    |                                                                      | YKZ201Eメッセージのコマンドコード<br>の説明を参照してください                       |
|                                                                                                    |                                                                      | <yyy>(文字列)</yyy>                                           |
|                                                                                                    |                                                                      | 保守情報                                                       |
|                                                                                                    |                                                                      | <pair-index><br/>コピーガループ番号 コピーペア番号</pair-index>            |
| YKZ258E TSO                                                                                                    | DASD device <device-< td=""><td>要求された処理を実行できませんでした。こ</td></device-<> | 要求された処理を実行できませんでした。こ                                       |
| SC=8                                                                                                    | number-1>( <device-number-2>)</device-number-2>                      | のデバイスをサポートしていないおそれがあ                                       |
|                                                                                                    | management error. (Message type:                                     | ります。このデバイスをスキップして処理を                                       |
|                                                                                                    | <code1> Reason code: <code2> Error</code2></code1>                   | 続行します。                                                     |
|                                                                                                    | code: <code3> <code4>, cmd=<xxx>,</xxx></code4></code3>              | エラーとなったデバイスの状態を確認して,                                       |
|                                                                                                    | pos= <yyy>)</yyy>                                                    | 構成や実行条件に誤りがある場合は訂正して                                       |
|                                                                                                    |                                                                      | 冉美行してくたさい。<br>  <device-number-1>(文字列)</device-number-1>   |
|                                                                                                    |                                                                      | I/O 発行デバイス                                                 |
|                                                                                                    |                                                                      | <device-number-2>(文字列)</device-number-2>                   |
|                                                                                                    |                                                                      | 操作対象テバイス<br><code1>(16 進数)</code1>                         |
|                                                                                                    |                                                                      | メッセージタイプ                                                   |
|                                                                                                    |                                                                      | <code2>(16 進数)</code2>                                     |
|                                                                                                    |                                                                      | 埋田コード<br><code3>(16 進数)</code3>                            |
|                                                                                                    |                                                                      | エラーコード (保守情報)                                              |
|                                                                                                    |                                                                      | <code4>(16 進数)</code4>                                     |
|                                                                                                    |                                                                      | サブコマンドコード<br><vvv>(10 進数)</vvv>                            |
|                                                                                                    |                                                                      | エラーが発生した時に実行していたコ                                          |
|                                                                                                    |                                                                      | マンドのコマンドコード                                                |
|                                                                                                    |                                                                      | YKZ201E メッセージのコマンドコード                                      |
|                                                                                                    |                                                                      | の説明を参照してください。                                              |
|                                                                                                    |                                                                      | yyyxxx+yu       保守情報                                       |
|                                                                                                    |                                                                      | N 12 0 110 100                                             |

| メッセージ ID                   | メッセージテキスト                                                                                                    | メッセージの説明                                                                                                    |
|----------------------------|----------------------------------------------------------------------------------------------------|----------------------------------------------------------------------------------------------------|
| YKZ300E TSO<br>SC=44 RC=44 | SVC # is null or invalid.                                                                                                | <ul> <li>ユーザ SVC が登録されていません。または、</li> <li>IEASYM<xx> parmlib メンバの</xx></li> <li>&amp;YKSVCNO システム・シンボルの指定値に</li> <li>誤りがあります。</li> <li>ユーザ SVC を SVCPARM に定義している場合</li> <li>IEASYM<xx> parmlib メンバの</xx></li> <li>&amp;YKSVCNO システム・シンボルの指定</li> <li>値を見直してください。</li> <li>ユーザ SVC を SVCPARM に定義していない</li> <li>場合</li> <li>YKALCSVC コマンドを使用してユーザ</li> <li>SVC を登録してください。</li> <li>ユーザ SVC の登録については、「2.3.4」</li> <li>を参照してください。</li> </ul> |
| YKZ301E CON<br>RC=128      | The task is not authorized to execute<br>the request.                                                                    | Mainframe Agent, または YKP2A コマンド<br>を実行する権限がありません。このメッセー<br>ジが出力された場合, Mainframe Agent は<br>Hitachi Command Suite 製品側にストレー<br>ジ情報を送りません。このメッセージが出力<br>されたあと, SYSLOG に YKY680I メッセー<br>ジが出力された場合, YKY680I メッセージに<br>Mainframe Agent が実行した YKP2A コマン<br>ド以外のコマンドのエラー情報が表示されま<br>す。<br>Mainframe Agent, または YKP2A コマンド<br>の実行権限を設定する方法の詳細は,「3.2.2」<br>を参照してください。                                                                             |
| YKZ330E TSO<br>RC=64       | <command/> detected the <rexx-<br>service&gt; service error. (return<br/>code=<r>[, reason code=<n>])</n></r></rexx-<br> | REXX サービスでエラーを検出しました。<br><command/><br>発行された CLI コマンド名<br><rexx·service><br/>エラーを検出した REXX サービス名<br/><r> (10 進数)<br/>REXX サービスのリターンコード<br/>詳細は,マニュアル「TSO/E REXX 解説<br/>書」を参照してください。<br/><n> (10 進数)<br/>REXX サービスの理由コード<br/>詳細は,マニュアル「TSO/E REXX 解説<br/>書」を参照してください。</n></r></rexx·service>                                                                                                    |
| YKZ331E TSO<br>RC=64       | <command/> terminated with an<br>invalid return code. ( <r>)</r>                                                         | CLI コマンドは不当なリターンコードで終了<br>しました。<br><command/><br>発行された CLI コマンド名<br><r><br/>CLI コマンドが生成したリターンコー<br/>ド</r>                                                                                                    |
| YKZ332E TSO<br>RC=64       | <command/> detected the system<br>abend during <rexx-service><br/>processing. (<info>)</info></rexx-service>             | REXX サービス処理中にシステム異常終了を<br>検出しました。<br><command/><br>発行された CLI コマンド名<br><rexx-service><br/>システム異常終了を検出した REXX<br/>サービス名<br/><info><br/>保守情報</info></rexx-service>                                                                                                    |

| メッセージID                    | メッセージテキスト                                                                                                    | メッセージの説明                                                                                                    |
|----------------------------|----------------------------------------------------------------------------------------------------|----------------------------------------------------------------------------------------------------|
| YKZ333E TSO<br>RC=64       | <command/> detected the user abend<br>during <rexx-service> processing.<br/>(<info>)</info></rexx-service>      | REXX サービス処理中にユーザー異常終了を<br>検出しました。<br><command/><br>発行された CLI コマンド名<br><rexx-service><br/>ユーザー異常終了を検出した REXX<br/>サービス名<br/><info><br/>保守情報</info></rexx-service>                          |
| YKZ340T TSO<br>RC=48       | Supplied parameters invalid.                                                                                    | 無効なパラメーターが指定されました。                                                                                                    |
| YKZ341E TSO<br>RC=48       | No DEVN() supplied.                                                                                             | DEVN パラメーターが指定されていません。                                                                                                    |
| YKZ343E TSO<br>RC=48       | DEVN() value invalid.                                                                                           | <b>DEVN</b> パラメーターに指定された値に誤りが<br>あります。                                                                                                    |
| YKZ370E TSO<br>SC=32 RC=32 | A dynamic configuration change was<br>detected during specified command<br>processing. DEVN <device#></device#> | <ul> <li>コマンド処理中に動的 I/O 構成定義変更を検知しました。</li> <li>コマンドが対象とするデバイスの状態を確認し、構成や実行条件に誤りがある場合は訂正して、再実行してください。</li> <li><device#></device#></li> <li>動的 I/O 構成定義変更を検知した時点での処理対象のデバイス番号</li> </ul> |

## 5.4 ユーザー完了コード

ユーザー完了コードの詳細を次の表に示します。

表 5-1 ユーザー完了コード

| 完了コード | 説明                                                                                                    |
|-------|----------------------------------------------------------------------------------------------------|
| U0128 | Mainframe Agent を実行する権限がありません。<br>理由コードがある場合,次に示す形式で表示されます。<br><i>XXYYZZZZ</i>                                                            |
|       | ・ XX: RACROUTE マクロの SAF RC の下位 1 バイト                                                                                                    |
|       | ・ YY: RACROUTE マクロの RACF RC の下位 1 バイト                                                                                                    |
|       | • ZZZZ: RACROUTE マクロの RACF Reason Code の下位 2 バイト<br>理由コードの内容                                                                              |
|       | RACROUTE REQUEST=AUTH マクロのリターン情報が表示されま<br>す。詳細は、マニュアル「Security Server RACROUTE マクロ解説書」<br>を参照してください。                                      |
| U1008 | Mainframe Agent では実行できないモジュールを呼び出そうとしました。LINKLIB ライブラリの設定に誤りがあるおそれがあります。<br>LINKLIB ライブラリには, Mainframe Agent のインストール先データ<br>セットを設定してください。 |

6

# トラブルシューティング

- この章では, Mainframe Agent のトラブルシューティングについて説明します。
- □ 6.1 ログの採取
- □ 6.2 Mainframe Agent が起動できない場合の対策
- □ 6.3 Mainframe Agent からの情報が更新されない場合の対策

## 6.1 ログの採取

Mainframe Agent は, TCP/IP 経由で Device Manager と接続し, ストレージ情報の受け渡しをします。

Mainframe Agent の動作時に回線エラーや Mainframe Agent の障害が発生した場合,エラー情報 が Device Manager のログに出力されます。しかし, Device Manager から要求が出された時点で エラーが検出されるため,障害発生と同時にエラー情報が出力されるとは限りません。

また, Mainframe Agent がストレージ情報を取得する際にエラーが発生した場合,取得しようとしたストレージ情報およびエラー情報のどちらも Device Manager の画面に表示されません。このような場合は,採取しているログの内容を確認してください。

Mainframe Agent がログに出力する情報を次の表に示します。

| ログ出力の契機                     | 出力される情報                                   | 出力先    |
|-----------------------------|-------------------------------------------|--------|
| TCP コネクションの確立要求の<br>受信時     | YKY300I, YKY307I メッセージに次の情報が出力さ<br>れます。   | SYSLOG |
|                             | <ul> <li>コネクション受信時のメッセージ出力時刻</li> </ul>   |        |
|                             | ・ リモートホストの IP アドレス                        |        |
|                             | <ul> <li>リモートホストのポート番号</li> </ul>         |        |
|                             | ・ 自ホストのポート番号                              |        |
| TCP コネクションの正常解放時            | YKY301Iメッセージに次の情報が出力されます。                 |        |
|                             | <ul> <li>コネクション切断時のメッセージ出力時刻</li> </ul>   |        |
| 受付要求の破棄時                    | YKY304Iメッセージに次の情報が出力されます。                 |        |
|                             | ・ 要求を破棄した時のメッセージ出力時刻                      |        |
|                             | • 破棄理由                                    |        |
| 情報取得時のエラー検出時                | YKY680Iメッセージに次の情報が出力されます。                 |        |
|                             | <ul> <li>コマンド実行時のメッセージ出力時刻</li> </ul>     |        |
|                             | ・ コマンド名                                   |        |
|                             | <ul> <li>コマンドのリターンコード</li> </ul>          |        |
| TCP コネクションの強制解放時            | YKY305Iメッセージに次の情報が出力されます。                 | コンソール  |
|                             | • 切断理由                                    |        |
| 通信処理中のエラー検出時                | YKY315Iメッセージに次の情報が出力されます。                 |        |
|                             | ・ TCP/IP 通信時の要求名                          |        |
|                             | ・ 応答コードと事象コード                             |        |
|                             | • 自 IP アドレス:自ポート番号                        |        |
|                             | ・ 接続先 IP アドレス:接続先ポート番号                    |        |
| 応答待ち時間を過ぎても応答が<br>ない時       | YKY321I メッセージが出力されます。                     |        |
| IBM Communications Server   | YKY330Iメッセージに次の情報が出力されます。                 |        |
| のソケットインターフェース要<br>求でのエラー検出時 | <ul> <li>要求種別</li> </ul>                  |        |
|                             | <ul> <li>要求種別に対するリターンコードとエラー番号</li> </ul> |        |

#### 表 6-1 ログに出力される情報

| ログ出力の契機                                    | 出力される情報                                                                                                    | 出力先                                                    |
|--------------------------------------------|----------------------------------------------------------------------------------------------------|--------------------------------------------------------|
|                                            | マニュアル「Communications Server IP アプリケー<br>ション・プログラミング・インターフェース・ガイド」<br>を参照してください。                                 |                                                        |
| Mainframe Agent が受信した<br>データのサイズ不正時        | <ul> <li>YKY362I メッセージに次の情報が出力されます。</li> <li>・ 接続先 IP アドレスと接続先ポート番号</li> </ul>                                  |                                                        |
| Mainframe Agent 処理中のタ<br>スクの異常終了時          | <ul><li>YKY699I メッセージに次の情報が出力されます。</li><li>タスク異常終了時のシステム完了コード</li></ul>                                         |                                                        |
|                                            | <ul> <li>タスク異常終了時のユーザー完了コード</li> <li>0007:サブタスクの ATTACH 失敗</li> <li>0007 以外: Mainframe Agent の内部処理要因</li> </ul> |                                                        |
|                                            | ・ タスク異常終了時の日付と時刻                                                                                                |                                                        |
|                                            | <ul> <li>異常終了時の情報(レジスターの内容,モジュー<br/>ル情報,PSW,命令の長さ,割り込みコード)</li> </ul>                                           |                                                        |
|                                            | Mainframe Agent の起動用カタログドプロシジャ<br>JCL の SYSABEND DD 文(標準は SYSOUT=*指定)<br>にメモリーダンプが出力されます。                       | SYSABEND デー<br>タセット                                    |
| 相手 Hitachi Command Suite<br>製品からの要求データの不正時 | YKY703E~YKY719E メッセージが出力されます。                                                                                   | Hitachi<br>Command Suite<br>製品の画面,また<br>はエラーログファ<br>イル |

## 6.2 Mainframe Agent が起動できない場合の対策

Mainframe Agent が起動できない場合の現象と対策を次の表に示します。表の上から順に,発生している現象が当てはまるかどうか判断し,最初に当てはまった現象に対する対策を実施してください。

| 表 6-2 Mainframe Agen | t <mark>が起動</mark> できなし | い場合の現象と対策 |
|----------------------|-------------------------|-----------|
|----------------------|-------------------------|-----------|

|                                             | 現象                           | 対策                                                                     |
|---------------------------------------------|------------------------------|------------------------------------------------------------------------|
| Mainframe Agent がシステム完了コード(878)で異常終了<br>する。 |                              | Mainframe Agent のリージョンサイズを見直<br>してから Mainframe Agent を再実行してくだ<br>さい。   |
| IEC130I メッセージが                              | 出力される。                       | メッセージ中に出力される DD 文が正しく指定<br>されているか見直してから Mainframe Agent<br>を再実行してください。 |
| 起動直後に IKJEFT01 がリターンコード 12 で終了する。           |                              | STEPLIB DD 文が正しく指定されているか見<br>直してから Mainframe Agent を再実行してく<br>ださい。     |
| YKY019I YKPARM D<br>メッセージが出力され              | D STATEMENT NOT FOUND<br>ವ್ಯ | YKPARM DD 文が正しく定義されているか見<br>直してから Mainframe Agent を再実行してく<br>ださい。      |
| Mainframe Agent が<br>システム完了コード              | IEC141I メッセージが出力され<br>る。     | DD 文が正しく定義されているか見直してから<br>Mainframe Agent を再実行してください。                  |
| (013)で異常終了する。                               | IEC141I メッセージが出力されな<br>い。    | 出力されているメッセージに対応した処理をし<br>てください。                                        |

| 現象                                            |                           | 対策                                                                             |
|-----------------------------------------------|---------------------------|--------------------------------------------------------------------------------|
| Mainframe Agent が<br>システム完了コード                | IEC020I メッセージが出力され<br>る。  | DD 文が正しく定義されているか見直してから<br>Mainframe Agent を再実行してください。                          |
| (001)で異常終了する。                                 | IEC020I メッセージが出力されな<br>い。 | 出力されているメッセージに対応した処理をし<br>てください。                                                |
| YKY604I IRXJCL<br>MODULE                      | SYSEXEC DD 文がない。          | SYSEXEC DD 文を正しく指定してから<br>Mainframe Agent を再実行してください。                          |
| ERROR,CODE=20<br>メッセージが出力さ<br>れる。             | SYSEXEC DD 文がある。          | REXX 実行環境または REXX 代替ライブラリ<br>環境の設定が正しく設定されているかシステム<br>管理者に確認してください。            |
| Mainframe Agent を起動するとリターンコード(00)で即時<br>終了する。 |                           | EXEC 文の PARM オペランドに YKAGENTD<br>が指定されているか確認してから Mainframe<br>Agent を再実行してください。 |
| 初期設定パラメーターの解析でエラーが表示される。                      |                           | 表示されているエラーメッセージに対応した処<br>理をしてください。                                             |
| TCP/IP の設定でエラーが表示される。                         |                           | 表示されているメッセージに対応した処理をし<br>てください。                                                |
| 上記以外のメッセージが表示される。                             |                           | 表示されているメッセージに対応した処理をし<br>てください。                                                |
| Mainframe Agent がリターンコード(00)以外で終了する。          |                           | リターンコードに対応した処理をしてくださ<br>い。                                                     |

## 6.3 Mainframe Agent からの情報が更新されない場合の対 策

Hitachi Command Suite 製品側で情報を取得しても, Mainframe Agent からの情報が更新されない場合の現象と対策を次の表に示します。表の上から順に,発生している現象が当てはまるかどうか判断し,最初に当てはまった現象に対する対策を実施してください。

| 現象                                                                             | 対策                                                                                                  |
|--------------------------------------------------------------------------------|----------------------------------------------------------------------------------------------------|
| YKY330I SOCKET API FAILURE<br>(OPEN,BIND,-0000001,0000048)メッセー<br>ジが出力される。     | 指定したポート番号が使用中です。そのポート番号を使用中の<br>プログラムを停止するか,初期設定パラメーターのポート番号<br>を修正してから Mainframe Agent を再実行してください。 |
| YKY330I SOCKET API FAILURE<br>(INIT,INITAPI,-0000001,0000156)メッ<br>セージが出力される。  | RACF で保護されています。RACF の設定を見直してから<br>Mainframe Agent を再実行してください。                                       |
| YKY330I SOCKET API FAILURE<br>(OPEN,BIND,-0000001,0000013)メッセー<br>ジが出力される。     | RACF で保護されています。RACF の設定を見直してから<br>Mainframe Agent を再実行してください。                                       |
| Mainframe Agent がシステム完了コード<br>(F <i>nn</i> )で異常終了している。(F <i>nn</i> :SVC番<br>号) | ユーザ SVC が登録されているか確認してから Mainframe<br>Agent を再実行してください。                                              |
| コンソール,または SYSLOG にエラーメッ<br>セージが表示される。                                          | 表示されるメッセージに対応した処理をしてください。                                                                           |

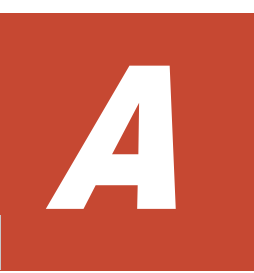

# コマンドの記載形式

コマンドの文法説明で使用する記号および構文要素について説明します。

- □ A.1 コマンドの文法説明で使用する記号
- □ A.2 コマンドの構文要素

コマンドの記載形式

## A.1 コマンドの文法説明で使用する記号

コマンドの文法説明で使用する記号を表 A-1 に示します。

#### 表 A-1 コマンドの文法説明で使用する記号

| フォントの例または記号   | 意味                                                                                                    |
|---------------|----------------------------------------------------------------------------------------------------|
| (ストローク)       | 複数の項目に対し,項目間の区切りを示し,「または」の意味を示します。<br>例<br>「A   B   C」は,「A, B, または C」を示します。                                               |
| []            | この記号で囲まれている項目は任意に指定できます(省略してもよい)。<br>複数の項目が記述されている場合には、すべてを省略するか、どれか一つを<br>選択します。<br>例<br>[A] は「何も指定しない」か「Aを指定する」ことを示します。 |
| 斜体            | 斜体で表記している項目は、値を任意に指定する項目を示します。                                                                                            |
| << >>         | 項目を省略したときにシステムがとる仮定値を示します。                                                                                                |
| (( ))         | 指定できる値の範囲を示します。                                                                                                    |
| Δ             | 一つの空白があることを示します。                                                                                                    |
| $\triangle_n$ | n 個以上の空白が必要であることを示します。                                                                                                    |
| ~             | この記号の直前に示されている項目を,この記号に続く<>中の文法規則に<br>従って記述しなければならないことを示します。                                                              |
| < >           | 各項目を記述するときに従わなくてはならない構文要素を示します。                                                                                           |

## A.2 コマンドの構文要素

コマンドの構文要素を表 A-2 に示します。

表 A-2 コマンドの構文要素

| 構文要素       | 指定できる文字の内容                                                                                                    | 例         |
|------------|----------------------------------------------------------------------------------------------------|-----------|
| 数字         | $0 \mid 1 \mid 2 \mid 3 \mid 4 \mid 5 \mid 6 \mid 7 \mid 8 \mid 9$                                                               | _         |
| 英大文字       | $\begin{array}{c c c c c c c c c c c c c c c c c c c $                                                                           | _         |
| 英字         | $\begin{array}{c c c c c c c c c c c c c c c c c c c $                                                                           | _         |
| 英数字        | 英字,数字,または英字と数字の集合                                                                                                    | A123      |
| 16 進数      | 0   1   2   3   4   5   6   7   8   9   A   B   C   D<br>  E   F                                                                 | _         |
| PREFIX 文字列 | ピリオドで結合される一つまたは複数の部分で構成される文字<br>列。各部分の文字列は,英大文字,数字から成ります。ただし,<br>各部分の先頭文字は英大文字です。各部分の長さは,1文字から<br>8文字です。                         | ABC.D12   |
| DAD 文字列    | ビリオドで結合される一つまたは複数の部分で構成される文字<br>列。各部分の文字列は,英大文字,数字,または特殊文字(\$,<br>#,@)から成ります。ただし,各部分の先頭文字は,英大文字<br>または特殊文字です。各部分の長さは,1文字から8文字です。 | A1234.\$B |

| 構文要素            | 指定できる文字の内容                                                                                                    | 例     |
|-----------------|----------------------------------------------------------------------------------------------------|-------|
| コピーグループ名文<br>字列 | ピリオドで結合される一つまたは複数の部分で構成される文字<br>列。各部分の文字列は,英大文字,数字,または特殊文字(\$,<br>#,@)から成ります。ただし,各部分の先頭文字は,英大文字<br>または特殊文字です。 | @A123 |

コマンドの記載形式

## 用語解説

このマニュアルで使用する用語について説明します。

#### (英字)

#### AddHostRefresh コマンド

Device Manager の GUI 上に表示されるメインフレームストレージ情報を更新する, Device Manager のコマン ドです。

#### AddHost コマンド

メインフレームホストを Device Manager に登録する, Device Manager のコマンドです。

#### AddURLLink コマンド

Mainframe Agent を Device Manager に登録する, Device Manager のコマンドです。

#### C/T グループ

グループ内のボリュームへの更新順序の整合性が保たれるグループです。

#### CANCEL コマンド

Mainframe Agent を強制停止させるオペレーターコマンドです。

#### Configuration ファイル

コピーグループ定義ファイル、およびディスク構成定義ファイルの総称です。

#### DAD

デバイス番号が同じ体系のサイトを表します。同一サイトで複数ホストの場合,デバイス番号体系が同じなら同じ名称となります。

#### DADID

Mainframe Agent が DAD を識別するための ID です。

#### DeleteHost コマンド

Device Manager に登録されているメインフレームホストを削除する, Device Manager のコマンドです。

#### DeleteURLLink コマンド

Device Manager に登録されている Mainframe Agent の登録情報を削除する, Device Manager のコマンドです。

#### **Device Manager**

ストレージ管理の基盤となるプログラムです。ストレージの運用および管理機能を統合できます。

用語解説

#### DEVN

メインフレームでストレージボリュームを管理するために使用されるデバイス番号です。

#### GetURLLink コマンド

Device Manager に登録されている Mainframe Agent の登録情報を取得する, Device Manager のコマンドです。

#### Hitachi Business Continuity Manager

複数のデータセンターが連携する,信頼性の高いバックアップシステムを構築するためのプログラムです。スト レージシステムのコピー機能を使用して,災害時にも業務を継続できるようにします。また,災害時の復旧時間 およびデータ損失を最小限に抑えることができます。

#### Hitachi Command Suite 製品

ストレージシステムの構築・運用・監視を支援するプログラム群です。

#### JES 起動プロシジャ

JES (Job Entry Subsystem) を起動するカタログドプロシジャです。

#### ModifyHost コマンド

Device Manager に登録されているメインフレームホストの情報を変更する, Device Manager のコマンドです。

#### PPRC

IBM のバックアッププロダクトです。ホストを経由しないで同期コピーを行います。

#### RACF

IBMのセキュリティー管理プロダクトです。

#### REXX

IBM が開発した構造化プログラミング言語の一種です。主に IBM のメインフレーム OS 上で用いられており,ア プリケーションや OS の機能を呼び出すマクロ言語として使用されます。

#### REXX 代替ライブラリ

IBM Library for REXX on zSeries Release 4 (FMID HWJ9140) または IBM Library for REXX on zSeries Alternate Library (FMID HWJ9143) のどちらのライブラリもない場合に使用する代替ライブラリです。

#### SETINIT コマンド

Mainframe Agent の初期設定パラメーターを設定するコマンドです。MODIFY コマンドで指定すると、ログの 出力レベルを動的に変更できます。

#### $\mathbf{SI}$

ストレージシステム内でボリュームを複製し複製状態を維持する機能です。

#### START コマンド

Mainframe Agent を起動するオペレーターコマンドです。

#### STOP コマンド

Mainframe Agent を正常終了させるオペレーターコマンドです。

#### TC

ストレージシステム間でボリュームのリモートコピーを作成・管理する機能です。コピーペアのS-VOLへの書き 込みは P-VOL と同期して実行されます。

#### TCA

ストレージシステム間でボリュームのリモートコピーを作成・管理する機能です。コピーペアのS-VOLへの書き 込みは P-VOL と非同期に実行されます。
#### VOLSER

メインフレームでストレージボリュームを管理するために使用されるボリューム通し番号です。

#### YKAGALLO ジョブ

Mainframe Agent の組み込み前に必要なデータセットを割り当てるジョブです。

#### YKAGENTD

Mainframe Agent の実行プログラムです。標準提供される, Mainframe Agent の起動用カタログドプロシジャの名称でもあります。

#### YKAGINST ジョブ

Mainframe Agent をインストールするジョブです。

#### YKALCSVC コマンド

Mainframe Agent の実行に必要なユーザ SVC を動的に登録するコマンドです。OS の START コマンドによっ て起動されます。

#### YKP2A コマンド

PPRC コピーペアを監視するために使用する Configuration ファイルを生成するコマンドです。

#### YKPRM00

Mainframe Agent の実行に必要な初期設定パラメーターを登録するメンバです。

### (カ行)

#### 起動用カタログドプロシジャ

Mainframe Agent の起動時に使用されるカタログドプロシジャです。SAMPLIB データセットで標準提供されます。

#### コピーグループ

ユーザーが同一操作で扱う複数のペアボリューム群です。

#### コピーペア状態

コピーペアとなっている P-VOL と S-VOL の状態のことです。 (例) SIMPLEX, DUPLEX, SUSPOP, PENDING

### (サ行)

#### サスペンド状態

操作サスペンド状態 (SUSPOP), CU 動作によるサスペンド状態 (SUSPCU), または障害サスペンド状態 (SUSPER) のことです。

#### 初期設定パラメーター

Mainframe Agent の起動時に, Mainframe Agent の環境を設定するためのパラメーターです。ポート番号,受 信待ち時間,ホスト識別名,状態を監視する PPRC コピーグループの情報 (Configuration ファイルのプレフィッ クス,およびプライマリサイトの DADID),情報収集の対象とするデバイス番号の範囲,およびログの出力レベ ルを設定できます。

ストレージシステムのシリアル番号

SANRISE9900V シリーズおよび Hitachi USP では,ストレージシステムごとに割り当てられた番号(物理 DKC 製番)のことです。Universal Storage Platform V/VM および Virtual Storage Platform では,論理 DKC ごとに割り当てられた番号(論理 DKC 製番)のことです。

#### セカンダリサイト

2DC 構成時のリカバリ用ホストとストレージシステムを含むサイトで,バックアップ時のコピー先となります。 災害時にプライマリホストと同時に停止してしまうことを防ぐためには,プライマリホストと数百~数千 km 離 すことが必要です。

## (ハ行)

#### プライマリサイト

プライマリホストとプライマリストレージシステムの総称,またはこれらが属する場所のことです。通常業務を 運用しているサイトで,バックアップ時のコピー元となります。

#### ホスト識別名

複数のメインフレームホストのボリューム情報を取得する場合にメインフレームを識別するために指定する名称 です。Mainframe Agent の HOSTNAME 初期設定パラメーターで指定します。

# (ラ行)

#### ログレベル

Mainframe Agent 動作時にシステムログ (SYSLOG) に出力される通信実行経過メッセージ,およびストレージ 情報取得時のエラーメッセージの出力を制御するレベルです。Mainframe Agent の LOGLEVEL 初期設定パラ メーターで指定します。

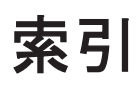

## Α

AddHostRefresh コマンド 107 AddHost コマンド 107 AddHost コマンド実行時の注意事項 48 AddURLLink コマンド 107 AddURLLink コマンド実行時の注意事項 48

## С

C/T グループ 107 CacheDisable ディレクティブ 36 CANCEL コマンド 〔形式〕 69 CANCEL コマンド 〔用語解説〕 107 CGNAME1 (YKP2A コマンド) 62 CGNAME2 (YKP2A コマンド) 63 CGNAME3 (YKP2A コマンド) 63 Configuration ファイル 107 Configuration ファイルの生成例 64 Configuration ファイルを生成できるコピー種別と生成 単位 59

# D

DAD 107 DADID 107 DAD (YKP2A コマンド) 62 DeleteHost コマンド 107 DeleteURLLink  $\neg \neg \checkmark ee \neg 107$ Device Manager 107 Device Manager でメインフレーム系ストレージ情報を 取得する運用 54 Device Manager でメインフレーム系ストレージ情報を 取得する運用の概要 54 Device Manager と接続する場合〔初期設定パラメー ター] 42Device Manager と接続する場合の構成例 43 Device Manager の環境設定 47

Device Manager のバージョンアップ時期の確認〔バージョンアップ〕 31
DEVN〔形式〕 41
DEVN〔用語解説〕 108
DEVNパラメーター指定時の注意 41
DEVN(YKP2A コマンド) 62

# Ε

EXEC 文〔YKAGENTD〕 46

### G

GetURLLink コマンド 108

# Η

Hitachi Business Continuity Manager 108 Hitachi Command Suite 製品 108 HOSTNAME 39 HOSTNAME パラメーター指定時の注意 40

# I

IBM HTTP Server の設定 35 IEASVCxx parmlib メンバでの登録 29 IPv6 接続するための設定〔IBM HTTP Server〕 35 IPv6 接続するときに httpd.conf ファイルに設定する内容 36 IPv6 接続する場合の構成例 36

# J

JES 起動プロシジャ45JES 起動プロシジャ〔用語解説〕108

# Κ

KeepAlive ディレクティブ 36

### L

Listen ディレクティブ 36 LoadModule ディレクティブ 36 LOGLEVEL 41

### Μ

Mainframe Agent が起動できない場合の対策 101 Mainframe Agent からの情報が更新されない場合の対 篅 102 Mainframe Agent 導入時の運用手順 55 Mainframe Agent の起動 68 Mainframe Agent の強制終了 69 Mainframe Agent の正常終了 68Mainframe Agent のバージョンアップ 32Mainframe Agent 構成変更時の運用手順 56 Mainframe Agent の登録情報の削除[Device Manager] 51Mainframe Agent の登録情報の取得 [Device Manager] 50Mainframe Agent の登録情報の変更〔Device Manager〕 50Mainframe Agent を Device Manager に登録する 48 ModifyHost コマンド 108

# Ρ

PORT 39PPRC 108 PPRC SI コピーペアだけを監視する構成例 65 PPRC TC および SI コピーペアを監視する構成例 66 PPRC TC および TCA コピーペアを監視する構成例 64 PREFIX 40 PREFIX パラメーター指定時の注意 40 PREFIX (YKP2A コマンド) 61 PROC 文〔YKAGENTD〕 46PROFILE.TCPIP プロファイル 34 ProxyPassReverse ディレクティブ 36 ProxyPass ディレクティブ 36

## R

RACF 108 RECVWAITTIME 39 Replication Manager で PPRC コピーペアを監視する 運用 56 Replication Manager で PPRC コピーペアを監視する 運用の概要 57 Replication Manager で PPRC コピーペアを監視する ための運用手順 58 Replication Manager と接続する場合〔初期設定パラ メーター〕 44 Replication Manager と接続する場合の構成例 44 Replication Manager の環境設定 52 REXX 108 REXX 代替ライブラリ 108 REXX 代替ライブラリのインストール 28

# S

SETINIT コマンド 〔形式〕 37 **SETINIT** コマンド〔用語解説〕 108 **SETINIT** コマンドの使用方法 37 SI 108 START コマンド 〔形式〕 68 **START** コマンド〔用語解説〕 108 STEPLIB DD 文〔YKAGENTD〕 47STOP コマンド 〔形式〕 68 STOP コマンド [用語解説] 108 SYSABEND DD 文 〔YKAGENTD〕 46 SYSEXEC DD 文〔YKAGENTD〕 47SYSTSIN DD 文〔YKAGENTD〕 46 SYSTSPRT DD 文〔YKAGENTD〕 46

# Т

TC 108 TCA 108 TCP/IP のポート番号の設定 34 Timeout ディレクティブ 36

## V

VOLSER 109

# Y

YKAGALLO ジョブ 109 YKAGENTD [展開形] 46 YKAGENTD [用語解説] 109 YKAGINST ジョブ 109 YKALCSVC コマンド 109 YKALCSVC コマンドでの登録 30 YKALCSVC コマンドの形式 28 YKALCSVC コマンドの利用設定 28 YKLIST DD 文 [YKAGENTD] 46 YKP2A コマンド 61 YKP2A コマンド〔用語解説〕 109 YKP2A コマンドの利用設定 30 YKPARM DD 文〔YKAGENTD〕 46 YKPRM00 109

### い

インストール 23 インストール CD-ROM に格納されているデータセット の一覧 24 インストール手順 26 インストールの概要 24 インストールの流れ 26 インストール前の確認 24

# う

運用 53 運用コマンド 67

### か

カタログドプロシジャライブラリの連結解除〔バージョ ンアップ〕 32 環境設定 33

# き

起動用カタログドプロシジャ 109 起動用カタログドプロシジャの作成 45 起動用カタログドプロシジャの変更 47 行の継続方法 38

## こ

構成変更時の運用手順 55 コピーグループ 109 コピーグループ定義生成機能の前提条件 59 コピーペア状態 109 コマンドの記載形式 103 コマンドの構文要素 104 コマンドの文法説明で使用する記号 104 コメントの書き方 39

# さ

サスペンド状態 109 サポートする PPRC コマンド 59

## し

システム構成例 19 受信待ち時間 39 使用例 [CANCEL コマンド] 70 使用例 [START コマンド] 68 使用例 [STOP コマンド] 69 初期設定パラメーター 109 初期設定パラメーター作成時の注意事項 39 初期設定パラメーターの解析結果例 45 初期設定パラメーターの作成 37 初期設定パラメーターの指定例 42 初期設定パラメーターの詳細 39

# す

ストレージシステムのシリアル番号 109

### せ

セカンダリサイト 110 セキュリティーの設定 34 前提 OS 18 前提機器 19 前提条件 18 前提ハードウェア 59 前提プログラム 18

## そ

ソフトウェアの設定項目 59

# τ

提供されるデータセット 24 データセットセキュリティーの設定 34 データセットのバックアップ〔バージョンアップ〕 31

## ح

導入時の運用手順 54
 導入の目的 18
 トラブルシューティング 99
 トレースログの採取 37

## は

バージョンアップ後の確認 32
 バージョンアップ時の注意事項 31
 バージョンアップ手順 31
 バージョンアップ前の確認 31

バージョンアップ前の作業 31 パラメーターの複数指定 41

### ひ

標準の起動用カタログドプロシジャ 45 標準の起動用カタログドプロシジャの展開形 46

### ふ

プライマリサイト 110

### ほ

ポート番号 39 ホスト識別名 39 ホスト識別名〔用語解説〕 110

## め

メインフレームのストレージ情報の更新〔Device Manager〕 50 メインフレームのストレージ情報を取得する〔Device Manager〕 49 メインフレームホスト情報の取得〔Device Manager〕 51 メインフレームホスト情報の変更〔Device Manager〕 51 メインフレームホストの削除〔Device Manager〕 52 メインフレームホストを Device Manager に登録する 47 メモリー所要量 25

### ø

ユーザ SVC の確認〔バージョンアップ〕 31 ユーザ SVC の削除〔バージョンアップ〕 31 ユーザ SVC の登録 29

### よ

用語解説 107

### 6

ライブラリデータセットのストレージ属性 25

### り

リソース・アクセス管理機能 (RACF) の環境設定 34 リターンコード [STOP コマンド] 69

### ろ

ロードライブラリの連結解除 [バージョンアップ] 32 ログに出力される情報 100 ログの採取 100 ログの出力レベルの表示 70 ログの出力レベルの変更 70 ログレベル 110